全场景无代码开发平台

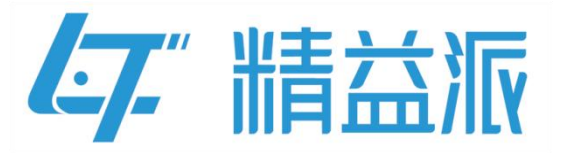

# 精益派物联网平台操作手册

更新日期: 2023-12-1

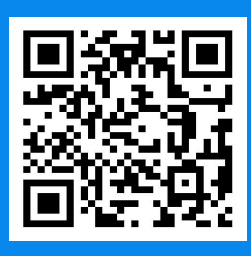

苏州精益派数字科技有限公司

www.leanpec.com

400-859-2939

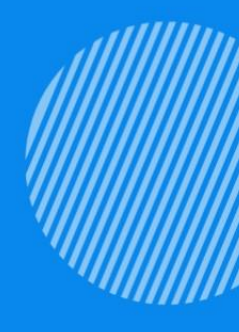

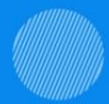

| 目录                           |    |
|------------------------------|----|
| 1 软网关概述                      | 1  |
| 2 软网关平台功能介绍                  | 2  |
| 2.1 实时监控                     | 3  |
| 2.2 任务计划                     | 4  |
| 2.3 设备管理                     | 9  |
| 2.4 逻辑开发                     | 13 |
| 2.5 接口管理                     | 22 |
| 2.6 通道管理                     | 26 |
| 2.7 帮助                       | 27 |
| 3综合案例                        | 31 |
| 3.1 案例介绍                     | 31 |
| 3.2 需求分析                     | 31 |
| 3.3 案例实现                     | 32 |
| 4 案例测试                       | 60 |
| 4.1 测试软网关采集的数据上传到无代码平台和本地数据库 | 60 |
| 4.2 通过无代码平台控制设备              | 61 |

# 1 软网关概述

软网关是连接物联网设备和互联网的重要桥梁,它负责将物联网设备 采集到的数据进行处理、存储和转发,使其能够与云端或其他设备进 行通信。

如图: 软网关作为设备和云平台的中间件, 可以将软网关采集到设备 数据上传至云端平台中, 反之云端平台也可以通过软网关反向控制物 联网设备。

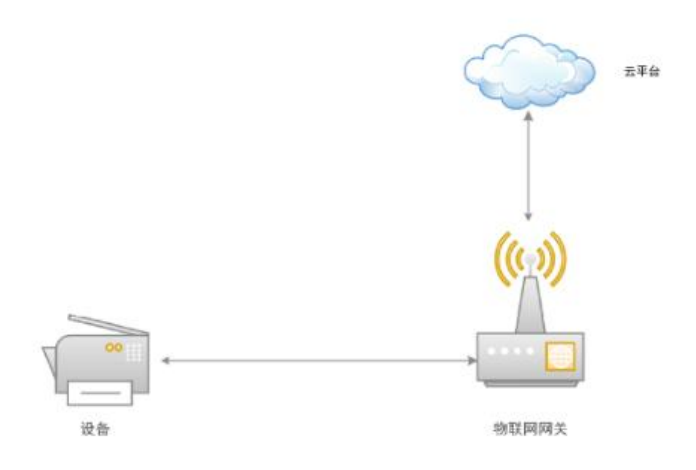

# 2 软网关平台功能介绍

如图:打开软网关文件夹,点击"Leantek.Scada.GatewayStuio.exe" 文件,就可以进入到软网关平台页面

| 🛅 软网关 🛛 🛛 🗡                         | +                     |             |          |     | - 0 × |
|-------------------------------------|-----------------------|-------------|----------|-----|-------|
| ⊕ ¥nate ~ X ⊂ Ci Ci Ci              |                       | ↑↓ 排序 〜 □ 三 | 查看~ •••  |     |       |
| ← → ∨ ↑ 📄 > 桌面 > 软网关                |                       |             |          | ~ C |       |
|                                     | 修改日期<br>2023/3/013.43 | 类型          |          |     |       |
| 🗟 Leantek.IOTLibrary.EdgeCommon.dll | 2023/5/8 13:38        | 应用程序扩展      | 15 KB    |     |       |
| 🗟 Leantek.IOTLibrary.EdgeCore.dll   | 2023/5/8 13:38        | 应用程序扩展      | 44 KB    |     |       |
| Leantek.IOTLibrary.EdgeCore.Shared  | 2023/5/8 13:38        | 应用程序扩展      | 15 KB    |     |       |
| 🕎 Leantek.Scada.GatewayStuio.exe    | 2023/6/30 15:51       | 应用程序        | 2,022 KB |     |       |
| Leantek.Scada.GatewayStuio.exe.con  | 2023/6/29 9:40        | CONFIG 文件   | 9 KB     |     |       |
| Leantek.Scada.GatewayStuio.pdb      | 2023/5/11 14:00       | PDB 文件      | 874 KB   |     |       |
| 🗟 Leantek.Scada.OpenDLLNet.dll      | 2023/6/29 17:23       | 应用程序扩展      | 24 KB    |     | I     |
| Leantek.Scada.OpenDLLNet.dll.config | 2023/4/20 17:54       | CONFIG 文件   | 5 KB     |     |       |
| Leantek.Scada.OpenDLLNet.pdb        | 2023/5/10 16:26       | PDB 文件      | 52 KB    |     |       |
| 🗟 Leantek.Scada.RuntimeCore.dll     | 2023/6/29 9:40        | 应用程序扩展      | 7 KB     |     |       |
| Leantek.Scada.RuntimeCore.pdb       | 2023/5/10 16:26       | PDB 文件      | 30 KB    |     |       |
| Leantek.Scada.StudioCore.dll        | 2023/6/29 16:24       | 应用程序扩展      | 49 KB    |     |       |
| 250 个项目                             |                       |             |          |     |       |

如图:软网关平台有7大功能模块,分别为实时监控、任务计划、设备管理、逻辑开发、接口管理、通道管理和帮助模块,下面会对以上功能模块进行介绍。

| <b>存</b> 精益派物联网平台                                                                                                    |                                                                                  | - 🗆 X |
|----------------------------------------------------------------------------------------------------|----------------------------------------------------------------------------------|-------|
| <br><br> | <b>☆<sup>●</sup></b> 通道管理                                                        |       |
| 设备结务         與新葉車         【具作】 消息         剩余栏位           > 通道类型: CNC         >                                                                                                    | 定时信名称         定时信名称           定时信名称         朗 應         [译信、 消息.           「消息队列 | + 🖉 🗙 |

#### 2.1 **实时监控**

如图:在实时监控功能模块,可以实时查看程序使用情况,其中时间 所在列为固定格式,操作类型所在列为程序所执行的任务描述,消息 内容所在列为程序运行情况描述。

| 47精              | 益派物联网平台                                                                                        |                                                                                    |                                               |                                                                                                  |        |                           |               | - | × |
|------------------|------------------------------------------------------------------------------------------------|------------------------------------------------------------------------------------|-----------------------------------------------|--------------------------------------------------------------------------------------------------|--------|---------------------------|---------------|---|---|
|                  | <b>②</b> 实时监控                                                                                  | ₩ 任务计划                                                                             | 🔛 设备管理                                        | 🕐 逻辑开发                                                                                           | 🕊 接口管理 | <b>☆<sup>◆</sup></b> 通道管理 | <b>Q</b> 帮助 • |   |   |
|                  | 输出日志                                                                                           |                                                                                    |                                               |                                                                                                  |        |                           |               |   | Į |
| 输入               | 关键词筛选                                                                                          |                                                                                    |                                               | Find                                                                                             |        |                           |               |   |   |
| 1<br>2<br>3<br>4 | 时间<br>2023-06-30 16:27:08<br>2023-06-30 16:27:05<br>2023-06-30 16:26:51<br>2023-06-30 16:26:49 | <ul> <li>【違作类型】</li> <li>启动程序</li> <li>任务执行</li> <li>启动程序</li> <li>启动程序</li> </ul> | 消息内容<br>  加熱政策<br>  通道: P<br>  开始加速<br>  程序准备 | 2<br>2<br>2<br>3<br>2<br>3<br>3<br>3<br>3<br>3<br>3<br>3<br>3<br>3<br>3<br>3<br>3<br>5<br>3<br>5 |        |                           |               |   |   |
|                  |                                                                                                |                                                                                    |                                               |                                                                                                  |        |                           |               |   |   |

如图: 在逻辑开发模块调用系统方法中的"实时日志"方法, 其中输

| 41 | 有益派作 | 物联团        | 平台   |     |   |   |     |     |    |    |         |              |   |    |             |          |          |    |          |             |    |    |            |     |    |       |    |                             |     |    |     |    |   |     |      |     |     |   |    |    |    |   |     |        |       |     |     | - | 0     | ×  |
|----|------|------------|------|-----|---|---|-----|-----|----|----|---------|--------------|---|----|-------------|----------|----------|----|----------|-------------|----|----|------------|-----|----|-------|----|-----------------------------|-----|----|-----|----|---|-----|------|-----|-----|---|----|----|----|---|-----|--------|-------|-----|-----|---|-------|----|
|    | 0    | <b>)</b> y | 时监   | 控   |   | Ê | t f | ·务i | 十划 |    |         |              | 设 | 备管 | 理           |          |          | D  | 逻辑       | <b>非</b> 开: | 发  |    | <b>e</b> ł | 安口  | 管理 |       |    | \$<br><b>≱</b> j <u>i</u> t | 迎车  | 夺理 |     | ĺ  | ۹ | Ť   | 制助   | •   |     |   |    |    |    |   |     |        |       |     |     |   |       |    |
| 5  | 逻    | 错设         | 计(实际 | け监控 | ) |   |     |     |    |    |         |              |   |    |             |          |          |    |          |             |    |    |            |     |    |       |    |                             |     |    |     |    | _ | _   |      | ->  | •   | 6 | D  | ti | ţ. | 0 | H   |        |       |     |     |   |       |    |
| 谬  | 娟    |            |      |     |   |   |     |     |    |    |         |              |   |    |             |          |          |    |          |             |    |    |            |     |    |       |    |                             |     |    |     |    |   |     | 2    |     |     |   |    |    |    |   |     | 引用/    | API接口 | 1   |     | + | - X   | >  |
| 括  | 制    |            |      |     |   |   |     |     |    |    |         |              |   |    |             |          |          |    |          |             |    |    |            |     |    |       |    |                             |     |    |     |    |   |     |      |     |     |   |    |    | 1  |   |     |        |       |     |     |   |       |    |
| 對  | (学   |            |      |     |   |   |     |     |    |    |         |              |   |    |             |          |          |    |          |             |    |    |            |     |    |       |    |                             |     |    |     |    |   |     |      |     |     |   |    |    |    |   | 1   | 逻辑)    | 方法    |     |     | + | - ×   | >  |
| 文  | 本    |            |      |     |   |   |     |     |    |    |         |              |   |    |             |          |          |    |          |             |    |    |            |     |    |       |    |                             |     |    |     |    |   |     |      |     |     |   |    |    |    |   |     |        |       |     |     |   |       |    |
| E  | 期    |            |      |     |   |   |     |     |    |    |         |              |   |    |             |          |          |    |          |             |    |    |            |     |    |       |    |                             |     |    |     |    |   |     |      |     |     |   |    |    |    |   |     | 数据     | 库访问   |     |     | + | - X   | >  |
| 列  | 康    |            |      |     |   |   |     |     |    |    |         |              |   |    |             |          |          |    |          |             |    |    |            |     |    |       |    |                             |     |    |     |    |   |     |      |     |     |   |    |    |    |   |     |        |       |     |     |   |       | -  |
| X  | 象    |            |      |     |   |   |     | i   |    |    |         |              | ( |    |             |          |          |    |          |             |    |    |            |     |    |       |    |                             |     |    |     |    |   |     |      |     |     |   |    |    |    |   |     | 35.46  | с:±   |     |     |   |       | v  |
|    |      |            |      |     |   |   |     |     |    |    |         |              |   | ٥  | <u>êl</u> i | 建文       |          |    | 容:       |             | 日期 | 当住 | ti El      | ពាត | 1  | 格     | 式轴 | ьY                          | YYY | -M | M-D | D, |   | HH2 | 24:M | M:S | S v | 无 | 间隔 | 符  |    |   | . 1 | TRUE . | ]±    |     |     | _ | 1870  | É. |
|    |      |            |      |     |   |   |     |     |    | ŧs | a.//c-b | 46 FPI       |   | "  | 白豆          | ti F 🗆 I | *        | "  |          |             |    |    |            |     |    | 1.000 |    |                             |     |    |     |    |   |     |      |     |     |   |    |    |    | 1 | •   | 通过该    |       | 此通道 | 言息  |   | 18.00 |    |
|    |      |            |      |     |   |   |     |     |    | 19 |         | ere<br>taria |   |    | 104         | UNE)     | 7<br>7 4 |    | in cit i |             |    |    |            |     |    |       |    |                             |     |    |     |    |   |     |      |     |     |   |    |    |    |   |     | 通过设    | 设备获取  | 此參数 | 自急  |   | 18200 |    |
|    |      |            |      |     |   |   |     |     |    |    | 9.J.P   |              | 1 |    | 加電          | 変更に      | 面数       | 据为 | 記成!      | . "         |    |    |            |     |    |       |    |                             |     |    |     |    |   |     |      |     |     |   |    |    |    |   |     | 通过设    | 设备获取  | 参数信 | 息列表 |   | 18.00 |    |
|    |      |            |      |     |   |   |     |     | -  |    |         | )            | ) |    |             |          |          |    |          |             |    |    |            |     |    |       |    |                             |     |    |     |    |   |     |      |     |     |   |    |    |    |   |     | 通过该    | 设备获取  | 设备信 | 包.  |   | 18.00 |    |
|    |      |            |      |     |   |   |     |     |    |    |         |              |   |    |             |          |          |    |          |             |    |    |            |     |    |       |    |                             |     |    |     |    |   |     |      |     |     |   |    |    |    |   |     | 更新设    | 發备采集  | 値   |     |   | 15.20 |    |
|    |      |            |      |     |   |   |     |     |    |    |         |              |   |    |             |          |          |    |          |             |    |    |            |     |    |       |    |                             |     |    |     |    |   |     |      |     |     |   |    |    |    |   |     |        |       |     |     |   |       |    |
|    |      |            |      |     |   |   |     |     |    |    |         |              |   |    |             |          |          |    |          |             |    |    |            |     |    |       |    |                             |     |    |     |    |   |     |      |     |     |   |    |    |    |   |     |        |       |     |     |   |       |    |
|    |      |            |      |     |   |   |     |     |    |    |         |              |   |    |             |          |          |    |          |             |    |    |            |     |    |       |    |                             |     |    |     |    |   |     |      |     |     |   |    |    |    |   |     |        |       |     |     |   |       |    |
|    |      |            |      |     |   |   |     |     |    |    |         |              |   |    |             |          |          |    |          |             |    |    |            |     |    |       |    |                             |     |    |     |    |   |     |      |     |     |   |    |    |    |   |     |        |       |     |     |   |       |    |
|    |      |            |      |     |   |   |     |     |    |    |         |              |   |    |             |          |          |    |          |             |    |    |            |     |    |       |    |                             |     |    |     |    |   |     |      |     |     |   |    |    |    |   |     |        |       |     |     |   |       |    |

入参数 DateTime 为固定日期格式,点击" 🥙" 图标输出日志

# 2.2 任务计划

如图:在任务计划功能模块,分为设备任务和定时任务两个功能。设备任务主要启动或者关闭设备,定时任务主要固定时间执行某个逻辑方法或者订阅消息队列中的消息。

| ● 実时监控 ● 住务计划 ● 设备管理 ● 逻辑开发 ● 接口管理 ● 通道管理 ● 帮助                                                                                                    |
|----------------------------------------------------------------------------------------------------|
|                                                                                                    |
| 这窗金符         與新典率         [進市]         消息         則余世位           > 通道失型: CNC           正町任务未启动         (項息以外)         正町任务未启动           > 通道失型: PLC            正町任务未启动         (項息以外)         正町任务未启动           (資息以外)            ご町任务未启动         (項息以外)         ご町任务未启动           (資息資産町)            ご町任务未启动         ( () () () () () () () () () () () () () |

#### 2.2.1 设备任务

如图:在设备任务模块,分为 PLC 和 CNC 两种通道类型。选择对应通道,鼠标右击,点击启动按钮,启动 PLC 通道

| <b>在</b> 精岩派物联网平台                                            |                                                                                                    | – П X |
|--------------------------------------------------------------|----------------------------------------------------------------------------------------------------|-------|
| 文时监控         任务计划         型 设备管理         逻辑开发         및 按口管理 | 🗱 🔍 帮助 -                                                                                                    |       |
| ◎ 设备任务                                                       | (上) 定时任务                                                                                                    | + / 🗶 |
| 设备编号         设备名称         网新频率         [操作] 消息         剩余栏位  | 定时器名称 刷 最 [操作] 消息                                                                                                    |       |
| > 通道交型: CNC<br>→ > 通道交型: PLC                                 | 【清意秋列〕 正时世芳末启动<br>[清息秋列〕 定时世芳末启动<br>[清息秋列〕 定时任务未启动<br>[漢稿定时〕 定时任务未启动<br>[逻辑定时〕 定时任务未启动<br>[逻辑定时〕 定时任务未启动<br>[逻辑定时〕 定时任务未启动<br>[逻辑定时〕 定时任务未启动 |       |
|                                                              |                                                                                                    |       |
|                                                              |                                                                                                    |       |

如图:选择设备,点击" <sup>></sup> "图标启动设备任务,此时设备状态 变为"设备运行中"。

| <b>47</b> # | 青盆派物联网平台 | 5        |       |      |          |            |                                    |                             | - |   | × |
|-------------|----------|----------|-------|------|----------|------------|------------------------------------|-----------------------------|---|---|---|
|             | 🔵 实时监    | iž 🋗 (   | E务计划  | 设谷   | 备管理 逻辑开发 | 🖵 接口管理     | <b>⇔<sup>帶</sup></b> 通道管理 <b>【</b> | れた 「帮助」・                    |   |   |   |
| Ø           | 设备任务     | 10 m h 1 |       |      | l color  | a la mu    | 🕒 定时任务                             |                             | + | 1 | × |
| 1           | 发音编号     | 设备名称     | 刷新頻率  | [操作] | 消息       | 刺亲在位       | 定时器名称 刷 最 [操作]                     | 消息                          |   |   |   |
|             | EQP23    | 设备23     | 0     |      | 设备未启动    | • <u> </u> | ▶ [消息队列 >                          | 定时任务未启动                     |   |   |   |
|             | EQP24    | 设备24     | 0     |      | 设备未启动    |            | [消息队列 >                            | 正时任 <u></u> 穷木启动<br>定时任务未启动 |   |   |   |
|             | EQP25    | 设备25     | 0     |      | 设备未启动    | *          | [消息队列 >                            | 定时任务未启动<br>定时任务未启动          |   |   |   |
|             | EQP26    | 设备26     | 0     |      | 设备未启动    |            | [逻辑定时 >                            | 定时任务未启动<br>定时任务未启动          |   |   |   |
|             | EQP27    | 设备27     | 0     |      | 设备未启动    | *          | [逻辑定时 》                            | 定时任务未启动                     |   |   |   |
|             | EQP28    | 设备28     | 0     |      | 设备未启动    |            |                                    |                             |   |   |   |
|             | EQP29    | 设备29     | 0     |      | 设备未启动    | -          |                                    |                             |   |   |   |
|             | EQP30    | 设备30     | 0     |      | 设备未启动    | •          |                                    |                             |   |   |   |
|             | EQP31    | 设备31     | 0     |      | 设备未启动    | •          |                                    |                             |   |   |   |
|             | EQP32    | 设备32     | 0     |      | 设备未启动    | ¥          |                                    |                             |   |   |   |
|             | EQP33    | 设备33     | 0     |      | 设备未启动    | *          |                                    |                             |   |   |   |
|             | EQP34    | 设备34     | 0     |      | 设备未启动    | -          |                                    |                             |   |   |   |
|             | EQP35    | 三菱箱      | 0     | Θ    | 设备运行中    | •          |                                    |                             |   |   |   |
| •           | EQP36    | LoRa9743 | 60000 |      | 设备未启动    | _          |                                    |                             |   |   |   |

#### 2.2.2 定时任务

如图: 在定时任务功能模块,可以新增、修改、删除、启动、关闭定 时任务

www.leanpec.com

| 1 at |      |     | - TT /     |      |        |            |              |            |          |      |                           |      |         |   |  |
|------|------|-----|------------|------|--------|------------|--------------|------------|----------|------|---------------------------|------|---------|---|--|
| 44 桶 | 国派书  | 羽联区 | 小十台        | 1    |        |            |              |            |          |      |                           |      |         | - |  |
|      | 0    | 实   | 时出         | 腔    | ₩ 任务计划 | <b>三</b> 设 | <b>*</b> 备管理 | 🕐 逻辑开发     | <b>—</b> | 接口管理 | <b>众<sup>举</sup></b> 通道管理 | C    | 都助 -    |   |  |
| Ø    | 设备   | 任务  |            |      |        | <b>C</b> 1 | 定时任务         |            |          |      |                           |      |         | + |  |
| 访    | 2备编号 | -   | 没 用        | [操作] | 消息     | 定印         | 寸器名称         |            |          | 刷新频率 | 最新启动时间                    | [操作] | 消息      |   |  |
|      |      | ì   | æ (        |      | 设备未启动  | ▲ [消.      | 息队列定时任务      | ]逻辑方法      |          | 1000 |                           |      | 定时任务未启动 |   |  |
|      |      |     |            |      |        | [消.        | 息队列定时任务      | F]PLC箱正转控制 |          | 500  |                           |      | 定时任务未启动 |   |  |
|      |      | ì   | 殳 (        |      | 设备未启动  | [消         | 息队列定时任务      | F]PLC箱反转控制 |          | 500  |                           |      | 定时任务未启动 |   |  |
|      |      |     |            |      | 近年十日時  | [消         | 息队列定时任务      | 引定时上传数据    |          | 2000 |                           |      | 定时任务未启动 |   |  |
|      |      |     | 2 (        |      | 设备木后切  | [逻         | 辑定时任务]读b     | loool      |          | 3000 |                           |      | 定时任务未启动 |   |  |
|      |      | ì   | Q (        |      | 设备未启动  | • [逻       | 辑定时任务]测记     | 式方法        |          | 1000 |                           |      | 定时任务运行中 |   |  |
|      |      |     |            |      |        | [逻         | 镭定时任务]上(     | 专电表数据      |          | 5000 |                           |      | 定时任务未启动 |   |  |
|      |      | jì  | 殳 (        |      | 设备未启动  | [)湮        | 「構正町仕分」正町    | 时友佈消息      |          | 5000 |                           |      | 正时仕穷木启初 |   |  |
|      |      | ì   | <b>会</b> ( |      | 设备未启动  |            |              |            |          |      |                           |      |         |   |  |
|      |      | ì   | <b>∂</b> ( |      | 设备未启动  |            |              |            |          |      |                           |      |         |   |  |
|      |      | j   | Q (        |      | 设备未启动  |            |              |            |          |      |                           |      |         |   |  |
|      |      | ì   | <b>段</b> ( |      | 设备未启动  |            |              |            |          |      |                           |      |         |   |  |
|      |      | j   | <b>段</b> ( |      | 设备未启动  |            |              |            |          |      |                           |      |         |   |  |
|      |      | ì   | Q (        |      | 设备未启动  |            |              |            |          |      |                           |      |         |   |  |
|      |      | ì   | <b>段</b> ( |      | 设备未启动  | _          |              |            |          |      |                           |      |         |   |  |
|      |      | 3   | Ξ. (       |      | 设备运行中  |            |              |            |          |      |                           |      |         |   |  |
| •    | æ    | .   |            | . 🔈  | 设备未启动  | -<br>-     |              |            |          |      |                           |      |         |   |  |

(1)新增定时任务

# 如图:点击"1"图标,弹出新增任务(Create)页面

| <b>47.</b> # | 益派物职 | 美國國 | 台   |      |              |   |   |                |                                      |                      |               |                           |      |                    | -   |   | × |
|--------------|------|-----|-----|------|--------------|---|---|----------------|--------------------------------------|----------------------|---------------|---------------------------|------|--------------------|-----|---|---|
|              | 0    | 实时  | 上监打 | Ŷ    | <b>任</b> 务计划 |   |   | 设备管            | <b></b>                              | 逻辑开发                 | 👤 接口管理        | <b>4<sup>条</sup> 通道管理</b> |      | 帮助 •               |     |   |   |
| Ø            | 设备任  | 务   |     |      |              |   | C | 🌙 定时任          | 务                                    |                      |               |                           |      |                    | - + | 1 | × |
| Ĭ.           | 2备编号 | 设   | 刷   | [操作] | 消息           | _ |   | 定时器名           | 称                                    |                      | 刷新频率          | 最新启动时间                    | [操作] | 消息                 |     |   |   |
|              | ⊞    | 设   | 0   |      | 设备未启动        | * |   | [消息队]          | l <del>⊆at/c 2.394</del><br>■■新増任务() | =≠>+<br>Create)      |               | X                         |      | 定时任务未启动            |     |   |   |
|              | œ    | 设   | 0   |      | 设备未启动        |   |   | [消息队:          |                                      | ,                    |               |                           |      | 定时任务未启动            |     |   |   |
|              | ±    | 设   | 0   |      | 设备未启动        |   |   | [消息队]<br>[逻辑定] | 名称:                                  | 逻辑方法                 |               |                           |      | 定时任务未启动<br>定时任条未启动 |     |   |   |
|              |      | 10  |     |      | 10.5 + + - + |   |   | [逻辑定]          | 类别:                                  | 逻辑方法                 |               |                           |      | 定时任务未启动            |     |   |   |
|              |      | 设   | 0   |      | 设备木后初        |   |   | [逻辑定]          | 逻辑方法:                                | Enter text to search | P             |                           |      | 定时任务未启动            |     |   |   |
|              | Ξ    | 设   | 0   |      | 设备未启动        |   |   | [逻辑定]          | 扫描频率:                                |                      | 1000 ‡ 臺秒(ms) | -                         |      | 定时任务未启动            |     |   |   |
|              | œ    | 设   | 0   |      | 设备未启动        |   |   |                | 描述:                                  |                      |               |                           |      |                    |     |   |   |
|              | ⊞    | 设   | 0   |      | 设备未启动        |   |   |                |                                      |                      |               |                           |      |                    |     |   |   |
|              | ▣    | 设   | 0   |      | 设备未启动        |   |   |                |                                      |                      |               |                           |      |                    |     |   |   |
|              | ⊞    | 设   | 0   |      | 设备未启动        |   |   |                |                                      |                      |               |                           |      |                    |     |   |   |
|              | œ    | 设   | 0   |      | 设备未启动        |   |   |                |                                      | の取消                  | ■ 保存并继续       | 4 保存                      |      |                    |     |   |   |
|              | œ    | 设   | 0   |      | 设备未启动        |   |   | L              |                                      |                      |               |                           |      |                    |     |   |   |
|              | ⊞`   | 设   | 0   |      | 设备未启动        |   |   |                |                                      |                      |               |                           |      |                    |     |   |   |
|              | ⊞    | Ξ   | 0   | Θ    | 设备运行中        |   |   |                |                                      |                      |               |                           |      |                    |     |   |   |
| •            | ⊞    |     |     |      | 设备未启动        | * |   |                |                                      |                      |               |                           |      |                    |     |   |   |

如图: 在新增任务(Create)弹窗页,任务名称为自定义,类别为下拉 单选(消息队列或者逻辑方法),逻辑方法为弹窗选择,扫描频率自定 义。

| <u>ي</u> غوايقة                                                                                                 |     | 🏥 任务计划               | 🔜 Ü&     | 管理 🕜 ;      | 罗辑开发     | <b>早</b> 接   | 1管理 🗳 通道管理 🔍           | 帮助 -   |      |                                         |
|----------------------------------------------------------------------------------------------------|-----|----------------------|----------|-------------|----------|--------------|------------------------|--------|------|-----------------------------------------|
| ② 设备任务                                                                                                    |     |                      | (A) the  | 任务          |          |              |                        |        |      | + 1 ¥                                   |
| 设备编号 设 刷 [操作                                                                                                    | 1   | 消息                   | 定时器      | 名称          |          |              | 刷新频率                   | 最新启动时间 | [操作] | 清息                                      |
| 🖂 🖗 O 🍃                                                                                                    | . 1 | 设备未启动                | [消息]     | (列定时任务]逻辑方法 |          | 1 新物件部件      | (veste)                | ×      |      | 定时任务未启动                                 |
| 1997 - 1997 - 1997 - 1997 - 1997 - 1997 - 1997 - 1997 - 1997 - 1997 - 1997 - 1997 - 1997 - 1997 - 1997 - 1997 - |     |                      |          |             |          | THE WORLD OF | scotoy                 | ~      |      | 定时任务未启动                                 |
| .09                                                                                                    |     |                      |          |             |          | 17 Pz -      | 変換立法                   |        |      | 定时任务未启动                                 |
|                                                                                                    | 3   | 问表 [ PLC模块 ]         |          |             |          | 121490.      | 1240/174               | 逻辑方法   |      | 定时任务未启动                                 |
|                                                                                                    |     | Enter text to search | ì        | P           |          | 樊别:          | 逻辑方法                   | 消息队列   |      | 定时任务未启动                                 |
|                                                                                                    |     | 17 2/10              | ThoSPyl  | 102.24      | F48761   | 逻辑方法:        | Enter text to search P |        |      | 正町仕府木居切                                 |
|                                                                                                    |     |                      | 60.06270 | 100.422     | [2miH]   | -            |                        |        |      | 定时任务未自动                                 |
|                                                                                                    | •   | ModbusTCP通讯          | PLC模块    |             |          | : + seamint  | 1000 - Selev(ms)       |        | F    | ALC: 1 (2.55) (10)                      |
|                                                                                                    |     | test                 | PLCHH4   |             | -        | 描述:          |                        |        |      |                                         |
|                                                                                                    |     | (Cost                | T LODGER |             |          |              |                        |        |      |                                         |
|                                                                                                    |     | 三菱测试箱                | PLC模块    | 三菱测试箱逻辑     |          |              |                        |        |      |                                         |
|                                                                                                    |     | 电表ModbusTCP          | PLC模块    | 电表逻辑        | <b></b>  |              |                        |        |      |                                         |
|                                                                                                    |     | 西门子                  | PLC模块    |             | <b></b>  |              |                        |        |      |                                         |
|                                                                                                    |     | PLC反控                | PLC模块    |             | <b></b>  |              | 😡 取消 💾 R存并继续 💾         | 保存     |      |                                         |
|                                                                                                    |     | PLC箱正转控制             | PLC模块    |             | <b>~</b> |              |                        |        |      |                                         |
|                                                                                                    |     | PLC箱反转控制             | PLC模块    |             | <b>~</b> |              |                        |        |      |                                         |
|                                                                                                    |     | 机械臂                  | PLC模块    |             | <b>~</b> |              |                        |        |      |                                         |
|                                                                                                    |     | 采集三菱箱数据              | PLC模块    |             |          |              |                        |        |      |                                         |
|                                                                                                    |     | 反控三萎箱                | PLC模块    |             | <b>~</b> |              |                        |        |      |                                         |
|                                                                                                    |     | Lora                 | PLC模块    |             | <b>~</b> |              |                        |        |      |                                         |
|                                                                                                    |     | LoRa测试               | PLC模块    |             |          |              |                        |        |      |                                         |
|                                                                                                    |     |                      |          |             | - L      |              |                        |        |      | 扬声器 (High Definition Audio Device): 已静音 |

(2)修改定时任务

如图:先选择要修改的定时任务,然后点击" 2"图标,弹出修改 任务(Edit)页面,其余操作与新增定时任务页面,就不在赘述

| 47. 料 | 益派物 <sup>1</sup> | 联网   | 平台  |      |                                       |          |                      |                    |          |      |                           |      |                               | - |   | × |
|-------|------------------|------|-----|------|---------------------------------------|----------|----------------------|--------------------|----------|------|---------------------------|------|-------------------------------|---|---|---|
|       | 0                | 实时   | 才监打 | Ŷ    | ●●●●●●●●●●●●●●●●●●●●●●●●●●●●●●●●●●●●● |          | ■ 设备管理               | 🕐 逻辑开发             | <b>-</b> | 接口管理 | <b>4<sup>4</sup></b> 通道管理 | C    | 帮助・                           |   |   |   |
| Ø     | 设备任              | 务    |     |      |                                       |          | 🕒 定时任务               |                    |          |      |                           |      |                               | Ŧ |   | × |
| ì     | 2备编号             | 设    | 刷   | [操作] | 消息                                    | _        | 定时器名称                |                    |          | 刷新频率 | 最新启动时间                    | [操作] | 消息                            |   | - |   |
|       | ⊞                | . 设  | 0   |      | 设备未启动                                 | <b>^</b> | [消息队列定时(             | 壬务]逻辑方法            |          | 1000 |                           |      | 定时任务未启动                       |   | 1 |   |
|       |                  |      |     |      |                                       |          | [消息队列定时付             | 壬务]PLC箱正转控制        |          | 500  |                           |      | 定时任务未启动                       |   | 2 |   |
|       |                  | . 设  | 0   |      | 设备未启动                                 |          | [消息队列定时付             | 壬务]PLC箱反转控制        |          | 500  |                           |      | 定时任务未启动                       |   | 4 |   |
|       |                  | 30   | 0   |      | 设备去自动                                 |          | [消息队列定时(             | 壬务]定时上传数据          |          | 2000 |                           |      | 定时任务未启动                       |   |   |   |
|       |                  | · •× | 0   | K    | (X III /1//140                        |          | [逻辑定时任务]             | 读bool              |          | 3000 |                           |      | 定时任务未启动                       |   |   | _ |
|       | ⊞                | . 设  | 0   |      | 设备未启动                                 |          | [逻辑正时任分]<br>[逻辑定时任务] | 测试力法<br>上体中主教师     |          | 1000 |                           |      | 正时任穷木后初                       |   |   | - |
|       |                  | 10   |     | N    | 10 M L L -1                           |          | [逻辑定时任务]             | 上10 电表频路<br>定时发布消息 |          | 5000 |                           |      | 定时任务未启动                       | 1 |   |   |
|       |                  | . 设  | 0   |      | 设备木后切                                 |          | [all mole stars]     |                    |          |      |                           |      | 142-13 12 7 7 - 1 - 1 H 2 - 2 |   |   |   |
|       | œ                | . 设  | 0   |      | 设备未启动                                 |          |                      |                    |          |      |                           |      |                               |   |   |   |
|       | ⊞                | 设    | 0   |      | 设备未启动                                 |          |                      |                    |          |      |                           |      |                               |   |   |   |
|       | ⊞                | . 设  | 0   |      | 设备未启动                                 |          |                      |                    |          |      |                           |      |                               |   |   |   |
|       | œ.,              | . 设  | 0   |      | 设备未启动                                 |          |                      |                    |          |      |                           |      |                               |   |   |   |
|       | ⊞                | 设    | 0   |      | 设备未启动                                 |          |                      |                    |          |      |                           |      |                               |   |   |   |
|       | ⊞                | . 设  | 0   |      | 设备未启动                                 |          |                      |                    |          |      |                           |      |                               |   |   |   |
|       | ⊞                | . ig | 0   |      | 设备未启动                                 |          |                      |                    |          |      |                           |      |                               |   |   |   |
|       | ⊞                | 设    | 0   |      | 设备未启动                                 |          |                      |                    |          |      |                           |      |                               |   |   |   |
|       | ⊞ .              | . 设  | 0   |      | 设备未启动                                 | •        |                      |                    |          |      |                           |      |                               |   |   |   |

(3)删除定时任务

如图:先选择需要删除的定时任务,然后点击"**×**"图标,弹出提示框。点击"OK"按钮,删除定时任务,反之点击"Cancel"按钮,取消删除

| <b>与</b> 精益 | 派物职    | 美國王    | 阳台 |      |                    |                                                            |      |               |      |                    | - |   | ×        |
|-------------|--------|--------|----|------|--------------------|------------------------------------------------------------|------|---------------|------|--------------------|---|---|----------|
| (           | 0      | 实时     | 北  | 控    | ₩ 任务计划             | 🔜 设备管理 👔 逻辑开发 💂 技                                          | 专口管理 | <b>幕</b> 通道管理 | C    | 帮助 •               |   |   |          |
| <b>O</b> 8  | 备任     | 务      |    |      |                    | 🕒 定时任务                                                     |      |               |      |                    | + | 1 | ×        |
| 设备          | 编号     | 设      | 刷  | [操作] | 消息                 | 定时器名称                                                      | 新頻率  | 最新启动时间        | [操作] | 消息                 |   |   |          |
|             | B      | 设      | 0  |      | 设备未启动              | [消息队列定时任务]逻辑方法                                             | 1000 |               |      | 定时任务未启动            |   |   | T        |
|             |        |        |    |      |                    | [消息队列定时任务]PLC箱正转控制                                         | 500  |               |      | 定时任务未启动            |   | 1 | 2        |
|             |        | 设      | 0  |      | 设备未启动              | [消息队列定时任务]PLC箱反转控制                                         | 500  |               |      | 定时任务未启动            |   |   |          |
|             | н<br>Н | i@     | 0  |      | 设备未启动              | [消息队列定时任务]定时上传数据                                           | 2000 |               |      | 定时任务未启动            |   |   | <u> </u> |
|             |        | ~      |    | F    | 0. II. ( ) II. ( ) | <ul> <li>[)芝椒正町仕方」(※D00)</li> <li>「濃濃字町仁冬1)創建方は</li> </ul> | 3000 |               |      | 正时任穷木后初<br>完时任冬丰户动 |   |   |          |
|             | ··· 🗉  | 设      | 0  |      | 设备未启动              | 7 [泛神正明日为]为成为法                                             | 5000 |               |      | 定时任务未启动            |   |   |          |
|             |        | iÐ     | 0  |      | 设备未启动              | [逻辑: 提示 ×                                                  | 5000 | 1             |      | 定时任务未启动            |   |   |          |
|             | æ      | ∝<br>设 | 0  |      | 设备未启动              | ? 任务[测试方法],确认删除吗?                                          |      | 1             |      |                    |   |   |          |
|             | B      | 设      | 0  |      | 设备未启动              |                                                            |      |               |      |                    |   |   |          |
|             | æ      | 设      | 0  |      | 设备未启动              | UK Cancel                                                  |      |               |      |                    |   |   |          |
|             | æ      | 设      | 0  |      | 设备未启动              |                                                            |      |               |      |                    |   |   |          |
|             | æ      | 设      | 0  |      | 设备未启动              |                                                            |      |               |      |                    |   |   |          |
|             | Ð      | 设      | 0  |      | 设备未启动              |                                                            |      |               |      |                    |   |   |          |
|             | æ      | 设      | 0  |      | 设备未启动              |                                                            |      |               |      |                    |   |   |          |
|             | æ      | 设      | 0  |      | 设备未启动              |                                                            |      |               |      |                    |   |   |          |
|             | æ      | 设      | 0  |      | 设备未启动              |                                                            |      |               |      |                    |   |   |          |

(4) 启动定时任务

如图:先选中指定的定时任务,然后点击" <sup>></sup> "图标,点击"OK" 按钮,启动定时任务

| 甘益派物联  | 网平     | 台   |     |                   |                                  |      |                |      |           |   |   | × |
|--------|--------|-----|-----|-------------------|----------------------------------|------|----------------|------|-----------|---|---|---|
| 9      | 实时     | 监招  | 201 | 🏥 任务计划            | 改备管理 👔 逻辑开发 💂                    | 接口管理 | <b>⇔</b> ▲通道管理 | 0    | 帮助,       |   |   |   |
| 设备任务   | 5      |     |     |                   | 🕒 定时任务                           |      |                |      |           | + | 1 | × |
| 设备编号   | 设      | 刷 [ | 操作] | 消息                | 定时器名称                            | 刷新频率 | 最新启动时间         | [操作] | 消息        |   |   |   |
| œ      | 设      | 0   |     | 设备未启动             | [消息队列定时任务]逻辑方法                   | 1000 |                |      | 定时任务未启动   |   |   |   |
|        |        |     | -   |                   | [消息队列定时任务]PLC箱正转控制               | 500  |                |      | 定时任务未启动   |   |   |   |
|        | 设      | 0   |     | 设备未启动             | [消息队列定时任务]PLC箱反转控制               | 500  |                |      | 定时任务未启动   |   |   |   |
|        | 25     | 0   |     | 迈久土白油             | [消息队列定时任务]定时上传数据                 | 2000 |                |      | 定时任务未启动   |   |   |   |
| - ···· | EK.    | U   |     | 0C III /1C/III 9/ | [逻辑定时任务]读bool                    | 3000 |                |      | 定时任务未启动   | , |   |   |
| ·      | 设      | 0   |     | 设备未启动             | <br>[逻辑定时任务] 測试方法                | 1000 |                |      | 定时仕労未启切 🔫 | 2 |   |   |
|        | 200    |     | D.  | No de un do sú    | [逻辑定时任务]工作电表频频<br>[逻辑定时任务]定时发布消息 | 5000 | <b>↑</b>       |      | 定时任穷木启动   | 4 |   |   |
| E      | 设<br>设 | 0   |     | 设备未启动             | 提示                               | ×    | 1              |      |           |   |   |   |
| œ      | 设      | 0   |     | 设备未启动             | ? 任务[测试方法]是否启动?                  |      |                |      |           |   |   |   |
| ····   | 设      | 0   |     | 设备未启动             | OK Cancel                        |      |                |      |           |   |   |   |
| ⊞      | 设      | 0   |     | 设备未启动             |                                  |      |                |      |           |   |   |   |
| ·      | 设      | 0   |     | 设备未启动             |                                  |      |                |      |           |   |   |   |
| ····   | 设      | 0   |     | 设备未启动             |                                  |      |                |      |           |   |   |   |
| œ      | 设      | 0   |     | 设备未启动             |                                  |      |                |      |           |   |   |   |
| ·      | 设      | 0   |     | 设备未启动 👻           |                                  |      |                |      |           |   |   |   |

(5)关闭定时任务

如图:先选中指定的定时任务,然后点击"<sup>9</sup>"图标,点击"OK" 按钮,关闭定时任务

| <b>47</b> 精益 | 派物职 | ¥网3 | Z台  |      |              |                                     |        |                           |      |         | - |   | × |
|--------------|-----|-----|-----|------|--------------|-------------------------------------|--------|---------------------------|------|---------|---|---|---|
|              | 0   | 实时  | 上监打 | Ŷ    | <b>任</b> 务计划 | U 设备管理 👔 逻辑开发                       | 接口管理   | <b>战<sup>举</sup></b> 通道管理 | C    | 帮助 -    |   |   |   |
| <b>〇</b> 设   | 备任  | 务   |     |      |              | 🕒 定时任务                              |        |                           |      |         | + | 1 | ~ |
| 设备           | 编号  | 设   | 刷   | [操作] | 消息           | 定时器名称                               | 刷新频率   | 最新启动时间                    | [操作] | 消息      |   | - |   |
|              | e   | 设   | 0   |      | 设备未启动        | [消息队列定时任务]逻辑方法                      | 1000   |                           |      | 定时任务未启动 |   |   |   |
|              |     | 1   |     |      |              | [消息队列定时任务]PLC箱正转控制                  | 500    |                           |      | 定时任务未启动 |   |   |   |
|              | B   | 设   | 0   |      | 设备未启动        | [消息队列定时任务]PLC箱反转控制                  | 500    |                           |      | 定时任务未启动 |   |   |   |
|              | í   | 设   | 0   |      | 设备未启动        | [ 泪思队列正时壮秀]正时上传数据<br>[ 逻辑字时任名]法haal | 2000   |                           |      | 正时任穷木后功 |   |   |   |
|              |     |     |     |      |              | ▶ [逻辑定时任务]测试方法                      | 1000   |                           |      | 定时任务运行中 | 4 |   |   |
|              | B   | 设   | 0   |      | 设备未启动        | [逻辑定时任务]上传电声数据                      | 5000   |                           |      | 定时任务未启动 | 2 |   |   |
|              | e   | 设   | 0   |      | 设备未启动        | [逻辑定时任务]定时发:提示                      | × 1000 | T                         |      | 定时任务未启动 |   |   |   |
|              | Ð   | 设   | 0   |      | 设备未启动        | 任务[测试方法                             | ]是否停用? | 1                         |      |         |   |   |   |
|              | Ð   | 设   | 0   |      | 设备未启动        |                                     |        |                           |      |         |   |   |   |
|              | Ð   | 设   | 0   |      | 设备未启动        | ОК                                  | ancel  |                           |      |         |   |   |   |
|              | Ð   | 设   | 0   |      | 设备未启动        |                                     |        |                           |      |         |   |   |   |
|              | B   | 设   | 0   |      | 设备未启动        |                                     |        |                           |      |         |   |   |   |
|              | Ð   | 设   | 0   |      | 设备未启动        |                                     |        |                           |      |         |   |   |   |
|              | 0   | 设   | 0   |      | 设备未启动        |                                     |        |                           |      |         |   |   |   |
|              | E   | 设   | 0   |      | 设备未启动        |                                     |        |                           |      |         |   |   |   |
|              | Ð   | 设   | 0   |      | 设备未启动        |                                     |        |                           |      |         |   |   |   |

# 2.3 设备管理

如图:在设备管理模块,可以查看和更新通道清单、设备清单以及设备参数信息

| 47.精益派 | 物联网平台        |   |             |        |                       |                |               |      |   |        |            |    | -   | - | × |
|--------|--------------|---|-------------|--------|-----------------------|----------------|---------------|------|---|--------|------------|----|-----|---|---|
| Q      | ) 实时监持       | Ŷ | <b>Ш </b> а | 务计划    | 🔛 设备管理                | 🕐 逻辑开          | 发 👤 🗄         | §口管理 | ¢ | ▶ 通道管理 | <b>२</b> # | 助, |     |   |   |
| 通道清单   | -            | + | 设备清单        | - 🔎    |                       | 1              |               |      |   | 设备参数 🕂 | P<br>P     |    |     |   |   |
|        | _            |   |             | -      |                       |                |               |      |   | 参数编号   | 参数名        | 称  | 地址位 |   |   |
| PLC    |              |   | 请输入天键1      | j      |                       |                | Find          |      |   |        |            |    |     |   |   |
| 26     | BLC          |   | 设备代码        | 设备名称   | 驱动名称                  | 品牌             | IP            | 端口   |   |        |            |    |     |   |   |
| 30     | PLC          |   | ► EOP01     | 设备1    | Modbus RTU            | Modbus         |               |      | * |        |            |    |     |   |   |
|        |              |   | EQP02       | 设备2    | Modbus RTU Over TCP   | Modbus         |               |      |   |        |            |    |     |   |   |
| CNC    |              |   | EQP03       | 电表     | Modbus TCP            | Modbus         | 192.168.1.177 | 502  |   |        |            |    |     |   |   |
| 78     | CNC          |   | EQP04       | 设备4    | 57-200                | 西门子(Siemens)   |               |      |   |        |            |    |     |   |   |
|        |              |   | EQP05       | 设备5    | 57-200 Smart          | 西门子(Siemens)   |               |      |   |        |            |    |     |   |   |
| 21-201 |              |   | EQP06       | 设备6    | S7-300                | 西门子(Siemens)   |               |      |   |        |            |    |     |   |   |
| 注望也    |              |   | EQP07       | 设备7    | S7-400                | 西门子(Siemens)   |               |      |   |        |            |    |     |   |   |
| 0      | 注塑机          |   | EQP08       | 设备8    | S7-1200               | 西门子(Siemens)   | 192.168.1.80  | 102  |   |        |            |    |     |   |   |
|        |              |   | EQP09       | 设备9    | S7-1500               | 西门子(Siemens)   |               |      |   |        |            |    |     |   |   |
| RELLE  |              |   | EQP10       | 设备10   | OPC UA                | 西门子(Siemens)   |               |      |   |        |            |    |     |   |   |
| 50/10  |              |   | EQP11       | 三菱PLC箱 | MC 协议                 | 三菱(Mitsubishi) | 192.168.1.178 | 5551 |   |        |            |    |     |   |   |
| 0      | 贴片机          |   | EQP12       | 设备12   | Fx Serial 编程口         | 三菱(Mitsubishi) |               | 0    |   |        |            |    |     |   |   |
|        |              |   | EQP13       | 设备13   | Fx Serial OverTcp     | 三菱(Mitsubishi) |               |      |   |        |            |    |     |   |   |
| FAD    |              |   | EQP14       | 设备14   | Fins TCP              | 欧姆龙(Omron)     |               |      |   |        |            |    |     |   |   |
| LAI    |              |   | EQP15       | 设备15   | Fins Udp              | 欧姆龙(Omron)     |               |      |   |        |            |    |     |   |   |
| 0      | EAP          |   | EQP16       | 设备16   | HostLink 串口           | 欧姆龙(Omron)     |               |      |   |        |            |    |     |   |   |
| 86.    | 94 IB 55     |   | EQP17       | 设备17   | HostLink TCP          | 欧姆龙(Omron)     |               |      |   |        |            |    |     |   |   |
| 311-   | Ars JULI JOL |   | EQP18       | 设备18   | InovanceSerial        | 汇川             |               |      |   |        |            |    |     |   |   |
|        |              |   | EQP19       | 设备19   | InovanceSerialOverTcp | 汇川             |               |      |   |        |            |    |     |   |   |
|        |              |   | EQP20       | 设备20   | InovanceTcpNet        | 汇川             |               |      |   |        |            |    |     |   |   |
|        |              |   | EQP21       | 设备21   | XinJE Serial          | 信捷(XinJE)      |               |      |   |        |            |    |     |   |   |
|        |              |   | EQP22       | 设备22   | XinJE TCP             | 信捷(XinJE)      |               |      |   |        |            |    |     |   |   |
|        |              |   | EQP23       | 设备23   | Mewtocol              | 松下(Panasonic)  |               |      | - |        |            |    |     |   |   |

# 2.3.1 通道清单

(1)新增通道

如图:点击"**…**"图标,进入到新增(Create)弹窗页面,在该弹窗页面,通道名称为自定义,通道类型为下拉单选,是否启用分为两种状态(启用或者禁用)

| <ul> <li>实时监</li> <li>i清单</li> <li>PLC</li> <li>36</li> <li>PLC</li> <li>CNC</li> <li>78</li> <li>CNC</li> <li>主型机</li> <li>) 注塑机</li> </ul> | 控<br>十<br>1<br>1 | 田田田田田田田田田田田田田田田田田田田田田田田田田田田田田田田田田 | ·务计划<br>- P | ₩ 设备管理                | 🕜 逻辑开发        |        | 接口管理    | <b>☆<sup>◆</sup></b> 通道管理 | Q 帮助     | J +      |      |
|----------------------------------------------------------------------------------------------------|------------------|-----------------------------------|-------------|-----------------------|---------------|--------|---------|---------------------------|----------|----------|------|
| 道清单 [<br>PLC<br>36 PLC<br>78 CNC<br>主型机<br>) 注塑机                                                                                             | + i              | 设备清单 ┽<br>请输入关键词<br>设备代表          | • 🗳         |                       |               |        |         |                           |          |          |      |
| PLC<br>36 PLC<br>CNC<br>78 CNC<br>主塑机<br>) 注塑机                                                                                               | ,                | 请输入关键;<br>设备代制                    | 1           |                       |               |        |         |                           |          | 设备参数 🕂 🛁 |      |
| PLC<br>36 PLC<br>CNC<br>78 CNC<br>主塑机                                                                                                    | ,<br>,           | 请输入关键;                            | j           |                       |               |        |         |                           |          | 参数编号     | 参数名称 |
| 36 PLC<br>CNC<br>78 CNC<br>主塑机<br>) 注塑机                                                                                                    | •                | 设备代证                              |             | (He 95-HD/Create)     |               | Find   |         |                           |          | (        |      |
| 36 PLC<br>CNC<br>78 CNC<br>注塑机<br>) 注塑机                                                                                                    | •                | 122 102 1 3 112                   | に欠々び        | Mile(Credie)          |               | ^      |         |                           |          |          |      |
| CNC<br>78 CNC<br>注塑机<br>) 注塑机                                                                                                    |                  | FORM                              | 2日石代        |                       |               |        | Sing La |                           |          |          |      |
| CNC<br>78 CNC<br>注塑机<br>) 注塑机                                                                                                    | 10               | EQPUI                             | 波留1         | 通過名称:                 |               |        | PLC     |                           | <u> </u> |          |      |
| 78 CNC<br>注塑机<br>) 注塑机                                                                                                    |                  | EQP02                             | 反留2         | 通道类型: PLC             |               |        | CNC     |                           |          |          |      |
| 注塑机<br>) 注塑机                                                                                                    |                  | EQP03                             | 记备4         |                       |               |        | 注塑机     |                           |          |          |      |
| 注塑机<br>) 注塑机                                                                                                    |                  | EOP05                             | 设备5         | 扫描频率:                 | 1000 \$       | 臺秒(ms) | 贴片机     |                           |          |          |      |
| 注塑机<br>) 注塑机                                                                                                    |                  | EQP06                             | 设备6         |                       |               |        | EAP     |                           |          |          |      |
| ) 注塑机                                                                                                    |                  | EQP07                             | 设备7         | 是否启用: 启用              | 禁用            |        |         |                           |          |          |      |
|                                                                                                    |                  | FOP08                             | 设备8         |                       |               |        | 102     |                           |          |          |      |
|                                                                                                    |                  | EOP09                             | 设备9         | 描述:                   |               |        |         |                           |          |          |      |
|                                                                                                    |                  | EOP10                             | 设备10        |                       |               |        |         |                           |          |          |      |
| 站片机                                                                                                    |                  | EQP11                             | 三菱PLC箱      |                       |               |        | 5551    |                           |          |          |      |
| ) 贴片机                                                                                                    |                  | EQP12                             | 设备12        |                       |               |        | 0       |                           |          |          |      |
|                                                                                                    |                  | EQP13                             | 设备13        |                       |               |        |         |                           |          |          |      |
| EAD                                                                                                    |                  | EQP14                             | 设备14        |                       |               |        |         |                           |          |          |      |
| IAP                                                                                                    |                  | EQP15                             | 设备15        |                       |               |        |         |                           |          |          |      |
| ) EAP                                                                                                    |                  | EQP16                             | 设备16        | AXIM                  | ■ 米仔开运动       | 19819  |         |                           |          |          |      |
| 201 200 200 544                                                                                                    |                  | EQP17                             | 设备17        | HostLink TCP          | 試姆龙(Omron)    |        |         |                           |          |          |      |
| 初項應題                                                                                                    |                  | EQP18                             | 设备18        | InovanceSerial        | 利用            |        |         |                           |          |          |      |
|                                                                                                    |                  | EQP19                             | 设备19        | InovanceSerialOverTcp | 汇川            |        |         |                           |          |          |      |
|                                                                                                    |                  | EQP20                             | 设备20        | InovanceTcpNet        | 汇川            |        |         |                           |          |          |      |
|                                                                                                    |                  | EQP21                             | 设备21        | XinJE Serial          | 信捷(XinJE)     |        |         |                           |          |          |      |
|                                                                                                    |                  | EQP22                             | 设备22        | XinJE TCP             | 信捷(XinJE)     |        |         |                           |          |          |      |
|                                                                                                    |                  | EOP23                             | 10 5 20     | Mautocal              | 松下(Danasonis) |        |         |                           |          |          |      |

(2)修改通道

如图:选中指定通道,按下鼠标右键,点击修改,进入修改(Edit)页面,该页面与新增页面一致,就不在赘述

| <b>47</b> 精益派 | 影物联网平台        |            |          |                  |                 |                 |               |                           |            | - 🗆 ×    |
|---------------|---------------|------------|----------|------------------|-----------------|-----------------|---------------|---------------------------|------------|----------|
| C             | 文 实时监控        | e المطلق   | 王务计划     | 🔜 设备管            | řщ 🕜 छ          | <b>辑开发</b>      | 接口管理          | <b>众<sup>举</sup></b> 通道管理 | Q 帮助 ·     |          |
| 通道清单          | e +           | 设备清单       | + 🔑      | _                |                 |                 |               |                           | 设备参数       | + 😕      |
| PLC           |               | 请输入关键      | 词        |                  | 🌗 修改(Edit)      |                 |               | ×                         | \$}<br>\$} | 敗编号 参数名称 |
| 36            | PLC           | 设备代码<br>修改 | 计 设备名称   | 品牌<br>Fanuc(发那科) | 通道名称: PLC       |                 | ]             | F注                        | <b>A</b>   |          |
| CNC           |               | 删除<br>级联删  | <b>除</b> | Eanuc(发那科)       | 通道类型: PLC       |                 | •             | _                         |            |          |
| 78            | CNC           | EQPC04     | EQPC04   | Fanuc(发那科)       | 扫描频率:           |                 | 1000 章 臺秒(ms) |                           |            |          |
|               |               | EQPC05     | EQPC05   | Fanuc(发那科)       | 1 -             |                 |               |                           |            |          |
|               | 10            | EQPC06     | EQPC06   | Fanuc(发那科)       | 是否启用:           | 自用 禁用           |               |                           |            |          |
| 注型            | 19L           | EQPC07     | EQPC07   | Fanuc(发那科)       |                 | BEAUSTRACE      |               |                           |            |          |
| 0             | 注塑机           | EQPC08     | EQPC08   | Fanuc(发那科)       | 描述:             |                 |               |                           |            |          |
|               |               | EQPC09     | EQPC09   | Fanuc(发那科)       |                 |                 |               |                           |            |          |
| RELL          | 40            | EQPC10     | EQPC11   | Fanuc(发那科)       |                 |                 |               |                           |            |          |
| 勉力            | ÐL            | EQPC11     | EQPC11   | Fanuc(发那科)       |                 |                 |               |                           |            |          |
| 0             | 贴片机           | EQPC12     | EQPC12   | Fanuc(发那科)       |                 |                 |               |                           |            |          |
|               |               | EQPC13     | EQPC13   | Fanuc(发那科)       |                 |                 |               |                           |            |          |
| FAD           |               | EQPC14     | EQPC14   | Fanuc(发那科)       |                 |                 | Contract.     |                           |            |          |
| LAI           |               | EQPC15     | EQPC15   | Fanuc(发那科)       |                 | 取消 片 呆存す        | 中继续 💾 保存      | F .                       |            |          |
| 0             | EAP           | EQPC16     | EQPC16   | Fanuc(发那科)       | 20111           | 20111           |               |                           |            |          |
| 301           | C 400 100 104 | EQPC17     | EQPC17   | Fanuc(发那科)       | 21i-T           | 21i-TB          | 网口            |                           |            |          |
| 3J            | 月7日10月1日      | EQPC18     | EQPC18   | Fanuc(发那科)       | 30i/(31i/32i)-A | 30i/(31i/32i)-A | 网口            |                           |            |          |
|               |               | EQPC19     | EQPC19   | Fanuc(发那科)       | 30i/(31i/32i)-B | 30i/(31i/32i)-B | 网口            |                           |            |          |
|               |               | EQPC20     | EQPC20   | Fanuc(发那科)       | 35-i            | 35-i            | 网口            |                           |            |          |
|               |               | EQPC21     | EQPC21   | Fanuc(发那科)       | Power Mate D    | Power Mate D    | 网口            |                           |            |          |
|               |               | EQPC22     | EQPC22   | Fanuc(发那科)       | Power Mate A    | Power Mate A    | 网口            |                           |            |          |
|               |               | EQPC24     | EQPC24   | Fanuc(发那科)       | 160i            | 160i            | 网口            |                           |            |          |
|               |               |            |          | and many other   |                 |                 | _             |                           | -          |          |

(3)删除通道

如图:选中指定通道,按下鼠标右键,点击删除,弹出提示框,点击 "OK"删除通道。如果选中通道还有设备信息,则无法删除,需要 先删除设备信息

| PLC               | 请输入关键i  | ə             |                        |                | Find          |      |       |          | 30 R.1011 12 | 20 R.X 10 P |
|-------------------|---------|---------------|------------------------|----------------|---------------|------|-------|----------|--------------|-------------|
| 36 PLC            | 设备代码    | 设备名称          | 驱动名称                   | 品牌             | IP            | 端口   |       |          |              |             |
|                   | ▶ EQP01 | 设备1           | Modbus RTU             | Modbus         |               |      |       | <u>*</u> |              |             |
|                   | EQP02   | 设备2           | Modbus RTU Over TCP    | Modbus         |               |      |       |          |              |             |
| INC.              | EQP03   | 电表            | Modbus TCP             | Modbus         | 192.168.1.177 | 502  |       |          |              |             |
| 8 CNC             | EQP04   | 设备4           | S7-200                 | 西门子(Siemens)   |               |      |       |          |              |             |
|                   | EQP05   | 设备5           | \$7-200 Smart          | HD =           |               | ×    |       |          |              |             |
| 主塑机               | EQP06   | 设备6           | \$7-300                | 加小             |               |      |       |          |              |             |
| 21-Main           | 修改      |               | 57-400                 |                |               |      |       |          |              |             |
| i±2296            | 删除      |               | 57-1200                | - 🥐 是否想        | 青要删除通道:[注塑机   | ]? 2 |       |          |              |             |
|                   | 级联册     | 删除            | 57-1500                |                |               |      |       |          |              |             |
| 站片机               | EQPIO   | 変音10          | OPC UA                 |                |               |      |       |          |              |             |
| 账片机               | EQPII   | 三变PLC相        | MC 例以<br>Fu Carial 炉秤口 | OK             | Cancel        | 1    |       |          |              |             |
| 247100            | EQP12   | 议田12<br>记名-12 | Fx Serial OverTen      | 二帝(Miteubichi) |               | 10   |       |          |              |             |
|                   | EQP13   | 设备14          | Fins TCP               | Et 树龙(Omron)   |               |      |       |          |              |             |
| AP                | EOP15   | 设备15          | Fins Lldn              | 於姆龙(Omron)     |               |      |       |          |              |             |
| EAP               | EQP16   | 设备15          | HostLink 串口            | 於姆龙(Omron)     |               |      |       |          |              |             |
|                   | FOP17   | 设备17          | HostLink TCP           | 欧姆龙(Omron)     |               |      |       |          |              |             |
| 新增通道              | EQP18   | 设备18          | InovanceSerial         | 汇川             |               |      |       |          |              |             |
|                   | EQP19   | 设备19          | InovanceSerialOverTcp  | 汇川             |               |      |       |          |              |             |
|                   | EQP20   | 设备20          | InovanceTcpNet         | 汇川             |               |      |       |          |              |             |
|                   | EQP21   | 设备21          | XinJE Serial           | 信捷(XinJE)      |               |      |       |          |              |             |
|                   | EQP22   | 设备22          | XinJE TCP              | 信捷(XinJE)      |               |      |       |          |              |             |
|                   | EQP23   | 设备23          | Mewtocol               | 松下(Panasonic)  |               |      |       |          | 4            |             |
|                   |         | l ta da       |                        |                |               |      |       | (        |              |             |
| <b>机</b> R全 (共) 呈 |         |               |                        |                |               |      | ×     |          |              |             |
|                   |         |               |                        |                |               |      | ~     |          |              |             |
|                   |         |               |                        |                |               |      |       |          |              |             |
|                   |         |               |                        |                |               |      |       |          |              |             |
|                   |         |               |                        |                |               |      | 0.000 |          |              |             |
|                   | 通道·     |               | 还有[36]设。               | 条进行关制          | ¥. 请先册        | 邮 论语 | 条1    |          |              |             |
| 10F0/08 07        |         |               |                        |                |               |      | ~     |          |              |             |

(4)级联删除

如图:选中指定通道,按下鼠标右键,点击级联删除,弹出提示框,此时点击"OK"按钮不仅会删除通道信息并且该通道下设备以及设备参数信息。

| 7.精益派   | 物联网平台       |              |        |                       |                |                     |                 |                           |            | - 🗆 X     |
|---------|-------------|--------------|--------|-----------------------|----------------|---------------------|-----------------|---------------------------|------------|-----------|
| 0       | ) 实时监控      | E CE         | 务计划    | 📕 设备管理                | 👔 逻辑开          | 发 👤 打               | 妾口管理            | <b>⇔<sup>≉</sup></b> 通道管理 | <b>Q</b> 相 | 助 -       |
| 通道清单    | +           | 设备清单 🕂       | · 🔑    |                       |                |                     |                 |                           |            | 设备参数 🕂 学  |
| RIC     |             | 请输入关键词       | l      |                       |                | Find                |                 |                           |            | 参数编号 参数名称 |
| 36      | PLC         | 100 Mg 704-  |        | 驱动名称                  | 品牌             | IP                  | 端口              |                           |            |           |
| 50      | au          | 198EX        |        | 57-400                | 西门子(Siemens)   |                     |                 |                           |            |           |
|         |             | 43 TH 444 RC |        | S7-1200               | 西门子(Siemens)   | 192,168,1.80        | 102             |                           |            |           |
| CNC     |             | → EQP09      | 设备9    | S7-1500               | 無)コス(Ciamana)  |                     |                 |                           |            |           |
| 78      | CNC         | EQP10        | 设备10   | OPC UA 提示             |                |                     |                 | ×                         |            |           |
|         |             | EQP11        | 三菱PLC箱 | MC 10                 |                |                     |                 |                           |            |           |
| 21 20 4 |             | EQP12        | 设备12   | Fx Serial             | 本金華諸自動除通道。     | [DIC] 法通道下方:        | 1.2.1.16.12.各信自 | 1 与设备参数2                  |            |           |
| 注 空 切   |             | EQP13        | 设备13   | Fx Serial             | - 白西河河島市加州小田道。 | [FLC] / IXIBIE INFI | 1323/2010日1月15  | 5                         |            |           |
| 0       | 注塑机         | EQP14        | 设备14   | Fins TCP              |                |                     |                 |                           |            |           |
|         |             | EQP15        | 设备15   | Fins Udp              |                | K Cancel            |                 |                           |            |           |
|         |             | EQP16        | 设备16   | HostLink              |                |                     |                 |                           |            |           |
| 丸/10    | •           | EQP17        | 设备17   | HostLink TCP          | 欧姆龙(Omron)     |                     |                 |                           |            |           |
| 0       | 贴片机         | EQP18        | 设备18   | InovanceSerial        | 汇川             |                     |                 |                           |            |           |
|         |             | EQP19        | 设备19   | InovanceSerialOverTcp | 汇川             |                     |                 |                           |            |           |
| FAD     |             | EQP20        | 设备20   | InovanceTcpNet        | 汇川             |                     |                 |                           |            |           |
|         |             | EQP21        | 设备21   | XinJE Serial          | 信捷(XinJE)      |                     |                 |                           |            |           |
| 0       | EAP         | EQP22        | 设备22   | XinJE TCP             | 信捷(XinJE)      |                     |                 |                           |            |           |
| 96.3    | 0.0 120 104 | EQP23        | 设备23   | Mewtocol              | 松下(Panasonic)  |                     |                 |                           |            |           |
| 301 J   | 官連迫         | EQP24        | 设备24   | Mewtocol TCP          | 松下(Panasonic)  |                     |                 |                           |            |           |
|         |             | EQP25        | 设备25   | Memobus               | 安川(Yaskawa)    |                     |                 |                           |            |           |
|         |             | EQP26        | 设备26   | Serial                | 台达(Delta)      |                     |                 |                           |            |           |
|         |             | EQP27        | 设备27   | Serial TCP            | 台达(Delta)      |                     |                 |                           |            |           |
|         |             | EQP28        | 设备28   | SRTP                  | 通用电气(GE)       |                     |                 |                           |            |           |
|         |             | EQP29        | 设备29   | SR 2000               | 基恩士(Keyence)   |                     |                 |                           | ×          | •         |

## 2.3.2 设备清单

如图:在设备清单模块可以新增、修改、删除设备信息,其中点击" 🤗" 图标,通过导入 excel 表格批量新增设备数据

| 7. 精益派物 | <b></b> 谢联网平台 |   |               |          |                       |                |               |      |            |    |       | - C      | ) X |
|---------|---------------|---|---------------|----------|-----------------------|----------------|---------------|------|------------|----|-------|----------|-----|
| 0       | ) 实时监控        |   | <b>##</b> (E: | 务计划      | 📕 设备管理                | 🝞 逻辑开          | ¢ 📮 b         | 专口管理 | 🗱 🗘 👬 通道管理 | 帮助 | ÷     |          |     |
| 通道清单    | +             | - | 设备清单 🕂        | <b>1</b> | , excel表格批            | 量导入设备          | 信息            |      |            | 设  | 备参数 🕂 | <b>1</b> |     |
| DIG     | 新             | 譄 | 请输入关键词        |          |                       |                | Find          |      |            | -  | 参数编号  | 参数名称     | 地址位 |
| 36      | PLC           |   | 设备代码          | 设备名称     | 驱动名称                  | 品牌             | IP            | 端口   |            |    |       |          |     |
|         |               |   | EQP01         | 设备1      | Modeure RTU           | Modbus         |               |      |            | 1  |       |          |     |
|         |               |   | EQP02         | 设备2      | Modi 18tX             | Modbus         |               |      |            |    |       |          |     |
| CNC     | _             |   | EQP03         | 电表       | Modbas ter            | Modbus         | 192.168.1.177 | 502  |            |    |       |          |     |
| 78      | CNC           |   | EQP04         | 设备4      | S7-200                | 西门子(Siemens)   |               |      |            |    |       |          |     |
|         |               |   | EQP05         | 设备5      | S7-200 Smart          | 西门子(Siemens)   |               |      |            |    |       |          |     |
| 计相比     | 1             |   | EQP06         | 设备6      | \$7-300               | 西门子(Siemens)   |               |      |            |    |       |          |     |
| 1149    |               |   | EQP07         | 设备7      | S7-400                | 西门子(Siemens)   |               |      |            |    |       |          |     |
| 0       | 注塑机           |   | EQP08         | 设备8      | S7-1200               | 西门子(Siemens)   | 192.168.1.80  | 102  |            |    |       |          |     |
|         |               |   | EQP09         | 设备9      | S7-1500               | 西门子(Siemens)   |               |      |            |    |       |          |     |
| 単いせな    | 1             |   | EQP10         | 设备10     | OPC UA                | 西门子(Siemens)   |               |      |            |    |       |          |     |
| 20/10   |               |   | EQP11         | 三菱PLC箱   | MC 协议                 | 三菱(Mitsubishi) | 192.168.1.178 | 5551 |            |    |       |          |     |
| 0       | 贴片机           |   | EQP12         | 设备12     | Fx Serial 编程口         | 三菱(Mitsubishi) |               | 0    |            |    |       |          |     |
|         |               |   | EQP13         | 设备13     | Fx Serial OverTcp     | 三菱(Mitsubishi) |               |      |            |    |       |          |     |
| FAP     | _             |   | EQP14         | 设备14     | Fins TCP              | 欧姆龙(Omron)     |               |      |            |    |       |          |     |
| 0       | CAR.          |   | EQP15         | 设备15     | Fins Udp              | 欧姆龙(Omron)     |               |      |            |    |       |          |     |
| U       | EAP           |   | EQP16         | 设备16     | HostLink 串口           | 欧姆龙(Omron)     |               |      |            |    |       |          |     |
| 新生      | 使通過           |   | EQP17         | 设备17     | HostLink TCP          | 欧姆龙(Omron)     |               |      |            |    |       |          |     |
| 391 1   | 14 AM AM      |   | EQP18         | 设备18     | InovanceSerial        | 汇川             |               |      |            |    |       |          |     |
|         |               |   | EQP19         | 设备19     | InovanceSerialOverTcp | 汇川             |               |      |            |    |       |          |     |
|         |               |   | EQP20         | 设备20     | InovanceTcpNet        | 汇川             |               |      |            |    |       |          |     |
|         |               |   | EQP21         | 设备21     | XinJE Serial          | 信捷(XinJE)      |               |      |            |    |       |          |     |
|         |               |   | EQP22         | 设备22     | XinJE TCP             | 信捷(XinJE)      |               |      |            |    |       |          |     |
|         |               |   | EQP23         | 设备23     | Mewtocol              | 松下(Panasonic)  |               |      | *          | 4  |       |          |     |

## 2.3.3 设备参数

如图:在设备参数模块可以新增、修改、删除、批量导入设备参数信

#### 息

| 精益派物 | 谢联网平台   |     |             |                   |                       |                           |               |    |      |              |      |      |   |  | × |
|------|---------|-----|-------------|-------------------|-----------------------|---------------------------|---------------|----|------|--------------|------|------|---|--|---|
| 0    | ) 实时监持  | ie. | <b>曲</b> 任: | 务计划               | 📕 设备管理                | 🕐 逻辑开                     | 发 👤 打         | 安口 | 管理   | <b>⇔*</b> ™i | 首管理  | Q 帮助 | Ŧ |  |   |
| 道清单  | -       | F   | 设备清单 🕂      | , <mark>19</mark> |                       |                           |               | j  | 设备参数 | + 🔎 .        |      |      |   |  |   |
|      |         |     | 请输入关键词      |                   |                       |                           | 新<br>Find     | 增, | 参数编号 | 参数名称         | Y000 | 批重导  | 入 |  |   |
| PLC  | DIC     |     | 设备代码        | 设备名称              | 驱动名称                  | 品牌                        | IP            |    | 拉杆   | 修改           | Y012 |      |   |  |   |
| 30   | PLC     |     | FORM        | 20.52.4           | Medhue DTU            | Madhua                    |               |    | 温度   | 删陈           | D150 |      |   |  |   |
|      |         |     | EODO3       | (2) 出 1           | Madbus RTU Ovar TCD   | Modbus                    |               |    | 紅灯   | 紅灯           | Y007 |      |   |  |   |
| CNC  |         |     | EQP02       | 秋田Z<br>由志         | Modbus TCD            | Modbus                    | 102 169 1 173 |    | 绿灯   | 绿灯           | Y005 |      |   |  |   |
| 78   | CNC     |     | EQP03       | 10.54             | Floubus I CF          | millaus<br>面(コス(Sigmons)) | 192.100.1.177 |    | 蟑鸣器  | 蜂鸣器          | Y004 |      |   |  |   |
| /0   | CIVE    |     | EODOE       | 収留す               | 57-200                | 西门子(Siemens)              |               |    | 重量   | 重量           | D21  |      |   |  |   |
|      |         |     | EQPOS       | 以田コ               | 57-200 Sindic         | 西门子(Ciemens)              |               |    | 黄灯   | 黄灯           | Y006 |      |   |  |   |
| 注塑机  | L       |     | EQP00       | 以田0<br>(八久7       | 57-500                | 西门子(Gemens)               | -             |    |      |              |      |      |   |  |   |
| 0    | 注溯机     |     | EQP07       | 20.50             | 57-100                | 西门子(Ciemens)              | 102 169 1 90  |    |      |              |      |      |   |  |   |
| •    | il ± 00 |     | EQPOO       | 収留の               | 57-1200               | 西门子(Siemens)              | 192.100.1.00  |    |      |              |      |      |   |  |   |
|      |         |     | EQP09       | 20名10             | 57-1300<br>ODC 114    | 西门子(Siemens)              | -             |    |      |              |      |      |   |  |   |
| 贴片机  | L       |     | EQPID       | 反由10<br>一本DLC符    | MC that               | 四门子(Siemens)              | 102 169 1 176 |    |      |              |      |      |   |  |   |
| 0    | 獻片机     | 1   | EQPII       | 二受PLC相<br>込态10    | Fix Carial 4949 CD    | 二类(Mitsubishi)            | 192.100.1.1/0 |    |      |              |      |      |   |  |   |
| •    | ×47100  |     | EQP12       | 収留12              | FX Serial SNALL       | 二类(Mitsubishi)            |               |    |      |              |      |      |   |  |   |
|      |         |     | EQP13       | 以田13              | Fx Senal Over Ltp     | 三 愛(Mitsubishi)           |               |    |      |              |      |      |   |  |   |
| EAP  |         |     | EQP14       | 以留14<br>辺久45      | Fins I de             | EL時龙(Omron)               |               |    |      |              |      |      |   |  |   |
| 0    | EAP     |     | EQP15       | 以田13              | Hastlink #□           | Ette-th(Omron)            |               |    |      |              |      |      |   |  |   |
|      |         |     | EQP10       | 以田10              | HostLink #C           | EXAMPLE (Omnon)           |               |    |      |              |      |      |   |  |   |
| 新圳   | 曾通道     |     | EQP17       | 以田1/              | HUSLENK TCP           | artii                     |               |    |      |              |      |      |   |  |   |
|      |         |     | EQP10       | 23-25-10          | InovanceSerialOverTcp | 35111                     |               |    |      |              |      |      |   |  |   |
|      |         |     | EQP19       | 公田19              | InovanceSelidiOverTcp | 35111                     |               |    |      |              |      |      |   |  |   |
|      |         |     | EQP20       | 20 43 21          | Vin 1E Coriol         | /L/II<br>信捷(Vin IE)       |               |    |      |              |      |      |   |  |   |
|      |         |     | EQP21       | 以田21<br>辺名22      | Vinite TCD            | 信捷(Vio IE)                |               |    |      |              |      |      |   |  |   |
|      |         |     | LQP22       | 以田22              | AIDE TUP              | IDIS(VILLE)               | Ψ             |    |      |              |      |      |   |  |   |

# 2.4 逻辑开发

如图: 在逻辑开发模块,在此模块设计逻辑方法。点击"**十**"图标, 创建分组。分组创建后,可以鼠标右击新增子级分组,或者修改删除 当前分组信息。

| <b>与</b> 精益派 | 底物联网平台 |     |          |                       |       |            |      |           |      |         | - 0   | ×        |   |
|--------------|--------|-----|----------|-----------------------|-------|------------|------|-----------|------|---------|-------|----------|---|
|              | 2 实时监持 | · d | <b>1</b> | 任务计划                  | 设备管理  | 変辑开发       | ₽ 接口 | 管理 🗳      | 通道管理 | れた 都助 ・ |       |          |   |
| 功能           |        | +   | 列        | 」表 [PLC模块 ]           |       |            |      |           |      |         |       |          |   |
| > PLC模块      | ŧ      |     |          | Enter text to search. |       |            |      |           |      |         | ۹ 🕀 ۱ | 新增       |   |
| 订算保4         | *      | 新増  |          | 名称                    | 功能别   | 创建日期       | 创建人  | 更新日期      | 更新人  | 描述      | [操作]  |          | - |
|              | L      | 删除  | •        | ModbusTCP通讯方法         | PLC模块 | 2022/10/9  |      | 2023/4/3  |      |         | 🍃 🖹 🧭 | <b>_</b> | 1 |
|              |        |     |          | test                  | PLC模块 | 2022/11/15 |      | 2023/4/3  |      |         | 🍃 🗋 🍪 |          |   |
|              |        |     |          | 三菱测试箱                 | PLC模块 | 2023/4/11  |      | 2023/4/27 |      | 三菱测试箱逻辑 | 2300  |          |   |
|              |        |     |          | 电表ModbusTCP           | PLC模块 | 2023/4/21  |      | 2023/4/27 |      | 电表逻辑    | 2 🗅 🧭 |          |   |
|              |        |     |          | 西门子                   | PLC模块 | 2023/5/9   |      | 2023/5/9  |      |         | 2 🖹 🧭 |          |   |
|              |        |     |          | PLC反控                 | PLC模块 | 2023/5/23  |      | 2023/5/23 |      |         | 2 🖻 🧭 |          |   |
|              |        |     |          | PLC箱正转控制              | PLC模块 | 2023/5/29  |      | 2023/5/29 |      |         | 💋 🖻 🧭 |          |   |
|              |        |     |          | PLC箱反转控制              | PLC模块 | 2023/5/29  |      | 2023/5/29 |      |         | 2 🖹 🧭 |          |   |
|              |        |     |          | 机械臂                   | PLC模块 | 2023/6/13  |      | 2023/6/13 |      |         | 2 🖻 🧭 |          |   |
|              |        |     |          | 采集三菱箱数据               | PLC模块 | 2023/6/21  |      | 2023/6/21 |      |         | 2 🗅 🧭 |          |   |
|              |        |     |          | 反控三菱箱                 | PLC模块 | 2023/6/21  |      | 2023/6/21 |      |         | 2 🗅 🧭 |          |   |
|              |        |     |          | Lora                  | PLC模块 | 2023/6/27  |      | 2023/6/27 |      |         | 2 🖻 🧭 |          |   |
|              |        |     |          | LoRa测试                | PLC模块 | 2023/6/28  |      | 2023/6/28 |      |         | 🍃 🖻 🥩 | <b>,</b> |   |

如图:分组创建后,可以在分组中新增、修改、删除、复制逻辑方法,

| 点击" 🔮             | ,, | 图          | 国标,           | 进入               | 到.  | 逻辑设       | 计页  | 面        | 0        |                           |     |      |         |
|-------------------|----|------------|---------------|------------------|-----|-----------|-----|----------|----------|---------------------------|-----|------|---------|
| <b>与</b> 精益派物联网平台 |    |            |               |                  |     |           |     |          |          |                           |     | -    | D X     |
| <b>⑨</b> 实时监控     | ₫  | <b>角</b> ( | 王务计划          | <mark>Ш</mark> й | 备管理 | 1 逻辑      | 単开发 | <b>9</b> | 接口管理     | <b>ல்<sup>\$</sup></b> மி | 道管理 | Q 帮助 | h ÷     |
| 功能                | +  | 列          | 表[计算模块        | :]               |     |           |     |          |          |                           |     |      |         |
| > PLC模块<br>计复模块   |    |            | Enter text to | search           |     |           |     |          |          |                           |     | م    | 🕀 新增    |
|                   |    |            | 名称            | 功能别              |     | 创建日期      | 创建人 | 更        | 新日期      | 更新人                       | 描述  | [操作  | F]      |
|                   |    | •          | 123           | 计算模块             |     | 2023/2/10 |     | 20       | 023/2/10 |                           | 编辑  | -> 💋 | P 🕒 🥙 🗋 |
|                   |    |            |               |                  |     |           |     |          |          |                           | 复   | 制设计  | 删除      |

如图:进入逻辑设计页面,此页面与精益派无代码平台操作基本一致,

下面会对与无代码平台不同的地方进行详细阐述

| 47.精 | 益派  | 物联  | 网平            | 台   |     |   |            |    |    |    |    |            |     |           |    |   |   |     |    |    |  |   |   |    |   |   |   |    |            |   |          | -  |     | >  | × |
|------|-----|-----|---------------|-----|-----|---|------------|----|----|----|----|------------|-----|-----------|----|---|---|-----|----|----|--|---|---|----|---|---|---|----|------------|---|----------|----|-----|----|---|
|      | 0   | 2 3 | 实时            | 监括  | Int | Ê | <b>∄</b> ( | 王务 | 计戈 | IJ |    | <b>i</b> 8 | 长备令 | <b>拿理</b> |    |   | • | ) 逻 | 辑开 | F发 |  | ₽ | 接 | 口管 | 理 |   | * | \$ | 通道管理       |   | ٩        | 帮助 | -   |    |   |
| 5    | 逻   | 辑话  | } <b>计(</b> ) | 实时】 | 监控) |   |            |    |    |    |    |            |     |           |    |   |   |     |    |    |  | ~ | 0 | Í  | Ì | 4 | 3 | P  | 引用对象       |   |          |    |     | Ð  | v |
| 逻    | 辑   |     |               |     |     |   |            |    |    |    | 2  |            |     |           |    |   |   |     |    |    |  |   |   |    |   |   | - | 4  | DII开发对象    | R |          |    | +   | ×  | > |
| 控    | 制   |     |               |     |     |   |            |    |    |    |    |            |     |           |    |   |   |     |    |    |  |   |   |    |   |   |   | 1  | -          | _ |          |    |     |    | ٦ |
| 数    | 学   |     |               |     |     |   |            |    |    |    |    |            |     |           |    |   |   |     |    |    |  |   |   |    |   |   |   |    | 引田浩良       |   |          |    | -   | Y  | > |
| 文    | 本   |     |               |     |     |   |            |    |    |    |    |            |     |           |    |   |   |     |    |    |  |   |   |    |   |   |   |    | Stronsie   | _ |          |    |     | ~  | - |
| 日    | 期   |     |               |     |     |   |            |    |    |    |    |            |     |           |    |   |   |     |    |    |  |   |   |    |   |   |   |    | 1          | _ |          |    |     |    | _ |
| 列    | 表   |     |               |     |     |   |            |    |    |    |    |            |     |           |    |   |   |     |    |    |  |   |   |    |   |   |   |    | 引用API接     |   |          |    | +   | ×  | > |
| र्रा | 象   |     |               |     |     |   |            |    |    |    |    |            |     |           |    |   |   |     |    |    |  |   |   |    |   |   |   |    | 1          |   |          |    |     |    |   |
|      | ~~~ |     |               |     |     |   |            |    |    |    |    |            |     |           |    |   |   |     |    |    |  |   |   |    |   |   |   |    | 逻辑方法       |   |          |    | +   | ×  | > |
|      |     |     |               |     |     |   |            |    |    |    |    |            |     |           |    |   |   |     |    |    |  |   |   |    |   |   |   |    |            |   |          |    |     |    |   |
|      |     |     |               |     | 8   |   |            |    |    | •  |    |            |     |           |    |   |   |     | *  |    |  |   |   |    |   |   |   |    | 数据库访问      |   |          |    | +   | ×  | > |
|      |     |     |               |     |     |   |            |    |    |    |    |            |     |           |    |   |   |     |    |    |  |   |   |    |   |   |   |    |            |   |          |    |     | ~  |   |
|      |     |     |               |     |     |   |            |    |    |    |    |            |     |           |    |   |   |     |    |    |  |   |   |    |   |   |   |    |            | _ | 1        |    |     | _  | _ |
|      |     |     |               |     |     |   |            |    |    |    |    |            |     |           |    |   |   |     |    |    |  |   |   |    |   |   |   |    | 系统方法       | _ | <u> </u> |    |     |    | > |
|      |     |     |               |     |     |   |            |    |    |    |    |            |     |           |    |   |   |     |    |    |  |   |   |    |   |   |   |    | 实时日志       |   |          |    | 120 | .0 | ÷ |
|      |     |     |               |     | ,   |   |            |    |    |    |    |            |     |           | Ĵ. |   |   |     |    |    |  |   |   |    |   |   |   |    |            |   |          |    |     |    |   |
|      |     |     |               | ÷.  | Ĵ   |   |            |    |    |    | ĺ. |            |     | Ĵ         |    | Ĵ |   |     |    |    |  |   |   | ÷. |   |   |   |    | 运算变量       |   |          | Đ- | -/  | ×  | > |
|      |     |     |               |     |     |   |            |    |    |    |    |            |     |           |    |   |   |     |    |    |  |   |   |    |   |   |   |    |            |   |          |    |     |    | - |
|      |     |     |               |     |     |   |            |    |    |    |    |            |     |           |    |   |   |     |    |    |  |   |   |    |   |   |   |    | 40 X 40.14 |   |          |    | 2   |    | ~ |
|      |     |     |               |     |     |   |            |    |    |    |    |            |     |           |    |   |   |     |    |    |  |   |   |    |   |   |   |    |            |   |          |    | 0   |    | - |
|      |     |     |               |     |     |   |            |    |    |    |    |            |     |           |    |   |   |     |    |    |  |   |   |    |   |   |   |    | > input    |   |          |    |     |    |   |
|      |     |     |               |     |     |   |            |    |    |    |    |            |     |           |    |   |   |     |    |    |  |   |   |    |   |   |   |    |            |   |          |    |     |    |   |

#### 2.4.1DII 开发对象

在引入 DII 开发对象之前, 需要引入 DII 开发包(引入操作参考 2.5.1DII 开发包)。通过 DII 对象可以对获取和操作设备

如图:点击"<sup>+</sup>"图标,进入 DII 开发包弹窗页面,选择指定 DII 开发包,点击确认按钮,引入 DII 对象

| <b>47</b> 精益 | 派物职 | (网平)          | 台     |                               |                                |             |           |                  |         | _           |       | ×          |
|--------------|-----|---------------|-------|-------------------------------|--------------------------------|-------------|-----------|------------------|---------|-------------|-------|------------|
| (            |     | 实时            | 监控    | <b>任</b> 务计划                  | 设备管理 逻辑开                       | g 🖵 b       | 接口管理      | ¢ <sup>¢</sup> ; | 通道管理    | <b>र</b> #। | 助 -   |            |
| 5            | 逻辑讨 | 윷计 <b>(</b> 중 | 实时监控) |                               |                                | <b>S</b>    | â 4       | 8 💾              | 引用对象    |             | 4     | € v        |
| 逻辑           | 4   |               |       |                               |                                |             |           |                  | DII开发对象 |             | +     | <b>X</b> > |
| 控制           |     |               |       |                               |                                |             | - i - i 📜 |                  |         |             |       | <u> </u>   |
| 教学           |     |               |       |                               |                                |             |           |                  |         |             |       |            |
| 文本           |     |               |       | ()                            |                                |             |           | ×                | 引用消息    |             | +     | X >        |
| 日期           |     |               | 00010 |                               |                                |             |           | _                |         |             |       |            |
| 列表           |     |               | 请输入   | 需要查询的内容                       |                                | Find        |           |                  | 引用API接口 |             | +     | <b>X</b> > |
| V-1          |     |               |       | 名称                            | 类别                             | 描述          |           |                  |         |             |       |            |
| ~J38/        |     |               |       | DB_Oracle.dl                  | DB_Oracle                      |             |           |                  | 逻辑方法    |             | +     | X >        |
|              |     |               |       | HslCommunication.dl           | HslCommunication               |             |           |                  |         |             |       |            |
|              |     |               |       | Modbus.dl                     | Modbus                         |             |           |                  | -       |             |       |            |
|              |     |               | ~     | Leantek_IOT_DLL_Melsec1EBinar | Leantek_IOT_DLL_Melsec1EBinary |             |           |                  | 数据库访问   |             | +     | X >        |
|              |     |               |       | SiemensS7.dll                 | Siemens57                      |             |           | _                |         |             |       |            |
|              |     |               |       | DB_Oracle.dll                 | DB_Oracle                      |             |           |                  |         |             |       |            |
|              |     |               |       | SerialPortIOT.dll             | SerialPortIOT                  |             |           |                  | 系统方法    |             |       | >          |
|              |     |               |       | SiemensS71200.dl              | SiemensS71200                  |             |           |                  | 实时日志    |             | 15.00 | <b>^</b>   |
|              |     |               |       |                               |                                |             |           |                  |         |             |       |            |
|              |     |               |       |                               |                                |             |           |                  |         |             |       |            |
|              |     |               |       |                               |                                |             |           |                  | 运算变量    | Ð           | ++/   | X >        |
|              |     |               |       |                               |                                |             |           | _                |         |             |       |            |
|              |     |               |       |                               |                                | <b>小</b> 取消 |           | i.               | 输入输出    |             | A     | 1 >        |
|              |     |               |       |                               |                                | Var un s    |           |                  | > input |             | 0     |            |
|              |     |               |       |                               |                                |             |           |                  |         |             |       |            |
|              |     |               |       |                               | <u></u>                        |             |           |                  |         |             |       |            |

如图: 在运算变量中点击"<sup>+</sup>"图标,进入到新增变量弹窗页面。 在新增变量页面,名称自定义,类型选择刚引入的 DII 开发对象。通 过该 DII 运算变量,可以与设备建立连接,读取或者写入设备信息

| <b>47</b> 精洁 | 派彩 | 明联网 | 平台           | ì  |    |     |    |      |       |       |      |          |             |           |         |    |       |        |       |       |        |       |          |     |         |          |             |     |                |   | -  |                | ×             |
|--------------|----|-----|--------------|----|----|-----|----|------|-------|-------|------|----------|-------------|-----------|---------|----|-------|--------|-------|-------|--------|-------|----------|-----|---------|----------|-------------|-----|----------------|---|----|----------------|---------------|
|              | 0  | 实   | 时出           | 拉  |    | É   |    | 王务   | 计划    | J     |      | -        | 设           | 备管        | 理       |    | C     | ) B    | 逻辑开   | F发    |        | 9     | ₿        | 行管  | 理       | \$       | <b>,*</b> i | đi  | İ管理            | ۹ | 帮助 | •              |               |
| 5            | 逻辑 | 員设计 | + <b>(</b> 实 | 时监 | 控) |     |    |      |       |       |      |          |             |           |         |    |       |        |       |       |        |       | V        | )   | ŵ       |          | ł           | -   | 系统方法           |   |    |                | >             |
| 逻辑 控制        | Ì  |     |              |    |    |     |    |      |       |       | 1    | 1        | 2           | 1         |         |    |       |        |       |       | :      | :     |          | 1   |         |          |             |     | 实时日志           |   |    | <b>75</b> 70   | *<br>*        |
| 数学           | 5  |     |              |    |    |     | 新增 | 变量   |       |       |      |          |             |           |         |    |       |        |       |       |        |       |          |     | ×       |          | _/          | ;   | 运算变量           |   | 01 | 1>             | <b>&lt;</b> v |
| 日期           | 3  |     |              |    |    |     | 名利 | : א  | 三菱    |       |      |          |             |           |         |    |       |        |       |       |        |       |          |     |         | -        |             | 1   | ✓ 三菱           |   |    |                | <b>^</b>      |
| 列表           | ₹  |     |              |    |    | •   | 类型 | 2: [ | Leant | tek_I | от_с | ым       | lelsed      | :1EBin    | ary.d   | ΠΞ | 菱Me   | elsec1 | EBina | ry    | Ŧ      |       |          |     |         | 1.1      |             | ·   | 头1011化<br>打开连接 |   |    | 海加             |               |
| 对象           | ŧ  |     |              |    |    |     |    |      | 3     | 值     |      |          | <b>彩量</b> 类 | \$别:      |         | 亮  | 2量类   | 型:     |       |       |        |       |          |     |         | 1.       |             | 1   | 断开连接           |   |    | 漳加             |               |
|              |    |     |              |    |    |     |    |      |       |       |      | 1        | 常规3<br>DLL开 | 性型<br>发对的 | <u></u> | U  | eante | ek_IO  | T_DU  | L_Mel | lsec1E | Binan | r.dl   . | 三菱M | elsec1E |          |             |     | bool读取         |   |    | 清加<br>NF 20    |               |
|              |    |     |              |    |    |     |    |      |       |       |      |          | 自定)         | く模型       |         |    |       |        |       |       |        |       |          |     |         | ÷        |             |     | short读取        |   |    | 泽加             |               |
|              |    |     |              |    |    | •   |    |      |       |       |      |          |             |           |         |    |       |        |       |       |        |       |          |     |         |          |             | •   | ushort读取       |   |    | 添加             |               |
|              |    |     |              |    |    |     |    |      |       |       |      |          |             |           |         |    |       |        |       |       |        |       |          |     |         |          |             | •   | int读取          |   |    | 清加             |               |
|              |    |     |              |    |    | •   |    |      |       |       |      |          |             |           |         |    |       |        |       |       |        |       |          |     |         | 1        |             | •   | uint读取         |   |    | 清加             |               |
|              |    |     |              |    |    |     |    |      |       |       |      |          | 2           | 取消        | Hi i    |    |       | H      | 保有    | -     |        |       |          |     |         |          |             | 1   | longi实取        |   |    | 25.20          |               |
|              |    |     |              |    |    | · 🖵 |    | -    |       | _     | _    | _        |             |           | _       | _  | _     |        |       | _     |        | _     | _        |     |         | <u> </u> |             | 1   | float读取        |   |    | <b>河西市山</b>    |               |
|              |    |     |              |    |    |     |    |      |       |       |      |          |             |           |         |    |       |        |       |       |        |       |          |     |         |          |             |     | double读取       |   |    | 海加             |               |
|              |    |     |              |    |    |     |    |      |       |       |      |          |             |           |         |    |       |        |       |       |        |       |          |     |         |          |             |     | 字符串读取          |   |    | 海海             |               |
|              |    |     |              |    |    |     |    |      |       |       |      |          |             |           |         |    |       |        |       |       |        |       |          |     |         |          |             |     | bool写入         |   |    | 16.30          |               |
|              |    |     |              |    |    |     |    |      |       |       |      |          |             |           |         |    |       |        |       |       |        |       |          |     |         |          |             |     | byte写入         |   |    | 16.20          |               |
|              |    |     |              |    |    |     |    |      |       |       |      | <u>_</u> |             | <u> </u>  |         |    |       |        |       |       |        |       |          |     |         |          |             |     | short写入        |   |    | <b>25.20</b>   |               |
|              |    |     |              |    |    |     |    |      |       |       |      |          |             |           |         |    |       |        |       |       |        |       |          |     |         |          |             |     | ushort写入       |   |    | 15.20          |               |
|              |    |     |              |    |    |     |    |      |       |       |      |          |             |           |         |    |       |        |       |       |        |       |          |     |         |          |             | L   | nt与人           |   |    | 3 <b>6</b> ,00 | -             |
|              |    |     |              |    |    |     |    |      |       |       |      |          |             |           |         |    |       |        |       |       |        |       |          |     |         |          |             | . 1 | 输入输出           |   |    | 01             | * >           |
|              |    |     |              |    |    |     |    |      |       |       |      |          |             |           |         |    |       |        |       |       |        |       |          |     |         |          |             | . I | > input        |   |    |                | *             |

#### 2.4.2 引用消息

在引用消息前,需先配置消息队列(配置过程参考 2.5.3 配置消息队列)。 消息队列分为两大功能,分别为发布消息和订阅消息。

(1) 发布消息

如图:点击"<sup>+</sup>"图标,弹出 MQ 消息清单弹窗页,选中指定队列, 点击确认按钮,引用消息成功。

| 47 相                                   | 益沂       | 、物助 | (网目      | <sup>I</sup> 台 |   |                                                                                |                |                                                                                                    |        |      |                                  |    |     |              |                                       |                                                                                                    |                                                       | _                      |   | ×     |
|----------------------------------------|----------|-----|----------|----------------|---|--------------------------------------------------------------------------------|----------------|----------------------------------------------------------------------------------------------------|--------|------|----------------------------------|----|-----|--------------|---------------------------------------|----------------------------------------------------------------------------------------------------|-------------------------------------------------------|------------------------|---|-------|
|                                        |          |     | 实时       | 出版             | 控 | <b>任</b> 务计划                                                                   | <b>—</b> U     | 备管理                                                                                                    | 0      | 逻辑开发 |                                  | 接口 | 1管理 | ¢            | 🌣 通ì                                  | 道管理                                                                                                    | ٩                                                     | 帮助                     | • |       |
| <ul><li>5 逻控数文日列</li><li>7 対</li></ul> | 辑制学本期表 象 | 逻辑1 | 受计()<br> | (实际)           |   | )<br><b>发布 三菱箱反控( a</b><br>● MQ消息清单<br><u>百</u> <b>泊</b> 全部<br>RabbtMQ<br>MQTT | address: (/ 44 | ■ 第要查询的内容 ■ 270 ■ 270 <th>a open</th> <th></th> <th>类别<br/>RabbtM<br/>RabbtM<br/>RabbtM</th> <th></th> <th></th> <th></th> <th>Find<br/>描述<br/>{"Nam<br/>{"Nam<br/>{"Nam</th> <th>31用对象<br/>DI开发对象<br/>31用消息<br/>三美轴反控<br/>= "!"PLC反控","<br/>e":"PLC反控","<br/>e":"PLC反控","<br/>e":"PLC有近转<br/>e":"上传数班",</th> <th>Address":<br/>控制","Address<br/>空","Address<br/>"Address"</th> <th>×<br/>'12<br/>dre<br/>'*1</th> <th></th> <th>· v *</th> | a open |      | 类别<br>RabbtM<br>RabbtM<br>RabbtM |    |     |              | Find<br>描述<br>{"Nam<br>{"Nam<br>{"Nam | 31用对象<br>DI开发对象<br>31用消息<br>三美轴反控<br>= "!"PLC反控","<br>e":"PLC反控","<br>e":"PLC反控","<br>e":"PLC有近转<br>e":"上传数班", | Address":<br>控制","Address<br>空","Address<br>"Address" | ×<br>'12<br>dre<br>'*1 |   | · v * |
|                                        |          |     |          |                |   |                                                                                |                |                                                                                                    |        |      |                                  |    |     | <b>()</b> 取消 | <b>a</b> [                            | 🧭 确认                                                                                                    | ]                                                     |                        |   |       |

# 如图:点击发布按钮,拖入组件

| 47精益 | 派物 | □联▷ | 羽平;          | 台   |     |    |   |   |               |     |     |     |   |    |      |            |   |     |     |     |     |   |   |          |    |       |       |   |   |   |             |         |   | -  |     | >             | × |
|------|----|-----|--------------|-----|-----|----|---|---|---------------|-----|-----|-----|---|----|------|------------|---|-----|-----|-----|-----|---|---|----------|----|-------|-------|---|---|---|-------------|---------|---|----|-----|---------------|---|
|      | 0  | 实   | ;时)          | 监括  | 5   |    | ₫ | ∄ | 任务            | ;计戈 | 91  |     |   | 设备 | 管理   |            |   | 0   | 逻   | ?辑Ŧ | Ŧ发  |   |   | <b>-</b> | 接  | 口管    | 理     |   | 4 | * | ۲.<br>آلفان | 的管理     | ٩ | 帮助 | *   |               |   |
| 5    | 逻辑 | 員设  | ₩ <b>(</b> ≸ | 定时指 | [控] | )  |   |   |               |     |     |     |   |    |      |            |   |     |     |     |     |   |   |          | Ø  |       | ŵ     | 4 | 3 |   | -           | 引用对象    |   |    | ÷   | <b>&gt;</b> v | - |
| 逻辑   | 1  |     |              |     |     |    |   |   |               |     |     |     |   |    |      |            |   |     |     |     |     |   |   |          |    |       |       |   | 1 |   |             | DII开发对象 |   |    | + : | <b>X</b> >    |   |
| 控制   | 1  |     |              |     |     |    |   |   |               |     |     |     |   |    |      |            |   |     |     |     |     |   |   |          |    |       |       | - |   | - | 7           |         |   |    |     |               |   |
| 数学   | 5  |     |              |     |     |    |   |   |               |     |     |     |   |    |      |            |   |     |     |     |     |   |   |          |    |       |       |   |   |   |             | 引用消息    |   |    | +   | × v           | 1 |
| 文本   |    |     |              |     |     | 发布 | Ē | 菱 | <b></b><br>有反 | 控   | ( a | ddr | C | "  | Y004 | <b>1</b> , | " | ope | en: |     | ± , | ) |   | +        | -  | -     | -     |   |   |   |             | 三菱箱反控   |   |    | 2   | 城市            | 1 |
| 日期   |    |     |              |     |     | -  |   |   |               |     |     |     |   |    |      |            |   |     |     |     |     |   |   |          | 发末 | 市沙    | 自自    |   |   |   |             | -       |   |    |     |               | 1 |
| 列表   | ξ. |     |              |     |     |    |   |   |               |     |     |     |   |    |      |            |   |     |     |     |     |   |   | . '      |    | 11 41 | 3 70% |   |   |   |             |         |   |    |     |               |   |
| 对象   | ٤. |     |              |     |     |    |   |   |               |     |     |     |   |    |      |            |   |     |     |     |     |   |   |          |    |       |       |   |   |   |             |         |   |    |     |               |   |
|      |    |     |              |     |     |    |   |   |               |     |     |     |   |    |      |            |   |     |     |     |     |   |   |          |    |       |       |   |   |   |             |         |   |    |     |               |   |
|      |    |     |              |     |     |    |   |   |               |     |     |     |   |    |      |            |   |     |     |     |     |   |   |          |    |       |       |   |   |   | 1           |         |   |    |     |               |   |
|      |    |     |              |     |     |    |   |   |               |     |     |     |   |    |      |            |   |     |     |     |     |   |   |          |    |       |       |   |   |   | •           |         |   |    |     |               |   |
|      |    |     |              |     |     |    |   |   |               |     |     |     |   |    |      |            |   |     |     |     |     |   |   |          |    |       |       |   |   |   | •           |         |   |    |     |               |   |
|      | 1  |     |              |     |     |    |   |   |               |     |     |     |   |    |      |            |   |     |     |     |     |   |   |          |    |       |       |   |   |   | •           |         |   |    |     |               |   |
|      |    |     |              |     |     |    |   |   |               |     |     |     |   |    |      |            |   |     |     |     |     |   |   |          |    |       |       |   |   |   | 1           |         |   |    |     |               |   |
|      |    |     |              |     |     |    |   |   |               |     |     |     |   |    |      |            |   |     |     |     |     |   |   |          |    |       |       |   |   |   | 1           |         |   |    |     |               |   |
|      |    |     |              |     |     |    |   |   |               |     |     |     |   |    |      |            |   |     |     |     |     |   |   |          |    |       |       |   |   |   | 1           |         |   |    |     |               |   |
|      |    |     |              |     |     |    |   |   |               |     |     |     |   |    |      |            |   |     |     |     |     |   |   |          |    |       |       |   |   |   | 1           |         |   |    |     |               |   |
|      |    |     |              |     |     |    |   | 1 |               |     |     |     |   |    |      |            |   |     | ÷.  | Ĵ   | Ĵ   | ÷ | Ĵ | ć        |    |       |       |   |   |   |             |         |   |    |     |               |   |
|      |    |     |              |     |     |    |   |   |               |     |     |     |   |    |      |            |   |     |     |     |     |   |   |          |    |       |       |   |   |   |             |         |   |    |     |               |   |
|      |    |     |              |     |     |    |   |   |               |     |     |     |   |    |      |            |   |     |     |     |     |   |   |          |    |       |       |   |   |   |             |         |   |    |     |               |   |
|      |    |     |              |     |     |    |   |   |               |     |     |     |   |    |      |            |   |     |     |     |     |   |   |          |    |       |       |   |   |   |             |         |   |    |     |               |   |
|      |    |     |              |     |     |    |   |   |               |     |     |     |   |    |      |            |   |     |     |     |     |   |   |          |    |       |       |   |   |   |             |         |   |    |     |               |   |

(2)订阅消息

如图:在接口管理模块,选择指定逻辑方法去订阅队列。队列中有消息时,传递 json 数据到逻辑方法中。(具体流程参考 2.5.3 配置消息队

列)

| ☐ 桂谷派物群网平台                                                                                                    |                                    |                        |                                                                                                   |                                                                                     |                           |                           |      | _  |   | × |
|----------------------------------------------------------------------------------------------------|------------------------------------|------------------------|---------------------------------------------------------------------------------------------------|-------------------------------------------------------------------------------------|---------------------------|---------------------------|------|----|---|---|
| <ul> <li>实时监控</li> </ul>                                                                                                    | 🛗 任务计划                             |                        | 设备管理                                                                                              | 愛報开发                                                                                | ➡ 接口管理                    | <b>☆<sup>◆</sup></b> 通道管理 | ٩    | 帮助 | • |   |
| DUFT发包         API接口         消息队列           功能         +           × RabbtMQ         PLC電正特控制           PLC電正特控制         PLC電正转控制           三菱箱反控         上传数据           MQTT         PLC電正時空間 | 数据库读取<br>列表<br>Enter text to<br>名称 | ■ 消息队:<br>基础信息<br>消息类型 | 9<br>基础信息<br>*名称:<br>*地址:<br>虚拟主机:<br>*交换机名称:<br>*交换机类型:<br>*用户名:<br>*空语;<br>*主题:<br>逻辑方法:<br>描述: | PLC反控<br>「<br>「<br>PLC202305test11<br>fanout<br>leanpec<br>PLC202305test11<br>PLC反控 | *端口:<br>11<br>11<br>第一 第7 | × p                       | 后端方法 |    |   | ٩ |

如图:在逻辑方法设计页面,新增输入变量 msg(json 格式字符串),接收并打印队列中消息。

| 47 精益 | <b>主派物</b> 耶 | 美网平         | 台    |             |    |              |          |             |    |     |       |     |   |    |   |    |     |            |    |    |    |     |          |        |     |      |      |                |         |                 |      |      |            |     |   |    |         | -          |            | 1 1     | ×  |
|-------|--------------|-------------|------|-------------|----|--------------|----------|-------------|----|-----|-------|-----|---|----|---|----|-----|------------|----|----|----|-----|----------|--------|-----|------|------|----------------|---------|-----------------|------|------|------------|-----|---|----|---------|------------|------------|---------|----|
|       | 0            | 实时          | 上监护  | 29.         |    | <u></u>      | 任        | 务计          | 一划 |     |       | -   | 设 | 备管 | 理 |    | C   | <b>)</b> ; | 罗辑 | 开发 |    |     | Ţ        | 接口     | 口管理 | 里    |      | ¢ <sup>¢</sup> | ·<br>通j | 道管 <sup>;</sup> | Œ    |      | ٩          | 帮」  | 助 | •  |         |            |            |         |    |
| 5     | 逻辑           | 设计 <b>(</b> | PLCS | 〔控 <b>〕</b> |    |              |          |             |    |     |       |     |   |    |   |    |     |            |    |    |    |     |          |        |     |      |      |                |         |                 | 6    |      | ŵ          | 4   | 3 | H  | 1       |            |            |         | L. |
| 逻辑    |              |             |      |             |    |              |          |             |    |     |       |     |   |    |   |    |     |            |    |    |    |     |          |        |     |      |      |                |         |                 |      |      |            |     | - |    | 逻辑方法    |            | +          | × >     |    |
| 控制    | J ·          |             |      |             |    |              |          |             |    |     |       |     |   |    |   |    |     |            |    |    |    |     |          |        |     |      |      |                |         |                 |      |      |            |     |   | 1  |         |            |            |         |    |
| 数学    | <u>é</u> :   |             |      |             |    |              |          |             |    |     |       |     |   |    |   |    |     |            |    |    |    |     |          |        |     |      |      |                |         |                 |      |      |            |     |   | ŀ  | 数据库访问   |            | +          | X >     |    |
| 文4    | z .          |             |      |             |    |              |          |             |    |     |       |     |   |    |   |    |     |            |    |    |    |     |          |        |     |      |      |                |         |                 |      |      |            |     |   |    |         |            | -          |         | 1  |
| 日期    |              |             |      |             | ÷. | 1            |          |             |    |     |       |     |   |    |   |    |     |            |    |    | 调  | 用 a | 后均       | ·<br>行 | 法.  | *    | TED  | 消!             |         |                 |      |      |            |     |   |    | 系统方法    |            |            | >       | 1  |
| 列表    | ₹            |             | 1    | q =         |    | 时日           |          | (           |    |     |       |     |   |    |   |    |     | -          |    | -  |    |     |          |        |     |      |      |                |         |                 |      |      |            |     | _ |    | 实时日志    |            | 漆刀         |         | -  |
| 对象    | ٤.           |             |      |             |    | ateT         |          | :: <b>(</b> | 0  |     | 建立    | 之本  |   | 容: |   | 日期 | A C | 当          | 前日 | 朝时 |    |     | 式转       | 與为.    | YY  | YY-1 | MM-0 | DD             |         | HH2             | 4:MI | N:SS | <b>•</b> 7 | に间隔 | 符 | 1. | ļ       |            |            |         | 4  |
|       |              |             |      |             | 1  | 品作品          |          | . d         |    | ŝТ  | 间消    | (m) | " |    |   |    |     |            | •  |    |    |     |          |        |     |      |      |                |         |                 |      |      |            |     |   |    |         | 0          | 1 4        | × .     | -  |
|       |              |             |      |             |    | ※117;<br>出自1 | ヘエ<br>広交 | 4           | in | nut | me    |     |   |    |   |    |     |            |    |    |    |     |          |        |     |      |      |                |         |                 |      |      |            |     |   |    | 巡察突重    | <b>G</b> . | <b>r</b> / | × >     |    |
|       |              |             |      |             |    | Bicil        | 1.910    |             |    | put | .inay | 9   | 1 | -  |   |    |     |            |    |    |    | 1   |          |        |     |      |      |                |         |                 |      |      |            |     |   |    | <u></u> |            |            |         | I  |
|       |              |             |      | ~           |    |              |          | J _         |    |     |       |     |   |    |   |    | -   | -          |    |    | js | on柞 | <b>左</b> | ;子     | 符日  | 睅    |      |                |         |                 |      |      |            |     |   |    | 输入输出    |            | Ð          | / v     | _  |
|       |              |             |      |             |    |              |          |             |    |     |       |     |   |    |   |    |     |            |    | *  |    |     | -        |        |     | 1    |      |                |         |                 |      |      |            |     |   |    | ✓ input |            |            |         |    |
|       |              |             |      |             |    |              |          |             |    |     |       |     |   |    |   |    |     |            |    |    |    |     |          |        |     |      |      |                |         | -               |      |      |            |     |   |    | msa     | 1          | 10.04      | 10 H 10 |    |
|       |              |             |      |             |    |              |          |             |    |     |       |     |   |    |   |    |     |            |    |    |    |     |          |        |     |      |      |                |         |                 |      |      |            | -   | - |    | mag     | 1          |            |         | 11 |
|       |              |             |      |             |    |              |          |             |    |     |       |     |   |    |   |    |     |            |    |    |    |     |          |        |     |      |      |                |         |                 |      |      |            |     |   |    |         |            |            |         |    |
|       |              |             |      |             |    |              |          |             |    |     |       |     |   |    |   |    |     |            |    |    |    |     |          |        |     |      |      |                |         |                 |      |      |            |     |   |    |         |            |            |         |    |
|       |              |             |      |             |    |              |          |             |    |     |       |     |   |    |   |    |     |            |    |    |    |     |          |        |     |      |      |                |         |                 |      |      |            |     |   |    |         |            |            |         |    |
|       |              |             |      |             |    |              |          |             |    |     |       |     |   |    |   |    |     |            |    |    |    |     |          |        |     |      |      |                |         |                 |      |      |            |     |   |    |         |            |            |         |    |
|       |              |             |      |             |    |              |          |             |    |     |       |     |   |    |   |    |     |            |    |    |    |     |          |        |     |      |      |                |         |                 |      |      |            |     |   |    |         |            |            |         |    |
|       |              |             |      |             |    |              |          |             |    |     |       |     |   |    |   |    |     |            |    |    |    |     |          |        |     |      |      |                |         |                 |      |      |            |     |   |    |         |            |            |         |    |
|       |              |             |      |             |    |              |          |             |    |     |       |     |   |    |   |    |     |            |    |    |    |     |          |        |     |      |      |                |         |                 |      |      |            |     |   | 1  |         |            |            |         |    |
|       |              |             |      |             |    |              |          |             |    |     |       |     |   |    |   |    |     |            |    |    |    |     |          |        |     |      |      |                |         |                 |      |      |            |     |   |    |         |            |            |         |    |
|       |              |             |      |             |    |              |          |             |    |     |       |     |   |    |   |    |     |            |    |    |    |     |          |        |     |      |      |                |         |                 |      |      |            |     |   |    |         |            |            |         |    |
|       |              |             |      |             |    |              |          |             |    |     |       |     |   |    |   |    |     |            |    |    |    |     |          |        |     |      |      |                |         |                 |      |      |            |     |   |    |         |            |            |         |    |

#### 2.4.3 引用 API 接口

在引用 API 接口前, 需先配置 API 接口(配置过程参考 2.5.2 配置 API 接口)

如图:点击"<sup>+</sup>"图标,弹出 API 接口清单弹窗,选择需要引用的 API 接口,点击确认按钮,调用 API 接口。其中 Application 为固定字 段为应用 ID, Authorization 为固定字段为验证字段, inputValues 为 对象类型。

| 4 精益 | 派物职 | 网平台            | ŝ    |       |       |    |       |    |   |   |                 |         |                     |                                            |          |     |      |      |         | - 1 | >          | <        |
|------|-----|----------------|------|-------|-------|----|-------|----|---|---|-----------------|---------|---------------------|--------------------------------------------|----------|-----|------|------|---------|-----|------------|----------|
| Q    |     | 实时!            | 监控   |       | ₩     | 任多 | \$i†J | 61 | 9 | i | <b>设备管理</b> 🕜 逻 | 辑开发     | 👤 接口管理              | !<br>● ● ● ● ● ● ● ● ● ● ● ● ● ● ● ● ● ● ● | <b>理</b> | 帮助  | ¥    |      |         |     |            |          |
| 5    | 逻辑计 | }i† <b>(</b> ⊉ | 时监控  | )     |       |    |       |    |   |   |                 |         |                     |                                            | 0        | ŵ   | 0    | H    | 引用对象    |     | € v        | <b>^</b> |
| 逻辑   |     |                |      |       |       |    |       |    |   |   |                 |         |                     | e a la la la la                            |          |     |      | ·    | DII开发对象 | +   | X >        |          |
| 控制   |     |                |      |       |       |    |       |    |   |   | 🔲 API接口清单       |         |                     |                                            |          |     | ×    |      |         |     |            | 11       |
| 数学   |     |                |      |       |       |    |       |    |   |   | 查询全部            | 1000    | ) 伊丽杰询的内容           |                                            |          |     | Find |      | 引用消息    | +   | <b>X</b> > | 11       |
| 文本   |     | ī              | = a  | ldD   | ata ( |    |       |    |   |   | 14.80_1.10      | 89.481/ | A MEDICAL MOLET THE |                                            |          |     | TIN  |      |         |     |            |          |
| 日期   |     |                | Ap   | plica | ation |    |       |    |   |   | 测试接口<br>蒸测试上传   |         | 名称                  | <u> </u>                                   | 描记       | b.  |      |      |         | 1   | V v        |          |
| 列衣   |     |                | Auth |       | ation |    |       |    |   |   | 电表              |         | addBatchMeterDa     | LI作电表数据<br>atas 上传电表数据                     |          |     |      | -    | addData |     | 1570       |          |
| 对象   |     |                | inp  | utVa  | alues |    |       |    |   |   | 上传电表数据          |         |                     |                                            |          |     |      |      |         |     |            |          |
|      |     |                |      |       | 6     |    |       |    |   |   | 1               |         |                     |                                            |          |     |      |      |         |     |            |          |
|      |     |                |      |       |       | •  |       |    |   |   |                 |         |                     |                                            |          |     |      |      |         |     |            |          |
|      |     |                |      |       |       |    |       |    |   |   |                 |         |                     |                                            |          |     |      |      |         |     |            |          |
|      |     |                |      |       |       |    |       |    |   |   |                 |         |                     |                                            |          |     |      |      |         |     |            |          |
|      |     |                |      |       |       |    |       |    |   |   |                 |         |                     |                                            |          |     |      |      |         |     |            |          |
|      |     |                |      |       |       |    |       |    |   |   | 1               |         |                     |                                            |          |     |      |      |         |     |            | Н        |
|      |     |                |      |       |       |    |       |    |   |   |                 |         |                     |                                            |          |     |      |      |         |     |            |          |
|      |     |                |      |       |       |    |       |    |   |   |                 |         |                     |                                            |          |     |      |      |         |     |            |          |
|      |     |                |      |       |       |    |       |    |   |   |                 |         |                     |                                            |          |     |      |      |         |     |            |          |
|      |     |                |      |       |       |    |       |    |   |   |                 |         |                     |                                            |          |     |      |      |         |     |            |          |
|      |     |                |      |       |       |    |       |    |   |   |                 |         |                     |                                            |          |     |      | -111 |         |     |            |          |
|      |     |                |      |       |       |    |       |    |   |   |                 |         |                     |                                            | 🕢 Rei    | 9 🕑 | 确认   |      |         |     |            |          |
|      |     |                |      |       |       |    |       |    |   |   |                 |         |                     |                                            |          |     |      | -    |         |     |            |          |
|      |     |                |      |       |       |    |       |    |   |   |                 |         |                     |                                            |          |     |      |      |         |     |            | +        |

#### 2.4.4 数据库访问

在引入数据库接口前,需在开发应用模块配置好数据库接口(配置过程参考 2.5.4 配置数据库读取)

如图:点击"<sup>+</sup>"图标,弹出数据库清单弹窗页,选择数据库接口, 点击确认按钮,调用数据库接口。

| <b>与</b> 精益 | 派物联      | 网平台      |          |                             |                 |            |         |                         |      |                  | - 🗆 X                   |
|-------------|----------|----------|----------|-----------------------------|-----------------|------------|---------|-------------------------|------|------------------|-------------------------|
|             | 9        | 实时监控     | e 🛍      | E务计划                        | 🔜 设备管理          | 2 逻辑开发     | 👤 接口管理  | <b>4<sup>举</sup></b> 通道 | 管理   | Q 帮助 •           |                         |
| 5           | 逻辑话      | 验计(实时监控) |          |                             |                 |            |         | 🥑 🏦                     | (2)  | 引用对象             | 🔂 v 📤                   |
| 逻辑          |          |          |          |                             |                 |            |         |                         |      | DII开发对象          | + X >                   |
| 控制          | j -      | -        |          |                             |                 |            |         |                         |      |                  |                         |
| 数学          | <u>.</u> | i = add  | BoxData( | 对象传)                        | ∖)( 対象: ┦ ) , ; |            |         |                         |      | 四田秋白             |                         |
| 文本          |          | j = add  | BoxData  | ( )                         | AN 数据库注单        |            |         |                         | ×    | Stenenic         |                         |
| 日期          | 1        |          | iţ       | p: 🖪 🐪                      | 00 划据片消半        |            |         |                         |      |                  |                         |
| 列表          | 2        |          | por      | t 🍯                         | 查询全部            | 请输入需要查询的内容 |         |                         | Find | 引用API接口          | + X >                   |
| 对象          | 2        |          | device   | e: 🖬                        | Leannec         |            | * 모네    | 供決                      |      |                  |                         |
|             |          |          | addres   | s: 🖬                        |                 | addBoxData | Leanpec | SOL                     | _    | 逻辑方法             | + × >                   |
|             |          |          | value    | e: D                        |                 |            |         | 1-4-                    |      |                  |                         |
|             |          |          | date     | e: D -                      |                 |            |         |                         |      | 数据库访问            | <b>+</b> × <sup>×</sup> |
|             |          |          |          | · ·                         |                 |            |         |                         |      | addBoxData       | 1830                    |
|             |          |          |          |                             |                 |            |         |                         |      | addBoxData(对象传入) | 18730                   |
|             |          |          |          | $\sim \infty$               |                 |            |         |                         |      |                  |                         |
|             |          |          |          | $\sim \infty$               |                 |            |         |                         |      |                  |                         |
|             |          |          |          | $\gamma \rightarrow \gamma$ |                 |            |         |                         |      |                  |                         |
|             |          |          |          | $\sim \sim$                 |                 |            |         |                         |      |                  |                         |
|             |          |          |          | а ас                        |                 |            |         |                         |      |                  |                         |
|             |          |          |          | э э.                        |                 |            |         |                         |      |                  |                         |
|             |          |          |          | ~ ~                         |                 |            |         | 取消                      | 🧭 确认 | 0                |                         |
|             |          |          |          | · ·                         |                 |            |         |                         |      |                  | *                       |

# 2.4.5 系统方法

系统方法中主要阐述实时日志和通过设备编码获取设备信息

(1)实时日志

如图:在系统方法中,选择实时日志,点击添加按钮,调用实时日志 系统方法,该方法作用就是在实时监控模块输出日志。其中 DateTime 为固定日期格式,Method、LogMessage 为字符类型

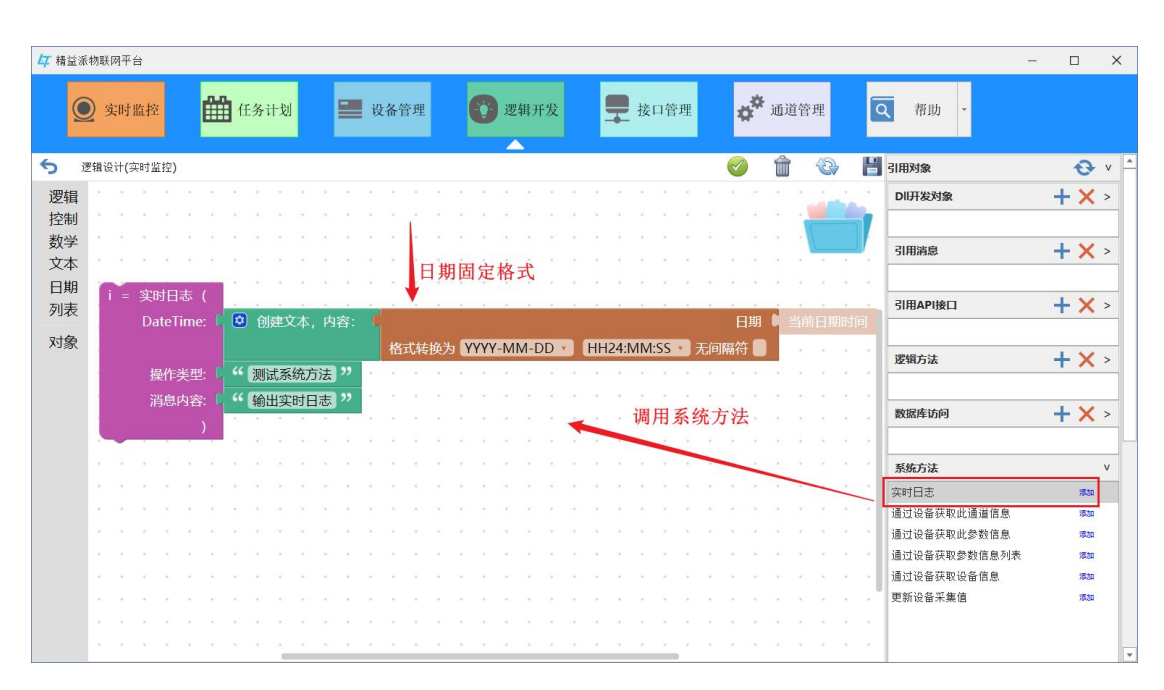

(2)通过设备编码获取设备信息

如图:在系统方法选中通过设备获取设备信息系统方法,点击添加按钮,调用系统方法。该方法需要传入一个 EquipmentNumber 参数(字符类型),该参数为设备编码

| 47.精益 | <b>注派</b> 书 | 联网  | 平台           | ÷  |     |   |   |      |     |      |      |      |    |    |    |      |      |      |     |            |     |     |     |   |     |     |       |    |   |    |   |    |                 |     |     |             |       |              |    |                  |       |      |    |    |       | 1     | × | ¢    |
|-------|-------------|-----|--------------|----|-----|---|---|------|-----|------|------|------|----|----|----|------|------|------|-----|------------|-----|-----|-----|---|-----|-----|-------|----|---|----|---|----|-----------------|-----|-----|-------------|-------|--------------|----|------------------|-------|------|----|----|-------|-------|---|------|
|       | 0           | 实   | 时!           | 监招 |     | ₿ | ₿ | 任乡   | 子计  | 划    |      |      | -  | 1  | 殳备 | 管    | 理    |      | C   | <b>)</b> ; | 逻辑  | 开劣  | Ż   |   |     |     | 接口    | ]管 | 理 |    |   | ¢° | ۴ <sub>تل</sub> | 道   | 管理  | <b>a</b> 11 |       | C            | ٦  | 帮                | 助     | *    |    |    |       |       |   |      |
| 5     | 逻辑          | 員役は | 计 <b>(</b> 穿 | 时当 | ī控) |   |   |      |     |      |      |      |    |    |    |      |      |      |     |            |     |     |     |   |     |     |       |    |   |    | ~ | 0  | ť               | Ì   | 4   | 3           |       | H            | 31 | 用对象              | R     |      |    |    |       | 0     | v | -    |
| 逻辑    | 1           |     |              |    |     |   |   |      |     |      |      |      |    |    |    |      |      |      |     |            |     |     |     |   |     |     |       |    |   |    |   |    |                 |     |     |             | 1     |              | C  | ы <del>л</del> я | 対象    |      |    |    | +     | ×     | > |      |
| 控制    | IJ          |     |              |    |     |   |   |      |     |      |      |      |    |    |    |      |      |      |     |            |     |     |     |   |     |     |       |    |   |    |   |    |                 |     |     |             |       | 1            | Г  |                  |       |      |    |    |       |       |   |      |
| 数学    | ź           |     |              |    |     |   |   |      |     |      |      |      |    |    |    |      |      |      |     |            |     |     |     |   |     |     |       |    |   |    |   |    |                 |     |     |             |       |              |    |                  | e     |      |    |    |       | V     | _ |      |
| 文本    | 2           |     |              |    |     |   | 1 |      |     |      | 1000 | 1.12 |    |    |    | ale. | 81.2 |      |     | 1.22       |     |     | 2   |   | _   |     |       |    | 2 |    |   |    |                 |     |     | 6           |       |              | P  | 1111111          | ARC . |      |    |    | Т     | ^     | - |      |
| 日其    | 8           |     |              |    |     |   |   | i    | = : | 通过   | J设   | 备犯   | 犬取 | 设备 | 旨信 | 恳    | ( )  | Equi | pme | ntN        | lum | ber | : L |   | EQ  | P36 | 5]"   |    | ) |    |   |    |                 |     |     |             |       |              | L  |                  |       |      |    |    |       |       |   |      |
| 列表    | ₹           |     |              |    |     |   |   | ~    |     |      |      |      |    |    |    |      |      |      |     |            |     |     |     |   |     |     |       |    |   | ١. |   |    |                 |     |     |             |       |              | ę  | I用A              | PI接口  | 1    |    |    | +     | ×     | > |      |
|       |             |     |              |    |     |   |   |      | 1   | 5    |      |      |    |    |    |      |      |      |     |            |     |     |     |   |     |     |       |    |   |    | 1 |    |                 |     |     |             |       |              | Г  |                  |       |      |    |    |       |       |   |      |
| 対象    | 2           |     |              |    |     |   |   |      |     |      | 1    |      |    |    |    |      |      |      |     |            |     |     |     |   |     |     |       |    |   |    |   |    | E               | H i | 5.4 | 去-          | 2.3   | É            |    | 界帽方              | ŧ     |      |    |    | <br>1 | ×     |   |      |
|       |             |     |              |    |     |   |   |      | -   |      |      | 1    |    |    |    |      |      |      |     |            |     |     |     |   |     |     |       |    |   |    |   | N  | 则广              | 112 | 7 2 | 九ノ          | IJ ſ, | 4            | Ê  | 2.147.3          | nex.  |      |    |    | 1     | ^     | _ |      |
|       |             |     |              |    |     |   |   | 议    | 【备  | r.12 | 記    |      |    |    |    |      |      | 运算   | 变量  |            |     |     | Ð   | + | - / | ٢.  | × '   | v  |   |    |   |    | ľ               |     |     |             |       | 1            | L  |                  |       |      |    |    |       |       | _ |      |
|       |             |     |              |    |     |   |   |      |     |      |      |      |    |    |    |      |      | ~    | i   |            |     |     |     |   |     |     |       |    |   |    |   |    |                 |     |     |             |       | 1            | 2  | 敗据库              | 访问    |      |    |    | +     | ×     | > |      |
|       |             |     |              |    |     |   |   |      |     |      |      |      |    |    |    | -    |      | i    |     |            |     |     |     |   |     | 7   | :00   |    |   |    |   |    |                 | 1   |     |             |       |              | Г  |                  |       |      |    |    |       |       |   |      |
|       |             |     |              |    |     |   |   |      |     |      |      |      |    |    |    |      |      | COL  | DE  |            |     |     |     |   |     | 1   | 100   |    |   |    |   |    |                 |     | 1   |             |       | 2            | 3  | 系统方              | 法     |      |    |    |       |       | v |      |
|       |             |     |              |    |     |   |   |      |     |      |      |      |    |    |    |      |      | NAM  | 1E  |            |     |     |     |   |     | 1   | etta  |    |   |    |   |    |                 |     |     | 1           |       | -            | 3  | CRITE:           | ÷     |      |    |    | <br>  | 18.10 | _ |      |
|       |             |     |              |    |     |   |   | 3    |     |      |      |      |    |    |    |      |      | DRI  | VER |            |     |     |     |   |     | 1   | \$tto |    |   |    |   |    |                 |     |     | . )         |       | -            | ii | 时设               | 品荘取   | 2.肝谨 | 诸信 | 良  |       | 1570  |   |      |
|       |             |     |              |    |     |   |   |      |     |      |      |      |    |    |    |      |      | BRA  | ND  |            |     |     |     |   |     | 2   | 5,00  |    |   |    |   |    |                 |     |     |             |       |              | 诵  | 讨设:              | 备获取   | 2此参  | 教信 | 息  |       | (西方口  |   |      |
|       |             |     |              |    |     |   |   |      |     |      |      |      |    |    |    |      |      | IP   |     |            |     |     |     |   |     | 2   | 10    |    |   |    |   |    |                 |     |     |             |       | $\mathbf{X}$ | 诵  | 时设               | 备获取   | 诸参5  | 信息 | 列表 |       | 海加    |   |      |
|       |             |     |              |    |     |   |   | 1.12 |     |      |      |      |    |    |    |      |      | STA  | TUS |            |     |     |     |   |     | 1   | \$70  | J  |   |    |   |    |                 |     |     |             |       |              | 通  | 过设               | 备获取   | 设备   | 信息 |    |       | 源加    |   |      |
|       |             |     |              |    |     |   |   |      |     |      |      |      |    |    |    |      |      |      |     |            |     |     |     |   |     |     |       |    |   |    |   |    |                 |     |     |             |       |              | Ţ  | 新设               | 备采集   | 值    |    |    |       | 15 AD |   |      |
|       |             |     |              |    |     |   |   |      |     |      |      |      |    |    |    |      |      |      |     |            |     |     |     |   |     |     |       |    |   |    |   |    |                 |     |     |             |       | ¢.           |    |                  |       |      |    |    |       |       |   |      |
|       |             |     |              |    |     |   |   |      |     |      |      |      |    |    |    |      |      |      |     |            |     |     |     |   |     |     |       |    |   |    |   |    |                 |     |     |             |       |              |    |                  |       |      |    |    |       |       |   |      |
|       |             |     |              |    |     |   |   | -    |     |      |      |      |    |    |    |      |      |      |     |            |     |     |     |   |     |     |       |    |   |    |   |    |                 |     |     |             |       |              | 1  |                  |       |      |    |    |       |       |   | il 🖌 |

# 2.5 接口管理

如图:在接口管理模块,主要功能是引入 DII 开发包、配置 API 接口、 配置消息队列和配置数据库读取

| <b>与</b> 精益派物联网平台             |              |           |      |      |            | 94. Dom |                           |        | - 🗆 X |
|-------------------------------|--------------|-----------|------|------|------------|---------|---------------------------|--------|-------|
| <b>②</b> 实时监控                 | <b>任</b> 务计戈 | el 📕 e    | 设备管理 | 🕐 逻辑 | <b>茸开发</b> |         | <b>☆<sup>拳</sup></b> 通道管理 | Q 帮助 - |       |
| DI开发包 API接口 消息队列              | 数据库读取        |           |      |      |            |         |                           |        |       |
| 功能 十                          | 列表           |           |      |      |            |         |                           |        |       |
| ✓ DB_Oracle                   | Enter text   | to search |      |      |            |         |                           |        | Q     |
| 引用                            |              |           | T    | Ť    | T          | 1       |                           |        |       |
| ✓ HslCommunication            | 命名空间         |           | 类    | 类型   | 名称         | 传入参数    |                           | 传出参数   | 更新时间  |
| 引用                            |              |           |      |      |            |         |                           |        |       |
| ✓ Modbus                      |              |           |      |      |            |         |                           |        |       |
| 引用                            | 1            |           |      |      |            |         |                           |        |       |
| ✓ Leantek_IOT_DLL_Melsec1EBin | 1            |           |      |      |            |         |                           |        |       |
| 引用                            | 1            |           |      |      |            |         |                           |        |       |
| ✓ SiemensS7                   |              |           |      |      |            |         |                           |        |       |
| 引用                            | 1            |           |      |      |            |         |                           |        |       |
| ✓ DB_Orade                    |              |           |      |      |            |         |                           |        |       |
| 引用                            |              |           |      |      |            |         |                           |        |       |
| ✓ SeriaPortIOT                |              |           |      |      |            |         |                           |        |       |
| 引用                            |              |           |      |      |            |         |                           |        |       |
| ✓ SiemensS71200               | -            |           |      |      |            |         |                           |        |       |
| 引用                            | 1            |           |      |      |            |         |                           |        |       |
|                               | 1            |           |      |      |            |         |                           |        |       |
|                               |              |           |      |      |            |         |                           |        |       |
|                               |              |           |      |      |            |         |                           |        |       |
|                               |              |           |      |      |            |         |                           |        |       |
|                               |              |           |      |      |            |         |                           |        |       |
|                               |              |           |      |      |            |         |                           |        |       |
|                               |              |           |      |      |            |         |                           |        |       |
| 1                             |              |           |      |      |            |         |                           |        |       |
|                               |              |           |      |      |            |         |                           |        |       |

# 2.5.1 引入 DII 开发包

点击"**十**"图标,弹出开发包解析添加页面,点击"<sup>™</sup>"图标,选 择指定的开发包,然后点击解析按钮,解析 DⅡ 开发包,最后点击保 存,引入 DⅡ 开发包成功

|                             |      |             | -                |           |         |                  |                        |                    |            |     |     |
|-----------------------------|------|-------------|------------------|-----------|---------|------------------|------------------------|--------------------|------------|-----|-----|
| ● 实时监控                      | 日    | 务计划         | 🔜 设备             | <b>育理</b> | 22 逻辑 3 | ff发              | 安口管理                   | 通道管理 🔍             | 帮助 -       |     |     |
| DI开发包 API接口 消息队列 数          | 据库词  | 奥取          |                  |           |         |                  | <b>_</b>               |                    |            |     |     |
| *****                       | 列表   |             |                  |           |         |                  |                        |                    |            |     |     |
| DB Orade                    | 10.0 |             |                  |           |         |                  |                        |                    |            |     |     |
| SIRE N                      | E    | iter text t | o sedici         |           |         |                  |                        |                    |            |     |     |
| HslCommunication            | 命    | (名空间        | 类                |           | 类型名     | 3称               | 传入参数                   | 传出参数               |            |     | 更新时 |
| 引用                          | X    | * 开发行       | 留垢汤加             |           |         |                  |                        |                    |            | ×   |     |
| Modbus                      | 1    | 1.26        | 54+ 017(9/)H     |           |         |                  |                        |                    |            | ~   | 0   |
| 引用                          |      | 开发包名        | 称: Siemens571200 |           |         |                  | 开发包导入路径: D             | :\精益派\软网关\SiemensS | 71200.dl   |     | Z   |
| Leantek_IOT_DLL_Melsec1EBin |      |             |                  |           |         |                  |                        |                    |            |     |     |
| 引用                          |      | 摧           | 述:               |           |         |                  |                        |                    | - <b>1</b> | 析   | 3   |
| SiemensS7                   |      |             | 命名空间             | 类         | 类型      | 名称               | 传入参数                   | 传出参数               | 更新时间       |     |     |
| 引用                          |      | •           | SiemensS7 1200   | S71200    | Const   |                  | System.String IP地址,I   |                    |            | -   |     |
| DB_Orade                    |      |             | SiemensS7 1200   | S71200    | Const   |                  | System.String IP地址,I   |                    |            |     |     |
| 引用                          |      |             | SiemensS7 1200   | S71200    | Method  | 设置Rack           | System.String Rack     |                    |            |     |     |
| SerialPortIOT               |      |             | Siemens57_1200   | 571200    | Method  | 设置Slot           | System.String Slot     |                    |            |     |     |
| 引用                          |      |             | Siemens57_1200   | 571200    | Method  | 设置ConnectionType | System.String Connecti |                    |            |     |     |
| SiemensS71200               |      |             | Siemens57_1200   | 571200    | Method  | 设置LocalTSAP      | Int32 LocalTSAP        |                    |            |     |     |
| 引用                          |      |             | SiemensS7_1200   | 571200    | Method  | 打开连接             |                        |                    |            |     |     |
|                             |      |             | SiemensS7_1200   | 571200    | Method  | 断开连接             |                        |                    |            |     |     |
|                             |      |             | SiemensS7_1200   | S71200    | Method  | booli卖取          | System.String 地址       | Boolean 是否成功,Syst  |            |     |     |
|                             |      |             | SiemensS7_1200   | S71200    | Method  | byte读取           | System.String 地址       | Boolean 是否成功,Syst  |            |     |     |
|                             |      |             | SiemensS7_1200   | S71200    | Method  | short读取          | System.String 地址       | Boolean 是否成功,Syst  |            |     |     |
|                             |      |             | SiemensS7_1200   | S71200    | Method  | ushort读取         | System.String 地址       | Boolean 是否成功,Syst  |            |     |     |
|                             |      |             | SiemensS7_1200   | S71200    | Method  | int读取            | System.String 地址       | Boolean 是否成功,Syst  |            |     |     |
|                             |      |             |                  |           |         | - Yala Man       |                        |                    | 1          | · · |     |
|                             |      |             |                  |           |         |                  |                        | 取消                 | 💾 保存       | -   | 4   |
|                             |      |             |                  |           |         |                  |                        |                    |            |     |     |

# 2.5.2 **配置** API 接口

如图: 在配置 API 接口前,可以先给 API 接口分组。点击"十"按钮,新增 API 接口组。分组创建完毕,点击添加,配置 API 接口信息。

| <b>47</b> 精益派物联网平台   |                      |          |        |            | - 🗆 X      |
|----------------------|----------------------|----------|--------|------------|------------|
| <b>④</b> 实时监控        | 🛗 任务计划 🔤 设行          | 备管理 逻辑开发 | ➡ 接口管理 | 🚰 通道管理     | , <b>.</b> |
| DI研发包 API接口 消息队列     | 数据库读取                |          |        |            |            |
| 功能 🕂                 | 列表                   |          |        |            |            |
| ✓ 测试接口               | Enter text to search |          |        |            | م          |
| 1233                 | 22                   | 許接       | 内交水刑   | 调田方法       | 描述         |
| TEST                 |                      | ALIX     | 110×±  | 140/10/1/A | 10 M       |
| 上传三菱箱数据              |                      |          |        |            |            |
| ▼ 电表                 | -                    |          |        |            |            |
| LLECINIC<br>▼ 上传电表数据 | -                    |          |        |            |            |
| addData              |                      |          |        |            |            |
| addBatchMeterDatas   | 修改                   |          |        |            |            |
|                      | 添加                   |          |        |            |            |
|                      |                      |          |        |            |            |
|                      |                      |          |        |            |            |
|                      |                      |          |        |            |            |
|                      |                      |          |        |            |            |
|                      |                      |          |        |            |            |
|                      |                      |          |        |            |            |
|                      |                      |          |        |            |            |
|                      |                      |          |        |            |            |
|                      |                      |          |        |            |            |
|                      |                      |          |        |            |            |
|                      |                      |          |        |            |            |
|                      |                      |          |        |            |            |

如图:配置 API 接口,输入 API 接口的基本信息,然后配置请求头参数、输入参数以及输出参数

| <b>47</b> 精益派物联网平台                                                                                       |                                          |                                       |      |                                      |                                                       |                           |         |   | - | × |
|----------------------------------------------------------------------------------------------------|------------------------------------------|---------------------------------------|------|--------------------------------------|-------------------------------------------------------|---------------------------|---------|---|---|---|
| ⑨ 实时监控                                                                                                   | 任务计划                                     | <b>三</b> 设备                           | 管理   | 2 逻辑开发                               | ₩ 接口管理                                                | <b>⇔<sup>斧</sup></b> 通道管理 | Q 帮助    | Ŧ |   |   |
| DI开发包 API接口 消息队列 数据                                                                                      | 库读取                                      | ■ API接口                               |      |                                      |                                                       |                           |         | × |   |   |
| 功能<br>外説法口<br>1233<br>三変現就近作<br>TEST<br>上作三英報批場<br>电表<br>ELECTRIC<br>・上作=表知想<br>addBatchMeterDatas<br>添加 | #<br>Enter text to sear<br>名称<br>addData | 基础信息<br>请求东头<br>输入参数<br>输出意致<br>url参数 | 基础信息 | *名称:<br>*链接:<br>内容类型:<br>*方法:<br>描述: | addData<br>https://test.lea<br>application/js<br>POST | anpec.com/testapi/a<br>on | piy ▼ ■ |   |   |   |
|                                                                                                    | L                                        |                                       |      |                                      |                                                       |                           |         |   |   |   |

# 2.5.3 配置消息队列

在消息队列分为 RabbitMQ 和 MQTT 消息队列,在这里配置消息队列基本信息以及消息队列所要接受的消息类型

| <b>口</b> 精益派物联网平台                                                                                                    |                                                               |                     |             |                           |      |      | -  |     |
|----------------------------------------------------------------------------------------------------|---------------------------------------------------------------|---------------------|-------------|---------------------------|------|------|----|-----|
| 🕑 实时监控                                                                                                    | 🔜 设备管理                                                        | 🕐 逻辑开发              | ➡ 接口管理      | <b>⇔<sup>斧</sup></b> 通道管理 | ٩    | 帮助 - |    |     |
| OH开发包         API接口         消息队列         数据告读取         通         消息           功能         +         列表         基础的         消息         引息         基础的         消息         引息         基础的         消息         3         第         5         5         5         5         5         5         5         5         5         5         5         5         5         5         5         5         5         5         5         5         5         5         5         5         5         5         5         5         5         5         5         5         5         5         5         5         5         5         5         5         5         5         5         5         5         5         5         5         5         5         5         5         5         5         5         5         5         5         5         5         5         5         5         5         5         5         5         5         5         5         5         5         5         5         5         5         5         5         5         5         5         5         5         5         5 | ▲以列<br>意念 基础信息<br>*名称:<br>*地址:<br>虚拟主机:<br>*交换机名称:<br>*方换用类型: | 三菱箱反控<br>/<br>test  | *端口: 5t     | 572                       |      | 后端方法 |    | P   |
|                                                                                                    |                                                               |                     | 消息          | 类型                        |      |      |    | ◎新増 |
|                                                                                                    | *用户名:                                                         | leanpec             | 名利          | 交型 类型                     | LIST | 必填   | 描述 | 操作  |
|                                                                                                    | *密码:                                                          | Lange space. (1921) | > add       | ress  字符                  |      |      |    | ◎删除 |
|                                                                                                    | *主题:                                                          | test                | ope         | n 布尔                      |      |      |    | ◎删除 |
|                                                                                                    | 逻辑方法:                                                         | 反控三菱箱               |             | م ×                       |      |      |    |     |
|                                                                                                    | 描述:                                                           |                     |             | *                         |      |      |    |     |
|                                                                                                    |                                                               | <b>{})</b> 取消       | <b>留</b> 保存 |                           |      |      |    |     |

#### 2.5.4 **配置数据库读取**

在数据库读取模块,需要配置数据库连接,然后编写 SQL 语句 (1)配置数据库连接

如图:名称自定义,只能连接3种类型的数据库,连接字符串是连接数据库的配置信息,格式是password=数据库密码;username=用户名;port=端口;host=IP地址;database=数据库名。配置完毕后,可以点击连接测试按钮,测试是否连接上数据库

| <b>47</b> 精益派物联网平台                                      |                                     |                                                                                           |                                                                                |                                                                          | - 🗆 ×                              |
|---------------------------------------------------------|-------------------------------------|-------------------------------------------------------------------------------------------|--------------------------------------------------------------------------------|--------------------------------------------------------------------------|------------------------------------|
|                                                         | 任务计划 🚽 设备管理                         | 💓 逻辑开发                                                                                    | 接口管理                                                                           | <sup>ү</sup> д 帮助 •                                                      |                                    |
| DU开发包 API接口 消息队列 数据得<br>功能<br>Keanpec<br>SQLjaddBoxData | igky<br>基础信息<br>基础信息<br>基础信息<br>*注封 | *名称: Leanpec<br>*数据库: MySQL<br>度字符串: password<br>描述: password<br>t;port=330<br>ase=leanpu | 123456;username=root;<br>123456;username=roo<br>16;host=127.0.0.1;datab<br>ec; | ×<br>Oracle<br>MySQL<br>SqlServer<br>t,port=3306;host=12<br>ase=leanpec; | p<br>sername=roo<br>:7.0.0.1;datab |
|                                                         |                                     | <b>叙</b> 消                                                                                | <b>#</b> ##                                                                    | ● 连接测试                                                                   |                                    |

(2)编写 SQL 语句

如图: SQL 语句名称自定义,类型为下拉单选, SQL 语句编写,执行结果为下拉单选,也可以配置输入参数信息

|      | 196.9      | LI /1125-00/21 | 如素             |               |    |                         |        |                                                      |    |   |
|------|------------|----------------|----------------|---------------|----|-------------------------|--------|------------------------------------------------------|----|---|
|      |            |                | Enter to       | ext to search |    |                         |        |                                                      |    |   |
| iBox | Da         | ita            | 名称<br>) addBox | Data          |    | 内容<br>insert in<br>参计合称 | 言息     |                                                      | ×  |   |
|      |            |                |                |               |    | 384 ~ 55 52             | *名称:   | addBoxData                                           |    | _ |
|      | 辅          | 俞入参数           |                |               |    | ◎新増                     | *类型:   | SQL - SP                                             |    |   |
|      | 名称<br>• ip |                |                | 英型<br>字符      | 描述 | 操作<br>〇 删除              | *SQL:  | insert into box<br>(box ip box `port` box device box | 20 |   |
|      |            | port           |                | 字符            |    | ◎删除                     |        | address,box.`value`,box.date)                        |    |   |
|      |            | device         |                | 字符            |    | ◎删除                     |        | (@ip,@port,@device,@address,@                        |    |   |
|      |            | address        |                | 字符            |    | ❷删除                     |        | value,@date);                                        |    |   |
|      |            | value<br>date  |                | 教館            |    | ◎ 删除                    | *执行结果: | 无                                                    |    |   |
|      |            |                |                |               |    | - Manak                 | 描述:    |                                                      |    |   |

# 2.6 通道管理

如图: 在通道管理模块,主要功能是新增通道类型信息以及对应设备 清单信息以及设备参数信息。点击"十"图标,新增通道基本信息, 填入设备清单和设备参数信息,最后点击保存按钮,通道类型信息添 加成功

| 4 精益派物联网平台       |                             |                |        |          |       |            |      |    |      | - 0 X |
|------------------|-----------------------------|----------------|--------|----------|-------|------------|------|----|------|-------|
| ◉ 实时监控           | 🏥 任务计划                      | 山 设备管理         | 🕜 ଅर्घ | I开发 💂 接口 | ·管理 🗳 | 通道管理       | 帮助 - |    |      |       |
| 通道类型清单 🕇         | 详情                          |                |        |          |       |            |      |    |      |       |
|                  | 基础信息《基础                     | 信息             |        |          |       |            |      |    |      | 0     |
| PLC              | 设备清单                        |                | DI C   |          |       |            |      |    |      |       |
|                  | 设备参数                        | *类型代码:         | PLC    |          |       |            |      |    |      |       |
| CNC              |                             |                |        | 设备清单     |       |            |      |    |      | ◎新増   |
| 计判断              |                             | a Merry da Tha |        | 代码       | 名称    | 类型         | 是否显示 | 描述 | 下拉选项 | 操作    |
| 1140             |                             | "类型名称:         | PLC    | DRIVER   | 驱动名称  | 下拉选项       |      |    |      | ◎删除   |
| 账片机              | 以片机                         |                |        | BRAND    | 品牌    | 下拉选项       | V    |    |      | ◎删除   |
|                  |                             |                |        | IP       | IP    | 字符         | ~    |    |      | ◎删除   |
| EAP              |                             | 描述:            |        | PORT     | 端口    | 数值         | ~    |    |      | ◎删除   |
| 0C. No. 107. 201 |                             |                |        |          |       |            |      |    |      |       |
| 制眉突望             | 设备参数                        |                |        |          |       |            | ◎新増  | 1  |      |       |
|                  | 代码                          | 名称 类型          |        | 是否显示     | 描述    | 下拉选项       | 操作   |    |      |       |
|                  | <ul> <li>ADDRESS</li> </ul> | 地址位 字符         |        |          |       |            | ◎删除  |    |      |       |
|                  |                             |                |        |          | Ψ.    |            |      |    |      |       |
|                  |                             |                |        |          |       |            |      |    |      |       |
|                  |                             |                |        |          |       |            |      |    |      |       |
|                  |                             |                |        |          |       |            |      |    |      |       |
|                  |                             |                |        |          |       |            |      |    |      |       |
|                  |                             |                |        |          |       |            |      |    |      |       |
|                  |                             |                |        |          | nom 🕢 | <b>H</b> 6 | 17F  |    |      |       |

#### 2.7 帮助

如图:在帮助模块,分别为继续使用、注册激活、系统设置、帮助文档、关于我们5大功能,下面会对这5个功能进行介绍

| 47.精 | 益派物联网平台             |        |        |              |        |                                            |        | - | × |
|------|---------------------|--------|--------|--------------|--------|--------------------------------------------|--------|---|---|
|      | <b>①</b> 实时监控       | 🏥 任务计划 | 🔜 设备管理 | 🕐 逻辑开发       | 💂 接口管理 | <b>☆<sup>◆</sup></b> 通道管理                  | Q 帮助 · |   |   |
|      | 输出日志                |        |        |              |        |                                            |        |   | 1 |
| 输入   | 关键词筛选               |        |        | Find         |        | <ul> <li>C 继续试用</li> <li>▲ 注册激活</li> </ul> |        |   |   |
|      | 时间                  | ▼ 操作类型 | 消息内容   | 5            |        | ✿ 系统设置                                     |        |   |   |
| ▶ 1  | 2023-07-03 14:30:51 | 任务执行   | 通道: PI | LC (已停止)已启动! |        | ? 帮助文档                                     |        |   |   |
| 2    | 2023-07-03 14:30:43 | 任务执行   | 通道: Cl | NC (已停止)已启动! |        | 6 关于我们                                     |        |   |   |
| 3    | 2023-07-03 13:36:41 | 启动程序   | 加载页面   | [数据完成]       |        |                                            |        |   |   |
| 4    | 2023-07-03 13:36:25 | 启动程序   | 开始加载   | 读面数据         |        |                                            |        |   |   |
| 5    | 2023-07-03 13:36:23 | 后初程序   | 程序准备   | r开始启动        |        |                                            |        |   |   |
|      |                     |        |        |              |        |                                            |        |   |   |

# 2.7.1 继续试用

如图:点击"·"图标,点击继续试用,弹出管理许可证页面,精益 派物联网平台试用周期为15天。

| 4 精 | 益派物联网平台             |        |                         | - 0                        | × |
|-----|---------------------|--------|-------------------------|----------------------------|---|
|     | ◉ 实时监控              | 🏥 任务计划 | 🔛 设备管理                  | 逻辑开发 葉口管理 が道管理 Q 帮助・       |   |
|     | 输出日志                |        |                         |                            |   |
| 输入  | 关键词筛选               |        | Find                    | <ul> <li>④ 继续试用</li> </ul> |   |
|     | 时间                  | ▼ 操作类型 | 管理许可证                   | ● 注册激活                     |   |
| ▶ 1 | 2023-07-03 14:30:51 | 任务执行   |                         | 🌣 系统设置                     |   |
| 2   | 2023-07-03 14:30:43 | 任务执行   | 试用许可证:                  | ■ 帮助文档                     |   |
| 3   | 2023-07-03 13:36:41 | 启动程序   |                         | ● 美于我们                     |   |
| 4   | 2023-07-03 13:36:25 | 启动程序   | *姓名:                    | XXX                        |   |
|     |                     |        | 单位名称:<br>* 手机号码:<br>已激活 | xxx<br>服消                  |   |

# 2.7.2 注册激活

如图:点击注册激活,输入机器的激活码,点击激活按钮,进行激活

| 与精  | l益派物联网平台            |        |             |             |                           |        | - [                                        | x c |
|-----|---------------------|--------|-------------|-------------|---------------------------|--------|--------------------------------------------|-----|
|     | 👤 实时监控              | 🋗 任务计划 | 世 设备管理      | 逻辑开发 💂 接口管理 | <b>4<sup>条</sup></b> 通道管理 | Q 帮助 • |                                            |     |
|     | 输出日志                |        |             |             |                           |        | ARAE - B [1]                               |     |
| 输/  | /<br>入关键词筛选         |        |             |             |                           |        | <ul> <li>○ 继续试用</li> <li>○ 注册激活</li> </ul> |     |
|     | 时间                  | ▼ 操作类型 |             |             |                           |        | ♀ 系统设直                                     |     |
| ▶ 1 | 2023-07-03 14:30:51 | 任务执行   | 授权许可证:      |             |                           |        | 2 帮助文档                                     |     |
| 2   | 2023-07-03 14:30:43 | 任务执行   | JANKIT J M. |             |                           |        | 3 关于我们                                     |     |
| 3   | 2023-07-03 13:36:41 | 启动程序   | 授权代码:       | А           | H cti ±0 92 z2            |        |                                            |     |
| 4   | 2023-07-03 13:36:25 | 启动程序   |             | 2           | CDM01631E                 |        |                                            |     |
|     |                     |        | 》(Lin +3)   | ]           | <b>-</b><br>取消            |        |                                            |     |

# 2.7.3 系统设置

如图:填入 API 信息,上传设备信息

| 47. 科 | i 益派物联网平台           |              |              |                |        |                           |      | - 0            | × |
|-------|---------------------|--------------|--------------|----------------|--------|---------------------------|------|----------------|---|
|       | 🔵 实时监控              | ₩ 任务计划       | 📕 设备管理       | 🕐 逻辑开发         | 💂 接口管理 | <b>ф<sup>举</sup></b> 通道管理 | Q 帮助 | •              |   |
|       | 输出日志                |              |              |                |        |                           |      | 0 //k/dt.s.0// |   |
|       |                     |              |              |                |        |                           |      | 9 继续试用         |   |
| 输)    | 关键词筛选               |              |              | Find           |        |                           |      | ▼ ▲ 注册激洁       |   |
|       |                     | 10.10.00.001 |              |                |        |                           |      | ✿ 系统设置         |   |
|       | 87 (8)              | ▼ 操作类型       | 消息区          | 8              |        |                           |      | ₽ 帮助文档         |   |
| 1     | 2023-07-03 14:30:51 | 任务执行         | 通道           | 🔐 系统配置         |        | ×                         |      | ① 关于我们         |   |
| 2     | 2023-07-03 14:30:43 | 任劳执行         | 1里)直         |                |        |                           |      |                |   |
| 3     | 2023-07-03 13:36:41 | 后列程序         | /山東及         | 上住边条信自ADT.     |        |                           | /    |                |   |
| 5     | 2023-07-03 13:30:23 | 自动程序         | 71%日<br>221支 | TIVE BILLERI.  |        |                           |      |                |   |
| 5     | 2023-07-03 13:30:23 | 10 4/1/E/JP  | 1±/5         |                |        |                           |      |                |   |
|       |                     |              |              | 后用设备上传:        |        |                           |      |                |   |
|       |                     |              |              |                |        |                           |      |                |   |
|       |                     |              |              | 下载设备信息MOTT:    |        |                           |      |                |   |
|       |                     |              |              |                |        |                           |      |                |   |
|       |                     |              |              | <b>应用</b> 泡发工程 |        |                           |      |                |   |
|       |                     |              |              | 后用设留下载:        |        |                           |      |                |   |
|       |                     |              |              |                |        |                           |      |                |   |
|       |                     |              |              |                |        |                           |      |                |   |
|       |                     |              |              |                |        |                           |      |                |   |
|       |                     |              |              |                |        |                           |      |                |   |
|       |                     |              |              |                |        |                           |      |                |   |
|       |                     |              |              |                |        |                           |      |                |   |
|       |                     |              |              |                |        |                           |      |                |   |
|       |                     |              |              |                |        |                           |      |                |   |
|       |                     |              |              |                |        |                           |      |                |   |
|       |                     |              |              |                |        |                           |      |                |   |
|       |                     |              |              |                |        |                           |      |                |   |
|       |                     |              |              |                |        |                           |      |                |   |

#### 2.7.4 帮助文档

如图:点击帮助文档,可以预览精益派物联网平台的使用手册

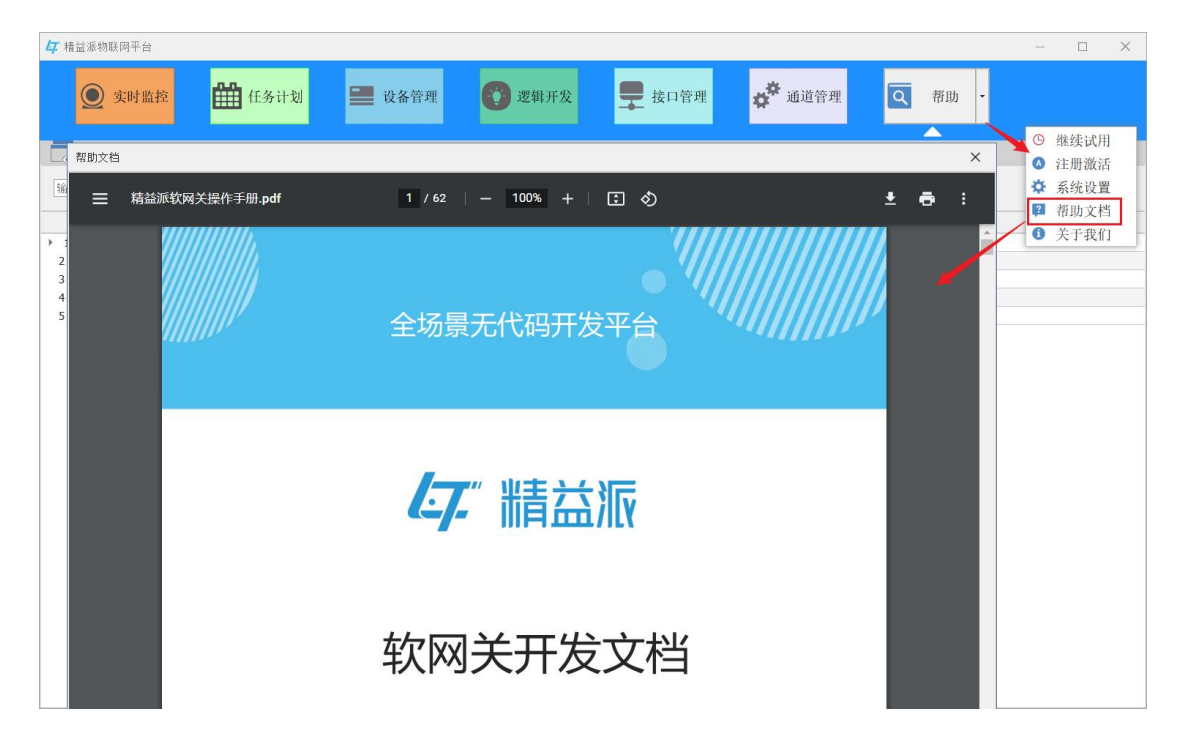

#### 2.7.5 关于我们

如图:点击关于我们,可以查看当前物联网平台的版本以及对应的版

# 本号

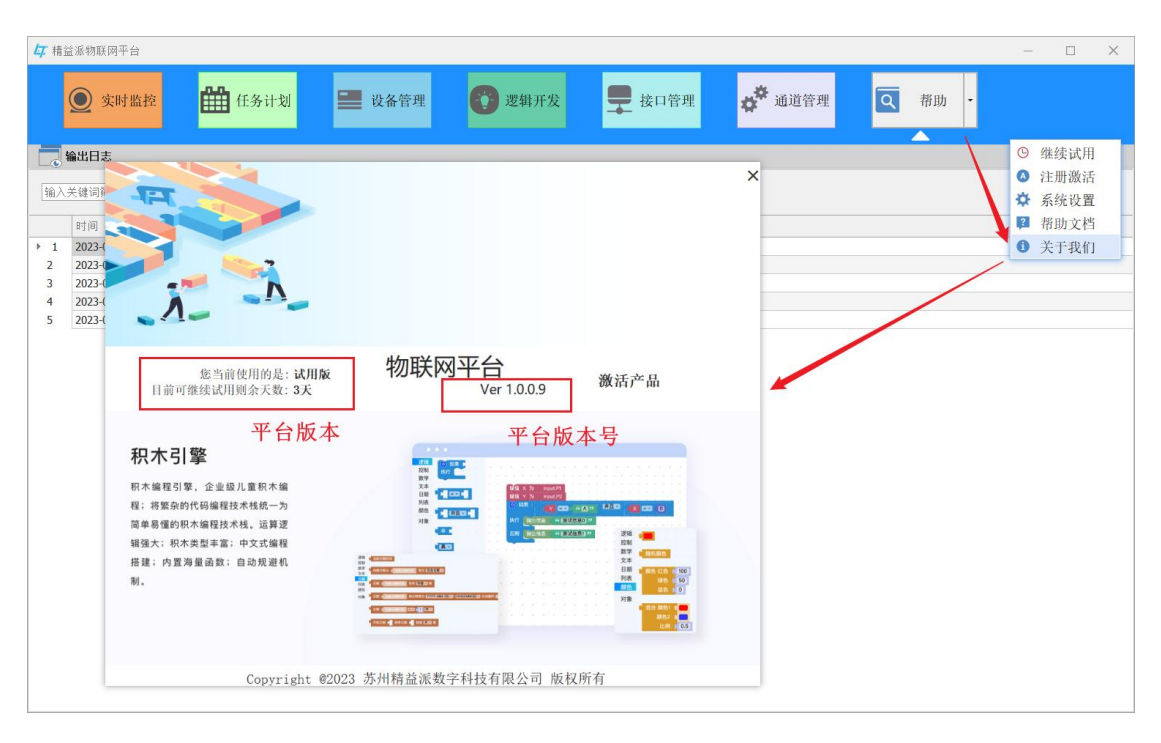

## 3 综合案例

#### 3.1 案例介绍

如图: 该案例是以三菱箱作为设备,将软网关采集到的三菱箱数据上 传到精益派无代码平台中同时将数据存入到本地数据库中,反之精益 派无代码平台也可以通过软网关控制三菱箱

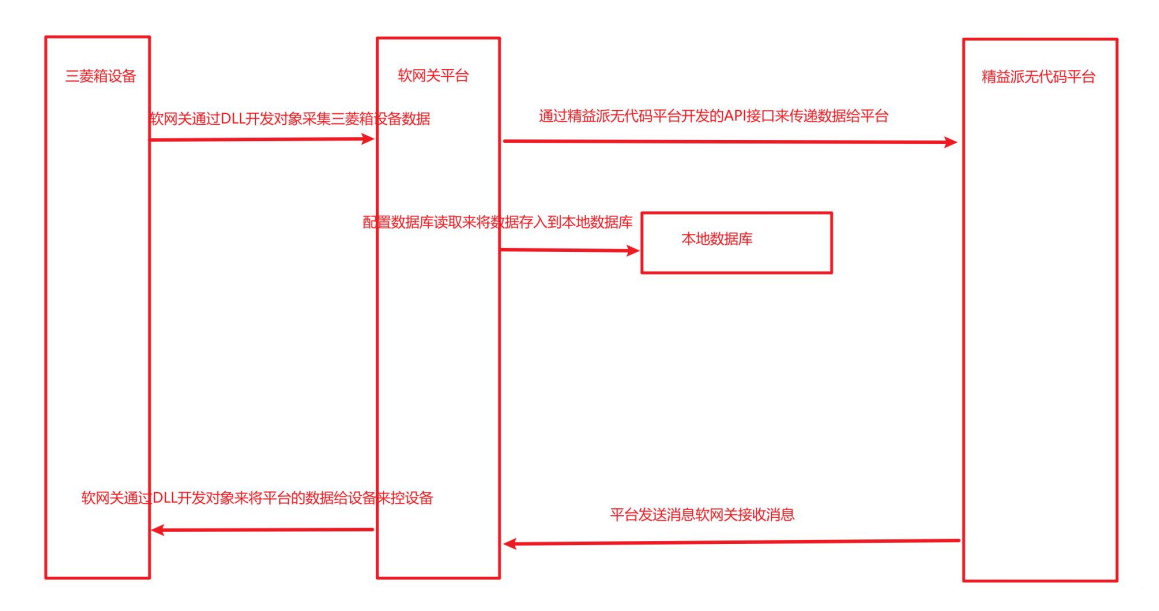

#### 3.2 需求分析

- **1.软网关获取设备数据:** 引入 DII 开发对象,通过 DII 开发对象获取 设备数据
- 2.将数据上传到无代码平台以及本地数据库: 通过 API 接口来将数据上传到无代码平台中,通过配置数据库接口来将数据存入到本地数据库中
- 3.通过平台来控制设备:精益派无代码平台通过消息队列发送消息,

软网关负责接收消息,软网关通过 DII 开发对象写入设备数据

#### 3.3 案例实现

#### 1 配置环境

在实现案例之前, 需先对精益派无代码平台和软网关进行配置

#### 1.1 引入 DII 开发包

在接口管理模块,点击" ➡ "图标,弹出开发包解析添加弹窗页, 在 弹 窗 页 点 击 " ☑ " 图 标 , 选 择 对 应 "Leantek\_IOT\_DLL\_Melsec1EBinary.dll"文件,点击Open 按钮,引 入 DII 开发包。之后点击解析按钮,解析 DII 文件,最后点击保存按 钮,引入 DII 开发包成功。

| <b>年</b> 精益運物联网平台                                                                                                    | - 0 × |
|----------------------------------------------------------------------------------------------------|-------|
| <ul> <li>● 实时监控</li> <li>● 读品管理</li> <li>● 读口管理</li> <li>● 读口管理</li> <li>● 读口管理</li> <li>● 读口管理</li> <li>● 读口管理</li> </ul>                                                                                                    |       |
| D研究包         API接口         消息认列         致强虐体职                                                                                                    |       |
| <b>功変 1 十</b> 副开发回解标准加 2 - ロ ×                                                                                                    |       |
| 2 DB Orack<br>アンプロングロングロングロングロングロングロングロングロングロングロングロングロングロ                                                                                                    | Q     |
| う用<br>・<br>・<br>・<br>・<br>・<br>・<br>・<br>・<br>・<br>・<br>・<br>・<br>・                                                                                                    | 更新时间  |
|                                                                                                    |       |
|                                                                                                    |       |
| 5J州 Junite Leartek JOT DLL MelsectEBan, ビ Leartek JOT DLL 蓋例elsetEBan, Method 打开连接                                                                                                    |       |
| 引用 Leantek_IOT_DL 三菱MekecIEB Method 新开连接                                                                                                    |       |
| Semen 世 Open     Den     Open     Open     文法     Conten     Conten           |       |
| - 51月<br>- 9月 G                                                                                                    |       |
|                                                                                                    |       |
| v Seitap New Folder 目目 Doolaan 世名成功(System)                                                                                                    |       |
| 「月」<br>「 Stand → 「 Marrie Date modified Type Size aotory」が表示。                                                                                                    |       |
| → WPS音音<br>「月 → workath と Leartok_IOT_DLL_M 2023/5/11 14:25 空用程序扩展 9.00 KB 200kan 是否成功,Syste                                                                                                    |       |
| > Creditive - Personal Construction - Personal Construction - Personal Constru |       |
| → ■ OneDrive → PoneDrive → PoneDrive →     |       |
| >> Lexingec<br>> Laxingec<br>> Laxingec                                                                                                    |       |
| > N 图片                                                                                                    |       |
|                                                                                                    |       |
|                                                                                                    |       |
| > ■ 原曲 > ■ 此曲                                                                                                    |       |
|                                                                                                    |       |
| File Name: Californities Californities (Alifornities and Alifornities and  |       |
|                                                                                                    |       |
|                                                                                                    |       |
|                                                                                                    |       |
|                                                                                                    |       |

#### 1.2 **配置** API 接口

#### 1.2.1 配置精益派无代码平台的 API 接口

在配置 API 接口前,需先创建一个空白应用,在应用设计一个模型,然后编写逻辑方法,最后配置 API 接口。通过该 API 接口,接收软网关数据并存储到当前模型中。

(1)创建空白应用

如图:在精益派无代码平台应用页面,点击新增应用按钮,弹出创建应用弹窗,设计好应用信息,点击创建,应用创建成功。

| ▶<br>开始 | 目录     | + | 应          | 用      | 创建应用           | (             | 可根据名称进行搜索 | a        |         | 十新增度 | ☆用 |   |
|---------|--------|---|------------|--------|----------------|---------------|-----------|----------|---------|------|----|---|
|         | ■ 文件管理 |   | $\bigcirc$ | 名称 ¢   | 空白应用 模         | 版应用           | -         | 描述 设备台账  | œ       | ٥    | 操作 | ₫ |
|         |        |   |            | T      | 图标             | +             |           |          | æ       | ٥    | C  | ŵ |
|         |        |   |            | 微信登录模  | 所属文件夹          | 文件管理 ~        |           | 可以进行微信扫刷 | <b></b> | ٥    | C  | ф |
|         |        | ٩ | $\bigcirc$ | 三方登陆模枝 | 应用类型<br>• 应用名称 | 设计加用 物則(kn)   |           |          |         |      | C  | ۵ |
|         |        |   | $\bigcirc$ | 免密表单测证 | 版本             | 1.0.0         |           |          |         |      |    | Ш |
|         |        |   | $\bigcirc$ | 物联网    | 应用描述           |               |           |          | ~       | ٥    | C  | Ŵ |
|         |        |   |            |        |                | (Billet) W255 |           |          |         |      |    |   |

(2)创建三菱箱数据模型

如图:点击"<sup>•</sup>"图标,弹出模型维护弹窗页,在此页面设计模型 名称以及模型描述

| 益派 <sup>®</sup> 无代码开发平台 |     |                | & 模型 ■     | 表单 📑 逻辑   | S 625     |                    |                            | 0   |
|-------------------------|-----|----------------|------------|-----------|-----------|--------------------|----------------------------|-----|
| 模型列表                    | •   | 基础信息 关联关系 模型方  | 法模型数据      | 引用对象 依赖对约 | 8         |                    |                            |     |
| 请输入                     | a , | 模型信息           |            |           |           |                    |                            |     |
| • BOX                   | \   | 名称 BOX 成功      | 前述 采集三菱箱数据 |           | 创建人 吴福朔/2 | 023-06-08 16:34:23 | 更新人 吴福驹/2023-06-08 16:34:2 | 3   |
|                         |     | 模型维护           |            |           |           |                    |                            |     |
|                         |     |                |            |           |           |                    | 字段 🗐 生成素単 🗅 刷新             | 医癫痫 |
|                         |     | * 名称 BOX       |            |           |           |                    | 搜索 描述                      |     |
|                         |     | 描述 三菱箱数据       |            |           |           | 51055              | 否                          |     |
|                         |     |                |            |           |           | 4                  | 香                          |     |
|                         |     |                |            |           |           | TROJUL ROOM        | -                          |     |
|                         |     |                |            |           |           | AX/H ORDE          |                            |     |
|                         |     | ADDRESS TELLED | NE-3D      | 学行 255    |           | 8                  | 8                          |     |
|                         |     | VALUE 参数数值     | 成功         | 數值 38     | 5         | 否                  | 否                          |     |
|                         |     | DATE 日期        | 成功         | 日期        |           | 香                  | 否                          |     |
|                         |     |                |            |           |           |                    |                            |     |
|                         |     |                |            |           |           |                    |                            |     |
|                         |     |                |            |           |           |                    |                            |     |
|                         |     |                |            |           |           |                    |                            |     |
|                         |     |                |            |           |           |                    |                            |     |

# 如图: 添加模型字段,模型字段与采集到三菱箱数据信息对应

| 精益派 <sup>®</sup> 无代码开发平台 |   |         | <b>ஃ</b> 模 | 型 🚍 表单  | 💦 逻辑 | 🚔 RCM |                        |               |               | 0        |
|--------------------------|---|---------|------------|---------|------|-------|------------------------|---------------|---------------|----------|
| 模型列表                     | 6 | 基础信息    | 关联关系模型方法   | 去 模型数据  | 引用对象 | 依赖对象  |                        |               |               |          |
| 请输入                      | Q | 模型信息    |            |         |      |       |                        |               |               |          |
| • BOX                    |   | 名称 BOX  | 成功 描述      | 采集三菱箱数据 |      | 创建人 吴 | 福甸/2023-06-08 16:34:23 | 更新人 吴         | 福驹/2023-06-08 | 16:34:23 |
|                          |   | 模型字段    |            |         |      |       | ◎ 显示系统字段               | <b>目</b> 生成表单 | C 刷新          | 巨编辑      |
|                          |   | 字段名     | 名称         | 状态      | 类型   | 长度    | 精度                     | 必填            | 搜索            | 描述       |
|                          |   | IP      | ip地址       | 成功      | 字符   | 255   |                        | 否             | 否             |          |
|                          | 5 | PORT    | 端口号        | 成功      | 字符   | 255   |                        | 否             | 否             |          |
|                          |   | DEVICE  | 设备名称       | 成功      | 字符   | 255   |                        | 否             | 否             |          |
|                          |   | ADDRESS | 地址位        | 成功      | 学符   | 255   |                        | 否             | 否             |          |
|                          |   | VALUE   | 参数数值       | 成功      | 数值   | 38    | 5                      | 否             | 否             |          |
|                          |   | DATE    | 日期         | 成功      | 日期   |       |                        | 否             | 否             |          |
|                          |   | L       | _          |         |      | ]     |                        |               |               |          |
|                          |   |         |            |         |      |       |                        |               |               |          |
|                          |   |         |            |         |      | ]     |                        |               |               |          |

(3)编写逻辑方法

如图:在新增逻辑方法前,需先新增逻辑方法分组。点击" 🕈 " 按钮,弹出添加弹窗,点击确认按钮,新增逻辑方法分组成功

| 精益派 <sup>®</sup> 无代码开发平台 |                    |                   | 🖧 模型       | ➡ 表单   | 🛃 逻辑 | - 部署                |          |       |     | 0      |
|--------------------------|--------------------|-------------------|------------|--------|------|---------------------|----------|-------|-----|--------|
| ↓采集三菱箱数据 🗶 🖶             | 列表                 | 请输入               |            |        |      |                     |          |       | Q   | + 新増   |
| 采集三菱箱数据                  | <sup>名称 ‡</sup> 添加 | Martin Adatho-M21 |            | Adda 1 |      | 更新日期 💲              | 更新人      | 描述    | 操作  |        |
|                          | 发布消息               |                   |            |        |      | 2023-06-09 16:52:15 | 吴福驹      |       | 60  |        |
|                          | 初始排序               | * 名称 采集三菱箱数据      |            |        |      | 2023-06-09 13:07:51 | 吴福驹      |       | 60  |        |
|                          | 删除所有三菱箱            | 重調                | 取消         | 確定     |      | 2023-06-09 11:55:32 | 吴福驹      |       | 60  |        |
|                          | 新增一条三菱箱数据          | 2023-06-0         | 8 17:21:58 | 吴福驹    |      | 2023-06-08 17:34:41 | 吴福驹      |       | 60  |        |
|                          |                    |                   |            |        |      |                     |          |       |     |        |
|                          |                    |                   |            |        |      |                     |          |       |     |        |
|                          |                    |                   |            |        |      |                     |          |       |     |        |
|                          |                    |                   |            |        |      |                     |          |       |     |        |
|                          |                    |                   |            |        |      |                     |          |       |     |        |
|                          |                    |                   |            |        |      |                     | 共4条 10条/ | 页 ~ < | 1 > | 前往 1 页 |

如图:点击新增按钮,新增逻辑方法,分组下拉选择刚创建的分组, 然后点击确认按钮,最后点击"<sup>①</sup>"图标,进入到逻辑方法设计页 面

| 精益派 <sup>®</sup> 无代码开发平台 |         |      | 👶 模型                | ■ 表单 | 🛃 逻辑 🔤 配置          |           | 0                                               |
|--------------------------|---------|------|---------------------|------|--------------------|-----------|-------------------------------------------------|
| 【采集三菱箱数据 × ⊕ 【列表         |         | 请输入  |                     |      |                    |           | Q + 新增                                          |
| 采集三菱箱数据 ・・・ 名称 ↓         |         | 类型   | 创建时间 🗘              | 创建人  | 更新日期 🗘             | 更新人       | 描述 操作 1                                         |
| 新增三菱箱数据                  | 74      | ×    | 2023-06-08 17:21:58 | 吴福驹  | 2023-06-13 14:15:3 | 2 吴福驹     |                                                 |
| 新增                       |         |      |                     |      | ×                  | 5 吴福敏     | 6 6 6 1                                         |
|                          | 名称 新增三  | 菱箱数据 |                     |      |                    | 吴福驹       | 601                                             |
|                          | 249 采集三 | 菱箱数据 |                     |      |                    | 2 吴福驹     | 60 60 60 10 10 10 10 10 10 10 10 10 10 10 10 10 |
|                          | 74      |      |                     |      |                    |           | 3                                               |
|                          | 描述      |      |                     |      | 0/255              |           |                                                 |
|                          |         |      |                     |      |                    |           |                                                 |
|                          |         |      |                     |      | 2                  |           |                                                 |
|                          |         |      |                     |      | 取消 確定              |           |                                                 |
|                          |         |      |                     |      |                    | 共4条 10条/0 | 瓦 ~ 〈 <b>1</b> 〉 前往 1 页                         |

如图: 在逻辑设计页面,点击"<sup>+</sup>"图标,选中刚创建的三菱箱模型,点击确认按钮,引用模型

| 精益派 <sup>8</sup> | 无f    | 代码 | <del>л</del> а | <b></b> 支羽 | 台  |   |  |  |  |   |   |    |    |     |   |      |      | % | 模型 | <u>u</u> | E | 表 | μ  | 5  | 逻辑  |    |   | <u>R</u> | I   |    |      |    |   |   |   |    |   |   |             |   |   | 0   | C   |   |
|------------------|-------|----|----------------|------------|----|---|--|--|--|---|---|----|----|-----|---|------|------|---|----|----------|---|---|----|----|-----|----|---|----------|-----|----|------|----|---|---|---|----|---|---|-------------|---|---|-----|-----|---|
| 〈 逻辑谈            | 2i+(i | 新增 | Ξŝ             | 箱          | 纹框 | ) |  |  |  |   |   |    |    |     |   |      |      |   |    |          |   | ( | ¥. | Ø  | 습   |    | 0 | ۳        | Þ   | (  | €    | Q  | 1 | 0 | × | 1  | à |   | 引用对象        |   |   |     | 0   | ~ |
| 逻辑               |       |    |                |            |    |   |  |  |  |   |   |    |    |     |   |      |      |   |    |          |   |   |    |    |     |    |   |          |     |    |      |    |   |   |   | ł. |   |   | 引用模型        |   |   | +   | ۵   | ~ |
| 数学               |       |    |                |            |    |   |  |  |  | 1 | 3 | 用格 | 5型 |     |   |      |      |   |    |          |   |   |    |    |     |    |   |          |     |    | ×    | Ċ. |   |   |   |    |   |   | BOX         | / |   | +   | ŵ   | 2 |
| 日期               |       |    |                |            |    |   |  |  |  | ľ |   | 1  |    |     |   |      |      |   |    |          |   |   |    |    |     |    |   |          | a   | 直询 | 1    | 1  |   |   |   | -  | - | - | 后端方法        |   |   | +   | 0   | > |
| 対象               |       |    |                |            |    |   |  |  |  |   |   |    |    | 名称  | ¢ |      |      |   |    | 类型       | ¢ |   |    | 描述 | ¢   |    |   |          |     |    |      |    | - | / |   |    |   |   | 外部方法        |   |   | +   | ۵   | > |
|                  |       |    |                |            |    |   |  |  |  |   |   |    |    | BOX |   | <br> | <br> |   |    | 模型       |   |   |    | 采集 | 三葉箱 | 対据 |   | ٦        |     |    |      | 2  |   |   |   |    |   |   | 系统方法        |   |   |     |     | > |
|                  |       |    |                |            |    |   |  |  |  |   |   |    |    |     |   |      |      |   |    |          |   |   |    |    |     |    |   |          |     |    |      |    |   |   |   |    |   |   | 运算变量<br>BOX |   | 0 | + 🖆 | í 🛈 | ~ |
|                  |       |    |                |            |    |   |  |  |  |   |   |    |    |     |   |      |      |   |    |          |   |   |    |    |     |    |   |          |     |    |      |    |   |   |   |    |   | Þ | 1           |   |   |     | N.F |   |
|                  |       |    |                |            |    |   |  |  |  |   |   |    |    |     |   |      |      |   |    |          |   |   |    |    |     |    |   |          |     |    |      |    |   |   |   |    |   | 1 | 输入输出        |   |   | 0   | e   | × |
|                  |       |    |                |            |    |   |  |  |  |   |   |    |    |     |   |      |      |   |    |          |   |   |    |    |     |    |   |          |     |    |      |    |   |   |   |    |   |   |             |   |   |     |     |   |
|                  |       |    |                |            |    |   |  |  |  |   |   |    |    |     |   |      |      |   |    |          |   |   |    |    |     |    |   |          | - [ | _  |      |    |   |   |   |    |   |   |             |   |   |     |     |   |
|                  |       |    |                |            |    |   |  |  |  | l |   |    |    |     |   |      |      |   |    |          |   |   |    |    |     |    |   | Ŗ        | 219 | 8  | REA. |    |   |   |   |    |   |   |             |   |   |     |     |   |
| 25/400           |       |    |                |            |    |   |  |  |  |   |   |    |    |     |   |      |      |   |    |          |   |   |    |    |     |    |   |          |     |    |      |    |   |   |   |    |   |   |             |   |   |     |     |   |

如图:在运算变量添加模型变量,在输入输出中添加输入参数与模型 字段一致

| 精益派。   | 无f    | 代码 | <del>ፓ</del> ኔ | 平  | 台  |  |  |   |  |      |       |              |      |      |       |        |            | d    | 品框   |          |    |     |   | 5 | 逻辑 |   | 9 | a a |   |   |   |   |   |   |     |   |   |   |   |                           | 0   |              |
|--------|-------|----|----------------|----|----|--|--|---|--|------|-------|--------------|------|------|-------|--------|------------|------|------|----------|----|-----|---|---|----|---|---|-----|---|---|---|---|---|---|-----|---|---|---|---|---------------------------|-----|--------------|
| < 逻辑说  | 2i+(8 | 新增 | 三菱             | 箱数 | 据) |  |  |   |  |      |       |              |      |      |       |        |            |      |      |          |    |     | Ľ | Ø | đ  | 3 | 0 | C   | 3 | × | 0 | Q | Q | į | 0   | × | < | ₫ |   | 引用对象                      | }   | 0 ~          |
| 逻辑     |       |    |                |    |    |  |  |   |  |      |       |              |      |      |       |        |            |      |      |          |    |     |   |   |    |   |   |     |   |   |   |   |   |   |     |   |   |   |   | 引用模型                      | + ( | • •          |
| 控制     |       |    |                |    |    |  |  |   |  |      |       |              |      |      |       |        |            |      |      |          |    |     |   |   |    |   |   |     |   |   |   |   |   |   | - 1 |   |   |   |   | A BOX                     |     |              |
| 数学     |       |    |                |    |    |  |  |   |  |      |       |              |      |      |       |        |            |      |      |          |    |     |   |   |    |   |   |     |   |   |   |   |   |   | •   |   |   |   |   | Constant and a set        |     |              |
| 文本     |       |    |                |    |    |  |  |   |  | REP/ | i B   | OX           | in ¥ | h (  | in    | out i  | n          |      |      |          |    |     |   |   |    |   |   |     |   |   |   |   |   |   |     |   |   |   |   | 引用消息                      | + ( |              |
| 日期     |       |    |                |    |    |  |  |   |  | Ref. | * 0   | OX.          |      |      | 1     | inn    | P<br>at ma |      |      |          |    |     |   |   |    |   |   |     |   |   |   |   |   |   |     |   |   |   |   | 后端方法                      | + ( |              |
| 列表     |       |    |                |    |    |  |  |   |  | 9841 |       |              | port |      |       | inpu   | n.pc       | л.   |      |          |    |     |   |   |    |   |   |     |   |   |   |   |   |   |     |   |   |   |   |                           |     |              |
| 对象     |       |    |                |    |    |  |  |   |  | 風伯   | ав    | OX.          | devi |      |       | 1 . In | put.       | devi | ice  | _        |    |     |   |   |    |   |   |     |   |   |   |   |   |   |     |   |   |   |   | 外部方法                      | + ( |              |
| 7.5.00 |       |    |                |    |    |  |  |   |  | 赋值   | āΒ    | OX.          | addr |      |       |        | inpu       | t.ad | dres | s        |    |     |   |   |    |   |   |     |   |   |   |   |   |   |     |   |   |   |   | 系统方法                      |     |              |
|        |       |    |                |    |    |  |  |   |  | 属伯   | άB    |              | valu |      |       | inp    |            | alue |      |          |    |     |   |   |    |   |   |     |   |   |   |   |   |   |     |   |   |   |   |                           |     |              |
|        |       |    |                |    |    |  |  |   |  | 赋值   | έB    | OX.          | date |      |       | inpu   | ut.da      | ate  |      |          |    |     |   |   |    |   |   |     |   |   |   |   |   |   |     |   |   |   |   | 运算变量                      | 0+5 | • ~          |
|        |       |    |                |    |    |  |  |   |  |      | B     |              |      | eBo  |       | box    |            | 创系   | ₽xJ≨ | 飘从       |    | BOX |   |   |    |   |   |     |   |   |   |   |   |   |     |   |   |   | Г | BOX                       | 操作  | 1 <b>∓</b> ~ |
|        |       |    |                |    |    |  |  |   |  | B    | ±11.5 | <b>n</b> (   |      |      |       |        |            |      |      |          |    |     |   |   |    |   |   |     |   |   |   |   |   |   |     |   |   |   | F | ▶ I                       |     |              |
|        |       |    |                |    |    |  |  |   |  |      |       |              |      |      | 1.11  | d      |            |      |      |          |    |     |   |   |    |   |   |     |   |   |   |   |   |   |     |   |   |   |   |                           |     |              |
|        |       |    |                |    |    |  |  |   |  | 执行   |       | 赋值           | iοι  | ıtpu | it.m  | sg 🕽   | 为          |      | 新均   | 曾成       | ,  | 2   |   |   |    |   |   |     |   |   |   |   |   |   |     |   |   |   |   | 输入输出                      | C I | e ~          |
|        |       |    |                |    |    |  |  |   |  | 25.0 |       |              |      |      |       |        | 4- B       |      | er H | N0 44- 5 |    |     |   |   |    |   |   |     |   |   |   |   |   |   |     |   |   |   |   | <ul> <li>input</li> </ul> | 取值  | 赋值           |
|        |       |    |                |    |    |  |  |   |  | 省外   | "     | <b>JULIE</b> | 1 01 | при  | ic.ms | sg 🦯   | 4          |      | काम  | 百大月      | N. | 1   |   |   |    |   |   |     |   |   |   |   |   |   |     |   |   |   |   | value                     |     |              |
|        |       |    |                |    |    |  |  |   |  | 返回   |       | ou           | tput |      |       |        |            |      |      |          |    |     |   |   |    |   |   |     |   |   |   |   |   |   |     |   |   |   |   | date                      |     |              |
|        |       |    |                |    |    |  |  |   |  |      |       |              |      |      |       |        |            |      |      |          |    |     |   |   |    |   |   |     |   |   |   |   |   |   |     |   |   |   |   | ip                        |     |              |
|        |       |    |                |    |    |  |  |   |  |      |       |              |      |      |       |        |            |      |      |          |    |     |   |   |    |   |   |     |   |   |   |   |   |   |     |   |   |   |   | port                      |     |              |
|        |       |    |                |    |    |  |  |   |  |      |       |              |      |      |       |        |            |      |      |          |    |     |   |   |    |   |   |     |   |   |   |   |   |   |     |   |   |   |   | device                    |     |              |
|        |       |    |                |    |    |  |  |   |  |      |       |              |      |      |       |        |            |      |      |          |    |     |   |   |    |   |   |     |   |   |   |   |   |   |     |   |   |   |   | address                   |     |              |
|        |       |    |                |    |    |  |  |   |  |      |       |              |      |      |       |        |            |      |      |          |    |     |   |   |    |   |   |     |   |   |   |   |   |   |     |   |   |   |   | - output                  |     |              |
| 25/400 |       |    |                |    |    |  |  | _ |  |      |       |              |      |      |       |        |            |      |      |          |    |     |   |   |    |   |   |     |   |   |   |   |   |   |     |   |   |   |   | msg                       | 1   |              |

如图:在 BOX 表中新增一条数据

| 精益派。无代码开发平台                                                                                                    | <b>ஃ</b> 模型                                                      | ■ 表单    | 🔐 逻辑 | - ato   | l       |                                                                                                    | 0                   |
|----------------------------------------------------------------------------------------------------|------------------------------------------------------------------|---------|------|---------|---------|----------------------------------------------------------------------------------------------------|---------------------|
| < 逻辑设计(新增三菱箱数据)                                                                                                    |                                                                  | Ľ       | 0 ≙  | 0 0     | XQQ     | ◎ × ≜ 引用消息                                                                                                    | + 🗙 >               |
| 逻辑<br>控制<br>数学<br>文本<br>日期<br>列表<br>対象<br>す<br>port<br>device<br>address<br>・ output<br>・ input<br>・ input<br>・ input<br>の<br>数体<br>の<br>数体<br>の<br>の<br>の<br>の<br>の<br>の<br>の<br>の<br>の<br>の<br>の<br>の<br>の | ut.ip<br>nput.port<br>input.device<br>input.addre<br>input.value |         |      |         |         | 后城方法<br>外部方法<br>系统方法<br>医韓变量 (<br>● BOX<br>● Qalte<br>● date<br>● Id                                                                                                    | + 0 ><br>+ 0 ><br>> |
| msg<br>i = BOX.createBox (<br>② 如果 非 j iii<br>對街是否新增成功                                                                                                    | nput.date<br>box: 创建对<br>1 是空的<br>g 为 <mark>"新</mark>            | 象从 6 80 | x )  | · · · 调 | 用模型方法,新 | 增数据<br>增数据<br>· 简 device<br>· 自 device<br>· 自 device<br>· 自 device<br>· 自 device<br>· 自 device<br>· 自 device<br>· 自 device<br>· 自 device<br>· 自 device<br>· 自 device<br>· 自 device<br>· · · · · · · · · · · · · · · · · · · |                     |
| 25/400                                                                                                    | g 为 " 新<br>· · · · · · · · · · · · ·                             | 增失败 22  |      |         |         | は、deleteBoxByld<br>低、getBoxAllByPage<br>低、getBoxAllByPage<br>低、getBoxAllByPa<br>低、getBoxAnlByPa<br>低、getBoxAnlById<br>低、updateBoxAllById                                                                                    | жило<br>ige<br>d    |

(4) 配置 API 接口

如图:点击配置-开放接口-新增按钮,配置 API 接口信息。其中后端 方法弹窗选择刚才创建的逻辑方法,输入参数为三菱箱中模型字段

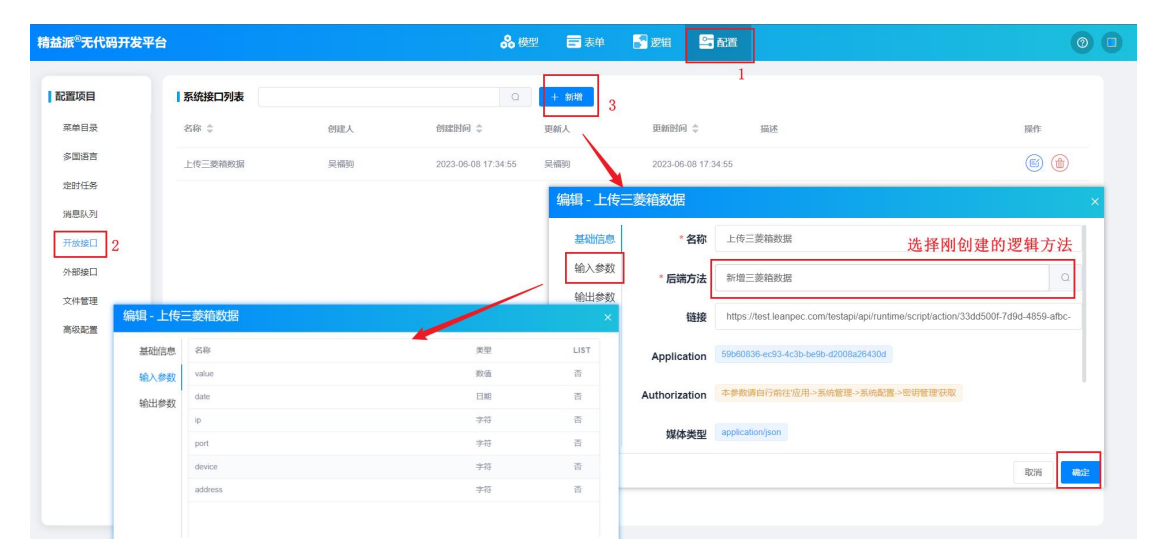

1.2.2 配置软网关的 API 接口

如图: 在接口管理模块, 点击 API 接口, 在逻辑方法分组中点击添加, 配置 API 接口信息, 其中链接、内容类型、方法要与精益派无代码平 台的接口配置一致。

| 4 精益派物联网平台                                                                                                    |                                                                                                 |        |                |                                        | _                            |                                                     |                                                                                                    |                                               | - 6 X |
|----------------------------------------------------------------------------------------------------|-------------------------------------------------------------------------------------------------|--------|----------------|----------------------------------------|------------------------------|-----------------------------------------------------|----------------------------------------------------------------------------------------------------|-----------------------------------------------|-------|
| <b>②</b> 实时监控                                                                                                    | 任务计                                                                                             | 划 🔜 设备 | <sup>е</sup> л | 逻辑开发 要 接口管理                            | ¢ <sup>\$*</sup> *           | 道管理                                                 | Q 帮助 ~                                                                                                    |                                               |       |
| DI开发包 API接口 消息队列                                                                                                    | 数据库读取                                                                                           |        |                |                                        |                              |                                                     |                                                                                                    |                                               |       |
| 功能 🕂                                                                                                    | 列表                                                                                              |        |                |                                        |                              |                                                     |                                                                                                    |                                               |       |
| 「         第233           1233         三美州试上作           下E5T         上作三英福幹塔           中総         ELECTRIC           レ作电表教譜         addData           addBatchMeterDatas | <ul> <li>API接口</li> <li>基础信息</li> <li>请求标头</li> <li>输入参数</li> <li>输出参数</li> <li>un参数</li> </ul> | 基础信息   | *名称:<br>*链接:   | 上传三菱箱数据<br>https://test.leanpec.com/te | estapi/api/                  | ×                                                   | 期用方法<br>POST                                                                                                    | 描述                                            | ٩     |
|                                                                                                    |                                                                                                 |        | 内容类型:          | application/json POST                  | -<br>編辑 - 上传<br>基础信息<br>论入参数 | - 菱、 育数据<br>- 名称                                    | 上传三菱箱数据                                                                                                    |                                               |       |
|                                                                                                    |                                                                                                 |        | 描述:            | 35 <b>1</b> 67#                        | HELLER<br>HELLER             | *后端方法<br>链接<br>Application<br>Authorization<br>媒体类型 | 新聞三菱箱鉄葉<br>Nitps://leasi.leargec.com/lestapi/api/untime<br>50200036-ec33-4c3b-be9-d2008a26430d<br>注意教育会に存在社会用 > 系統管理 - 系統定置 ><br>application/joon | C<br>Ascriptilaction/33645001-7684-4859-albc- |       |
|                                                                                                    |                                                                                                 |        |                |                                        |                              |                                                     |                                                                                                    | RCHI                                          |       |

如图:调用精益派无代码平台接口,需要配置请求标头以及输入参数。 请求表头需要两个参数 Application、Authorization(字符类型)以及输 入参数 inputValues(对象类型)

| 实时监控                                     | <b>∰</b> 任务计 | 划                               | <sup>ё</sup> т (); | 罗轩开发 |      | ₽ <b>☆</b> 通道管理                                                                                                    | ٩             | 帮助 -                                   |                             |                    |
|------------------------------------------|--------------|---------------------------------|--------------------|------|------|----------------------------------------------------------------------------------------------------|---------------|----------------------------------------|-----------------------------|--------------------|
| DI开发包 API接口 消息队                          | 列 数据库读取      |                                 |                    |      |      | _                                                                                                    |               |                                        |                             |                    |
| 功能                                       | 十 列表         |                                 |                    |      |      |                                                                                                    |               |                                        |                             |                    |
| ✓ 测试接口<br>(222)                          | 📑 API接口      | 1                               |                    |      |      |                                                                                                    | ×             |                                        |                             | م                  |
| →<br>三菱渕试上侍                              | 基础信息         | 速步振动。                           |                    |      |      |                                                                                                    | 0.9C+00       | 调用方法                                   | 描述                          |                    |
| TEST                                     | 请求标头《        | 明水1小大                           |                    |      |      |                                                                                                    | W 1991-14     | POST                                   |                             |                    |
| 上传三菱箱数据                                  | 输入参数         | 名称                              | 1                  | 苗述   |      | 操作                                                                                                    |               |                                        |                             |                    |
| <ul> <li>电波</li> <li>ELECTRIC</li> </ul> | 输出参数         | <ul> <li>Application</li> </ul> |                    |      |      | ◎删除                                                                                                    |               |                                        |                             |                    |
| ✓ 上传电表数据                                 | url参数        | Authorization                   |                    |      |      | 10000000000000000000000000000000000000                                                                                                    |               |                                        |                             |                    |
| addData                                  | _            |                                 |                    |      |      |                                                                                                    |               |                                        |                             |                    |
| addBatchmeterDatas                       |              |                                 |                    |      |      | 細理 - エタニタ                                                                                                    | 24目安X17百      |                                        |                             | ×                  |
|                                          | Ļ            |                                 |                    |      |      | 基础信息                                                                                                    | * 名称          | 上传三菱箱数据                                |                             |                    |
| 输入参数                                     | •            |                                 |                    |      | ◎新増  | 输入参数<br>输出参数                                                                                                    | * 后端方法        | 新增三菱箱数据                                |                             | Q                  |
| 名称<br>▶ inputValues                      | 类型<br>対象     | 必填                              | 描述                 | 操作   | ◎删除  | and the second second s | 链接            | https://test.leanpec.com/testapi/api/r | untime/script/action/33dd50 | 0f-7d9d-4859-afbc- |
|                                          |              |                                 |                    |      |      |                                                                                                    | Application   | 59b60836-ec93-4c3b-be9b-d2008a2643     | bod                         |                    |
|                                          |              |                                 |                    |      |      | ) í                                                                                                    | Authorization | 本参数请自行前往应用->系统管理->系统                   | 配置。密钥管理获取                   |                    |
|                                          |              |                                 |                    | ]    | ₩ 保存 |                                                                                                    |               |                                        |                             |                    |
|                                          |              |                                 |                    |      |      |                                                                                                    |               |                                        |                             |                    |

如图: 在精益派无代码平台获取请求标头参数 Application

| 精益派 <sup>8</sup> 无代码开发 | 平台     |          |               | 👶 模型 🚍 表单 📓 逻辑 😫 配置                                               |                    | 0 0 |
|------------------------|--------|----------|---------------|-------------------------------------------------------------------|--------------------|-----|
| 配置项目                   | 系统接口列表 |          |               | Q + 新增                                                            |                    |     |
| 菜单目录                   | 名称 令   | 编辑 - 上传  |               | A WART WARTS                                                      | ×                  | 操作  |
| 定时任务                   |        | 基础信息     | * 名称          | 上传三菱箱数据                                                           |                    |     |
| 消息队列                   |        | 输入参数     | * 后端方法        | 新增三菱箱数据                                                           | Q                  | _   |
| 外部接口                   |        | 45UUS-92 | 链接            | https://test.leanpec.com/testapi/api/runtime/script/action/33dd50 | 01-7d9d-4859-afbc- |     |
| 文件管理                   |        |          | Application   | 59b60836-ec93-4c3b-be9b-d2008a26430d                              |                    |     |
| 高级配置                   |        |          | Authorization | 本参数请自行前往应用。《系统管理》系统配置。密钥管理获取                                      |                    |     |
|                        |        |          | 媒体类型          | application/json                                                  |                    |     |
|                        |        |          |               |                                                                   | 取消 确定              |     |
|                        |        |          |               |                                                                   |                    |     |
|                        |        |          |               |                                                                   |                    |     |

如图:在应用运行时页面,点击系统管理-系统配置-密钥管理,点击 新增按钮,新增密钥,然后点击"<sup>□</sup>"图标,复制密钥

| (文) 物联网    | ▲ 首页 系统管理 > 系统配置 > 密钥管理 |                                        |          |       | 🜲 🚦 💽 Admin |
|------------|-------------------------|----------------------------------------|----------|-------|-------------|
| 於統管理     小 | 十新埔                     | 1                                      |          | 请输入名称 | Q           |
| ◎ 系統配置 ^   | 名称 ♀ 用户名 ♀              | 密钥 ↓                                   | 描述 🗘     |       | 操作          |
| ■ 邮箱配置     | 采集三菱箱数据 Admin           | 29a4e3ee-2aee-4d9c-a1db-e7e6162b941a 🗐 |          |       | 6           |
| ■ 定时任务     |                         |                                        |          |       |             |
| ₩ 单点登录     |                         | 新増密钥                                   | ×        |       |             |
| ■ 消息队列     | X                       | *名称 采集三菱箱数据                            |          |       |             |
| ■ 密钥管理     |                         | *用户名 Admin                             | Q        |       |             |
| 器 免密表单     |                         | 描述                                     |          |       |             |
| 名组织架构 ×    |                         |                                        |          |       |             |
| ₩ 三菱箱反控    |                         |                                        | RXH (RFF |       |             |
|            |                         |                                        |          |       |             |
|            |                         |                                        |          |       |             |
|            |                         |                                        |          |       |             |
|            |                         |                                        |          |       |             |
|            |                         |                                        |          |       |             |

#### 1.3 配置消息队列

#### 1.3.1 配置精益派无代码平台的消息队列

在无代码平台配置消息队列前,需要编写一个逻辑方法,然后配置 RabbitMQ 客户端信息,最后配置消息队列。

(1)创建消息队列的逻辑方法

如图:点击新增按钮,创建逻辑方法,该逻辑方法无需设计

| 精益派 <sup>8</sup> 无代码开发 | 平台 |                 |    |              |                 | <b>ஃ</b> 模型 | ☴ 表单 | 💦 逻辑   | 二 記道 |          | 0                            |
|------------------------|----|-----------------|----|--------------|-----------------|-------------|------|--------|------|----------|------------------------------|
| ▲ 全部<br>采集三菱箱数据        | •  | 【列表<br>名称 ≑     |    | 清输<br>类型     | 入<br>创建时间 ≑     | 创建人         |      | 更新日期 ≑ | 更新人  | 描述       | Q + 新贈                       |
|                        |    | 新增三菱箱数据<br>发布消息 | 新增 |              |                 |             |      |        |      |          |                              |
|                        |    | 初始排序 删除所有三萎箱数据  |    | * 名称<br>* 分组 | 发布消息<br>采集三菱箱数据 |             |      |        | × -  |          | 6 0 1 (1) (1)<br>6 0 (1) (1) |
|                        |    |                 |    | 描述           | I               |             |      |        | 0/25 |          |                              |
|                        |    |                 |    |              |                 |             |      |        |      |          |                              |
|                        |    |                 |    |              |                 |             |      |        | 取消   |          |                              |
|                        |    |                 |    |              |                 |             |      |        |      | 共4条 10条页 |                              |

(2)配置 RabbitMQ 客户端信息

如图:类型为下拉选择,填入 RabbitMQ 客户端用户名、密码,配置 ip 地址、默认端口号、以及 stomp 端口号

| 精益派 <sup>®</sup> 无代码开发平台 |           | 品 模型    | ☴ 表单      | 🛃 逻辑 |                     |   | 0 🗆 |
|--------------------------|-----------|---------|-----------|------|---------------------|---|-----|
| 記置项目                     | 消息队列 3 💿  |         |           | a -  | 1<br>+ \$\$20       |   |     |
| 菜单目录                     |           | 添加      |           |      |                     | × | 操作  |
| ≶国语言                     | TestQueue | * 名称    | TestQueue |      |                     | 1 | 6   |
| <sup>定时任务</sup> 2        |           | * 类型    | RabbitMQ  |      | ~                   |   |     |
| 开放接口                     |           | 用户名     |           |      | 下拉选择                |   |     |
| 外部接口 文件管理                |           | 密码      |           |      |                     |   |     |
| 高级配置                     |           | ip地址    | 10.00     |      |                     |   |     |
|                          |           | 端口      | 5672      |      | RabbitMQ默认端口号       |   |     |
|                          |           | stomp端口 | 15674     |      | RabbitMQ的stomp插件端口号 |   |     |
|                          |           | 描述      |           |      |                     |   |     |
|                          |           |         |           |      | RC3H4 AV            | 睦 |     |
|                          |           |         |           |      |                     |   |     |

(3)配置消息队列的详细信息

如图:点击添加按钮,弹出添加弹窗页,其中主题名是交换机名称,后端方法弹窗选择刚创建的逻辑方法,然后配置消息类型

| 精益派 <sup>®</sup> 无代码开 | F发平台       |    |      |    | 8     | 横型 📑 表单 | 💦 逻辑                |      |                          |       | 0  |
|-----------------------|------------|----|------|----|-------|---------|---------------------|------|--------------------------|-------|----|
| 配置项目                  | 消息队列       |    |      | •  |       |         | Q                   | + 添加 |                          |       |    |
| 菜单目录                  |            |    |      | Q  |       | 名称 💲    | -                   | 主题 ≑ | 描述                       | 10    | fF |
| 多国语言                  | TestQueue  |    |      |    |       | test    |                     | test |                          | (     |    |
| 定时任务                  |            |    |      |    | 汤     | 动口      |                     | •    |                          | ×     |    |
| 消息队列                  |            |    |      |    |       | 基础信息    | ·名称 tes             | st   |                          |       |    |
| 开放接口                  |            |    |      |    |       | 消息类型    | + <b>土</b> 题页 1 tet |      |                          |       |    |
| 外部接口                  |            |    |      |    |       |         | 1.85 I.             |      | 交换机名称                    |       |    |
| 文件管理                  |            |    |      |    |       |         | 描述                  |      |                          | 0/255 |    |
| 高级配置                  | + 新編<br>名称 | 类型 | LIST | 必填 | 描述 操作 | * 后:    | <b>南方法</b> 发        | 布消息  |                          | Q     |    |
|                       | address    | 字符 | 杏    | 是  | m     | Re:     |                     |      | the second second second |       |    |
|                       | open       | 布尔 | 否    | 是  |       | 除       |                     | 刚仓   | <b>J</b> 建的逻辑方法          |       |    |
| L                     |            |    |      |    |       |         |                     |      |                          | 取消 確定 | 1  |
|                       |            |    |      |    |       |         |                     |      |                          |       | 1  |
|                       |            |    |      |    |       |         |                     |      |                          |       |    |

(4)开启消息队列

如图: 在应用的运行时页面点击系统管理-系统配置-消息队列,点击 刚才创建 RabbitMQ 客户端,然后点击" 》"图标,开启消息队列

| []]物联网   |   | · 首页 > 系统管理 | > 系统配置 > 消息队列 | ● 开启成功 |    |      |      | 🌲 🚼 💽 Admin |
|----------|---|-------------|---------------|--------|----|------|------|-------------|
| ✿系统管理 ^  | • | 名称 👙        | 类型 ≑          | 描述 💠   | 操作 | 名称 令 | 描述 🖕 | 操作          |
| 〇 系統配置 ^ |   | > TestQueue | RABBIT_MQ     |        |    | test |      | <b>()</b>   |
| ■ 邮箱配置   |   |             | 1             |        |    |      |      | 1           |
| ■ 定时任务   |   |             |               |        |    |      |      |             |
| ■ 单点登录   |   |             |               |        |    |      |      |             |
| ■ 消息队列   |   |             |               |        |    |      |      |             |
| ■ 密钥管理   |   |             |               |        |    |      |      |             |
|          |   |             |               |        |    |      |      |             |
| A 组织架构 ~ | ~ |             |               |        |    |      |      |             |
| ■ 三菱箱反控  |   |             |               |        |    |      |      |             |
|          |   |             |               |        |    |      |      |             |
|          |   |             |               |        |    |      |      |             |
|          |   |             |               |        |    |      |      |             |

1.3.2 配置软网关的消息队列

如图:在逻辑开发模块中点击新增按钮,弹出新增逻辑(Create)弹窗 页面,然后点击保存按钮,新增逻辑方法。

| <b>4</b> 精益派物联网平台  |          |                      |              |           |             |           |        |          | – 🗆 X     |
|--------------------|----------|----------------------|--------------|-----------|-------------|-----------|--------|----------|-----------|
| <b>①</b> 实时监控      | <b>1</b> | 任务计划                 | 📕 设备管理       | ② 逻辑开发    | <b>早</b> 按口 | 管理        | 🌣 通道管理 | Q 帮助 -   |           |
| 功能 🕂               | Ą        | J表 [ PLC模块 ]         |              |           |             |           |        |          |           |
| ✓ PLC模块<br>N 西口Z市総 |          | Enter text to search | h            |           |             |           |        |          | 🔎 🕀 新増    |
| 三菱功能               |          | 名称                   | 功能别          | 创建日期      | 创建人         | 更新日期      | 更新人    | 描述       | [操作]      |
| 11113<br>计首模块      |          | 电表ModbusTCP          | PLC模块        | 2023/4/21 |             | 2023/4/27 |        | 由表逻辑     | 🕝 🖻 🎯 🗋 🖻 |
| 1 WE DE 24         |          | 西门子                  | PLC模块 新增逻辑   | 谱(Create) |             | ×         |        |          |           |
|                    |          | PLC反控                | PLC模块 逻辑名    | 称 反控三菱箱   |             | 3         |        |          |           |
|                    |          | PLC箱正转控制             | PLC模块 功能短    | J PLC模块   |             | - 9       |        |          |           |
|                    |          | PLC箱反转控制             | PLC模块 涌谱类    |           |             | 9         |        |          |           |
|                    |          | 机械臂                  | PLC模块        | - [       |             | 3         |        |          |           |
|                    |          | 采集三菱箱数据              | J田2<br>PLC模块 | <u>E</u>  |             | 1         |        |          |           |
|                    | ,        | 反控三萎箱                | PLC模块        | 1         |             | 1         |        |          |           |
|                    |          | Lora                 | PIC模块        |           |             | 7         |        |          |           |
|                    |          | LoRa別ば               | PIC模技        |           | 保存并继续       | 保存 8      |        |          |           |
|                    |          | 平衡由素数据               | DC档块         | 2023/6/28 |             | 2023/6/28 |        |          |           |
|                    |          | 今日したのま物に             | DL CHEH      | 2023/0/20 |             | 2023/0/20 |        | 今时上生由末数伊 |           |
|                    |          | 止可上位电衣数据             | FLC 模式       | 2023/0/20 |             | 2023/0/20 |        | 走到上待电视频描 |           |
|                    |          | 友布消息                 | PLC模块        | 2023/6/29 |             | 2023/6/29 |        |          |           |
|                    |          | 实时监控                 | PLC模块        | 2023/6/30 |             | 2023/6/30 |        |          | 💋 📋 🧭 🗋   |
|                    |          |                      |              |           |             |           |        |          | *         |

如图:在接口管理模块,选中 RabbitMQ 分组,点击添加按钮,配置 消息队列信息。注意:交换机名称、主题要与精益派无代码平台中主 题一致

| <b>47</b> 精益派物联网平台      |              |        |         |                   |           |                           | - 0       | × |
|-------------------------|--------------|--------|---------|-------------------|-----------|---------------------------|-----------|---|
| <ul><li></li></ul>      | ₩ 任务计划       | 2      | 设备管理    | 愛辑开发              | ₽ 接口管理    | <b>⇔<sup>斧</sup></b> 通道管理 | Q 帮助 -    |   |
| DI开发包 API接口 消息队列        | 數据库读职        | 📑 消息队列 | i)      |                   | · · · · · | ×                         |           |   |
| 功能 +                    | 列表           | 基础信息〈  | 基础信息    |                   |           |                           |           |   |
| ✓ RabbitMQ<br>PLC反控     | Enter text t | 消息类型   |         |                   |           |                           |           | Q |
| PLC箱正转控制                | 名称           |        | *名称:    | 三菱箱反控             |           |                           | 后端方法      |   |
| PLC相反控<br>三菱箱反控<br>上传数据 |              |        | *地址:    | 1000.000.0000.000 | *端口:      | 5672                      |           |   |
| MQTT                    |              |        | 虚拟主机:   | /                 |           |                           |           |   |
|                         |              |        | *交换机名称: | test              |           |                           |           |   |
|                         |              |        | *交换机类型: | fanout            |           | •                         |           |   |
|                         |              |        | *用户名:   | leanpec           |           |                           |           |   |
|                         |              |        | *密码:    | Longram (Million) |           |                           |           |   |
|                         |              |        | *主题:    | test              |           |                           |           |   |
|                         |              |        | 逻辑方法:   | 反控三菱箱             |           | × ۹ 🔸                     | 刚才编写的逻辑方法 |   |
|                         |              |        | 描述·     |                   |           | *                         |           |   |
|                         |              |        |         | 💫 取消              | 保存        |                           |           |   |

#### 1.4 **配置数据库读取**

如图:在接口管理模块,点击数据库读取,新建一个数据库连接,连 接本地数据库。数据库支持 Oracle、MySQL、SqlServer3 种数据库类 型,连接字符串格式为"password=数据库密码;username=用户 名;port=端口;host=IP 地址;database=数据库名",点击测试连接按 钮,可以查看是否配置成功

| ↓ 精益派物联网平台           |                                           |                                                    |                                                                                                    |              | - 🗆 X |
|----------------------|-------------------------------------------|----------------------------------------------------|----------------------------------------------------------------------------------------------------|--------------|-------|
| 🔵 实时监控               | 任务计划                                      | 🕐 逻辑开发                                             | ➡ 接口管理                                                                                                    | Q 帮助 •       |       |
| DI开发包 API接口 消息队列 数据库 | [读取]                                      |                                                    |                                                                                                    |              |       |
| IJ 能                 | k<br>Freer te<br>名符<br>Zath 信息<br>addBoxt | *名称: L<br>*数据库: L<br>*连接字符串: p<br>描述: P<br>t;<br>a | aanpec<br>tySQL -<br>assword=123456;username=root;p<br>assword=123456;username=roo -<br>port=3306;host=127.0.0.1;datab<br>se=leanpec; | ×<br>选择数据库类型 |       |
|                      |                                           |                                                    | R19                                                                                                    | ● 连接测试       |       |

如图: 在本地创建数据库 leanpec, 并创建存储三菱箱数据的表

| 合 box @leanpec (mysql5.7) - 表 - Navicat                                                                                                    | Premium                                                                                                    |                                                                  |                                                 |                                                                                | ×                    |
|----------------------------------------------------------------------------------------------------|----------------------------------------------------------------------------------------------------|------------------------------------------------------------------|-------------------------------------------------|--------------------------------------------------------------------------------|----------------------|
| 文件 編辑 查看 收藏夹 工具                                                                                                    | 2 窗口 帮助<br>                                                                                                    | <ul> <li>2 </li> <li>空</li> <li>查询 备份 自动运</li> </ul>             | けい 様型 図表                                        |                                                                                | 0                    |
| <ul> <li>         ▼ mysql5.7     </li> <li>         information_schema     </li> <li>         ▼ leanpec     </li> <li>         ▼ approx     </li> </ul>                                                                                                    | 对象 ■box @leanpec (mysql5.7) -<br>圖 保存 ● 添加字段 ● 插入字段 ● 删<br>字段 索引 外键 触发器 选项 注释                                             | 表 <b>ラ</b> box @lear<br>除字段 <i>P</i> 主键 ↑ 上和<br>≩ SQL 预览         | npec (mysql5.7) - 表<br>多 ↓ 下移                   |                                                                                | ① 画<br>box<br>表      |
| 2 00 40回<br>2 00 40回<br>2 00 40回<br>2 00 40回<br>0 00 40回<br>0 00 40回<br>0 00 40回<br>0 00 40回<br>0 00 40回<br>0 00 40回<br>0 00 40回<br>0 00 40回<br>0 00 40回<br>0 00 40回<br>0 00 40回<br>0 00 40回<br>0 00 40回<br>0 00 40回<br>0 00 40回<br>0 00 40回<br>0 00 40回<br>0 00 40回<br>0 00 40回<br>0 00 40回<br>0 00 40回<br>0 00 40<br>0 00 40<br>0 0 0<br>0 0 0<br>0 0 0<br>0 0 | <ul> <li>★</li> <li>id</li> <li>ip</li> <li>port</li> <li>device</li> <li>address</li> <li>value</li> <li>date</li> </ul> | 英型<br>int<br>varchar<br>varchar<br>varchar<br>double<br>datetime | 长度 小教点<br>11<br>255<br>255<br>255<br>255<br>255 | ★是 null ↓ mysql5. □ hmoD8 □ □ □ □ □ □ □ □ □ □ □ □ □ □ □ □ □ □ □                | 7                    |
|                                                                                                    | <ul> <li>■ 自动進增</li> <li>□ 元符号</li> <li>□ 填充型</li> </ul>                                                                  |                                                                  | ~                                               | 行格式<br>Dynamic<br>修改日期<br>2023-06-13<br>创建日期<br>2023-06-09<br>检查时间<br><br>索引长度 | 09:41:37<br>11:05:15 |
|                                                                                                    | 字段数:7                                                                                                    |                                                                  |                                                 |                                                                                |                      |

# 2 实现软网关读取设备数据并将数据上传到平台和数据库

# 2.1 添加设备数据

如图: 在逻辑开发模块,点击新增按钮,新增一个逻辑方法,采集三 菱箱数据

| <b>47</b> 精益派物联网平台   |                       |        |              |          |           |      |          | - 🗆 X   |
|----------------------|-----------------------|--------|--------------|----------|-----------|------|----------|---------|
| <b>④</b> 实时监控        | 任务计划                  | 📕 设备管理 | <b>愛</b> 辑开: | 发 👤 接口   | 管理 🗳      | 通道管理 | Q 帮助 -   |         |
| 功能 十                 | 列表 [ PLC模块 ]          |        | -            |          |           |      |          |         |
| ✓ PLC模块<br>★ モロマル(約) | Enter text to search. |        |              |          |           |      |          | 👂 🔂 新増  |
| 三菱功能                 | 名称                    | 功能别    | 创建日期         | 创建人      | 更新日期      | 更新人  | 描述       |         |
| 11113                | 由表ModbusTCP           | 別で模块   | 2023/4/21    |          | 2023/4/27 |      | 由表逻辑     |         |
| 计算模块                 | 西门子                   | PLC模块  | ➡ 新增逻辑(Crea  | ate)     | ×         |      | UVIC IN  |         |
|                      | PLC反控                 | PLC模块  | 逻辑名称 采约      | 集三菱箱数据   |           |      |          |         |
|                      | PLC箱正转控制              | PLC模块  | 功能别 PLC      | 2模块      | •         | -    |          |         |
|                      | PLC箱反转控制              | PLC模块  | 通道类型 PLC     | 2        | *         |      |          | 💋 🖻 🎯 🗋 |
|                      | 机械臂                   | PLC模块  | 描述           |          |           |      |          | 🗇 🖻 🧭 🗋 |
|                      | ▶ 采集三菱箱数据             | PLC模块  |              |          |           |      |          | 💋 🖆 🧭 🗋 |
|                      | 反控三萎箱                 | PLC模块  |              |          |           | -    |          | 💋 🖻 🧭 🗋 |
|                      | Lora                  | PLC模块  |              | 取消 📳 保存并 | 迷续 💾 保存   | ]    |          | 💋 🖆 🧭 🗋 |
|                      | LoRa测试                | PLC模块  | 2023/6/28    |          | 2023/6/28 |      |          | 💋 🖻 🧭 🗋 |
|                      | 采集电表数据                | PLC模块  | 2023/6/28    |          | 2023/6/28 |      |          | 🍃 🖻 😻 🗋 |
|                      | 定时上传电表数据              | PLC模块  | 2023/6/28    |          | 2023/6/28 |      | 定时上传电表数据 | 💋 🖆 🧭 🗋 |
|                      | 发布消息                  | PLC模块  | 2023/6/29    |          | 2023/6/29 |      |          | 💋 🖻 🧭 🗋 |
|                      | 实时监控                  | PLC模块  | 2023/6/30    |          | 2023/6/30 |      |          | 💋 🖆 🧭 🗋 |
|                      |                       |        |              |          |           |      |          | *       |

如图:在设备管理模块,在设备清单处点击"**十**"图标,逻辑方法选择刚才调用的逻辑方法,填入设备 IP 和设备端口号

| <b>47</b> 精益: | 派物联网平台 |                |          |           |               |                 |        |             |     |    |        | - 0         | ×    |
|---------------|--------|----------------|----------|-----------|---------------|-----------------|--------|-------------|-----|----|--------|-------------|------|
|               | ❶ 实时监控 | <b>Ш</b> 任:    | 务计划      |           | 设备管理          | 🕐 逻辑开发          | 👤 接口管理 | 理 🏕 通道管理    | 入 井 | 野助 | Ŧ      |             |      |
| 通道清.          | ¥ +    | 设备清单 🕂         | . 📂      |           | _             |                 |        |             |     | ì  | 设备参数 🕂 | . <b>19</b> |      |
|               |        | VERO X ALDEXT  |          |           |               |                 |        |             |     |    | 参数编号   | 参数名称        | 地址位  |
| PLC           |        | 「項個八大級问        | ha       |           |               |                 | Fina   |             |     |    | 拉杆     | 拉杆          | Y000 |
|               |        | 设备代码           | 设备名称     |           | Aby 修改(Edit)  |                 | ×      |             |     |    | 拉杆2    | 拉杆2         | Y012 |
| 36            | PLC    | EOD11          | 二英国の箱    | MC this   | a is milearly |                 | ,,     |             |     |    | 温度     | 温度          | D150 |
|               |        | EQP11<br>EOP12 |          | Ev Serial | 通道类型:         | PLC             |        |             |     |    | 红灯     | 红灯          | Y007 |
| CNC           | 3      | EQP12          | 设备12     | Ev Corial | 10 10 10 10   |                 |        | f .         |     |    | 绿灯     | 绿灯          | Y005 |
| 78            | CNC    | EQP13          | 设备14     | Fine TCD  | 设备代码:         | EQP35           |        |             |     |    | 蜂鸣器    | 蜂鸣器         | Y004 |
| 10            |        | EOP15          | 设备15     | Fine IIda | 设备名称:         | 三夢箱             |        | -           |     |    | 重量     | 重量          | D21  |
|               |        | EQP16          | 设备15     | HostLink  |               |                 |        |             |     |    | 黄灯     | 黄灯          | Y006 |
| 注望            | 包机     | EQP17          | 设备17     | HostLink  | 通道名称          | PLC             | *      | 刚才护军的逻辑士    | 2+  |    |        |             |      |
| 0             | 注塑机    | EOP18          | 设备18     | Inovance  |               | 27.4+           |        | 刚才编与的这再力    | 云   |    |        |             |      |
|               |        | EQP19          | 设备19     | Inovance  | 逻辑力法:         | 木栗二変相数据         | ×      |             |     |    |        |             |      |
| 202           |        | EOP20          | 设备20     | Inovance  | 频率(ms);       | 1000            |        |             |     |    |        |             |      |
| 贴片            | 机      | FOP21          | 设备21     | Xin IF Se |               |                 |        |             |     |    |        |             |      |
| 0             | 贴片机    | EOP22          | 设备22     | XinJE TO  | 描述:           |                 |        |             |     |    |        |             |      |
|               |        | EQP23          | 设备23     | Mewtoco   |               |                 |        |             |     |    |        |             |      |
|               |        | EOP24          | 设备24     | Mewtoco   | 驱动名称          | MC HNV          |        | 1           |     |    |        |             |      |
| EAP           | N      | EOP25          | 设备25     | Memobu    | 36.47         | INC INC.        |        |             |     |    |        |             |      |
| 0             | EAP    | EQP26          | 设备26     | Serial    | 品牌            | 三菱(Mitsubishi)  | *      | 100 100 100 |     |    |        |             |      |
|               |        | EOP27          | 设备27     | Serial TC |               |                 |        | 设备IP        |     |    |        |             |      |
|               | 新增通道   | EQP28          | 设备28     | SRTP      | IP            | • (1995) - 1995 |        |             |     |    |        |             |      |
|               |        | EQP29          | 设备29     | SR 2000   | 244 D         |                 | 5551 * | 设久端口县       |     |    |        |             |      |
|               |        | EQP30          | 设备30     | KV 上位     | SPILL         |                 | 5551 + |             |     |    |        |             |      |
|               |        | EQP31          | 设备31     | MC Qna    |               |                 |        |             |     |    |        |             |      |
|               |        | EQP32          | 设备32     | MC Qna    |               |                 |        |             |     |    |        |             |      |
|               |        | EQP33          | 设备33     | Serial    | 1             |                 |        |             |     |    |        |             |      |
|               |        | EQP34          | 设备34     | ТСР       |               |                 |        | 1           |     |    |        |             |      |
|               |        | EQP35          | 三菱箱      | MC 协议     |               | Rote            |        | 1           |     |    |        |             |      |
|               |        | EQP36          | LoRa9743 | Modbus    |               |                 | 日本 保存  | 2           |     |    |        |             |      |
|               |        |                |          |           |               |                 |        | 1           | *   | 4  |        |             | •    |

如图:在设备管理模块,在设备参数处点击"**十**"图标,填入设备 参数的可读地址位

| 7. 精益派物 | 肉联网平台      |   |               |          |                       |                 |               |             |                            |      |    |   |  | × |
|---------|------------|---|---------------|----------|-----------------------|-----------------|---------------|-------------|----------------------------|------|----|---|--|---|
| 0       | ) 实时监      | 腔 | tter (        | 务计划      | 📕 设备管理                | 👔 逻辑开           | 发 💂 接口有       | 管理          | <b>众<sup>举</sup> 通道管</b> : | e 0  | 帮助 | - |  |   |
| 通道清单    |            | + | 设备清单 🕂        | • 🔎      |                       |                 |               | 设备参数        | ı 🕂 🔑                      |      |    |   |  |   |
|         |            |   | -<br>         | 3        |                       |                 | Find          | <b>送</b> 登数 | 编号 参数名称                    | 地址位  |    |   |  |   |
| PLC     |            |   | H 101////32 P | 9        |                       |                 |               | ▶ 拉杆        | 拉杆                         | Y000 |    |   |  |   |
| 26      | DIC        |   | 设备代码          | 设备名称     | 驱动名称                  | 品牌              | IP 1          | 拉杆2         | 拉杆2                        | Y012 |    |   |  |   |
| 30      | PLC        | - | EOP12         | 设备12     | Fx Serial 编程口         | 三 萊(Mitsubishi) | -             | 温度          | 温度                         | D150 |    |   |  |   |
|         |            |   | EQP13         | 设备13     | Ex Serial OverTop     | 二英(Mitsubishi)  |               | 红灯          | 红灯                         | Y007 |    |   |  |   |
| CNC     |            |   | EQP14         | 设备14     | Fins TCI Aby 新增(Creat | e)              | ×             | 绿灯          | 绿灯                         | Y005 |    |   |  |   |
| 78      | CNC        | 5 | EQP15         | 设备15     | Fins IIdr             |                 |               | 蜂鸣器         | 蜂鸣器                        | Y004 |    |   |  |   |
|         |            |   | EQP16         | 设备16     | HostLink 设备编号:        | EQP35           |               | 重量          | 重量                         | D21  |    |   |  |   |
|         |            |   | EQP17         | 设备17     | HostLink water cares  |                 |               | 黄灯          | 黄灯                         | Y006 |    |   |  |   |
| 注塑机     | l          |   | EOP18         | 设备18     | Inovand               | 二类相             |               |             |                            |      |    |   |  |   |
| 0       | 注塑机        |   | EOP19         | 设备19     | Inovanc 参数编号:         | 拉杆              |               |             |                            |      |    |   |  |   |
|         |            |   | EOP20         | 设备20     | Inovand               |                 |               |             |                            |      |    |   |  |   |
|         |            |   | EOP21         | 设备21     | XnJE Se 参数名称:         | 拉杆              |               |             |                            |      |    |   |  |   |
| 贴片初     | L          |   | EQP22         | 设备22     | XnJE T( RADER.        | è m             |               |             |                            |      |    |   |  |   |
| 0       | 贴片机        | 2 | EQP23         | 设备23     | Mewtoc                | 10,70           |               |             |                            |      |    |   |  |   |
|         |            |   | EQP24         | 设备24     | Mewtoc 地址位            | Y000            |               |             |                            |      |    |   |  |   |
|         |            |   | EQP25         | 设备25     | Memobi                |                 |               |             |                            |      |    |   |  |   |
| EAP     |            |   | EQP26         | 设备26     | Serial                |                 |               |             |                            |      |    |   |  |   |
| 0       | EAP        |   | EQP27         | 设备27     | Serial T              |                 |               |             |                            |      |    |   |  |   |
|         | A6 100 104 |   | EQP28         | 设备28     | SRTP                  |                 |               |             |                            |      |    |   |  |   |
| 新闻      | 胃週迎        |   | EQP29         | 设备29     | SR 2000               | 1               |               |             |                            |      |    |   |  |   |
|         |            |   | EQP30         | 设备30     | KV 上位 🌮 🥬             | 収消    県存并       | 選擇 🚆 保存       |             |                            |      |    |   |  |   |
|         |            |   | EQP31         | 设备31     | MC Qna3E ASCII        | 基恩士(Keyence)    |               |             |                            |      |    |   |  |   |
|         |            |   | EQP32         | 设备32     | MC Qna3E Binary       | 基恩士(Keyence)    |               |             |                            |      |    |   |  |   |
|         |            |   | EQP33         | 设备33     | Serial                | 施耐德(schneider)  |               |             |                            |      |    |   |  |   |
|         |            |   | EQP34         | 设备34     | ТСР                   | 施耐德(schneider)  |               |             |                            |      |    |   |  |   |
|         |            |   | EQP35         | 三菱箱      | MC 协议                 | 三菱(Mitsubishi)  | 192.168.1.178 |             |                            |      |    |   |  |   |
|         |            |   | EQP36         | LoRa9743 | Modbus TCP            | Modbus          | 192.168.1.254 |             |                            |      |    |   |  |   |
|         |            |   |               |          |                       |                 | -             |             |                            |      |    |   |  |   |
|         |            |   | 4             |          |                       |                 | •             |             |                            |      |    |   |  |   |

| 如图:                      | 在逻辑 | 辑开发植                 | 莫块,    | 点击"       | , 😻 ,, | 图标,       | 进入到    | 到逻辑设     | 计页面    |
|--------------------------|-----|----------------------|--------|-----------|--------|-----------|--------|----------|--------|
| <b>47</b> 精益派物联网平台       |     |                      |        |           |        |           |        |          | - 🗆 X  |
| <ul> <li>实时监持</li> </ul> | 控 🛗 | 任务计划                 | 📕 设备管理 | 🕐 逻辑开     | F发     | 接口管理      | 🕈 通道管理 | Q 帮助 -   |        |
| 功能                       | +   | 列表 [ PLC模块 ]         |        |           |        |           |        |          |        |
| ✓ PLC模块<br>→ 再切了わせ       |     | Enter text to search | 1      |           |        |           |        |          | P 💮 新增 |
| 三菱功能                     |     | 名称                   | 功能别    | 创建日期      | 创建人    | 更新日期      | 更新人    | 描述       | [操作]   |
| 11113                    |     | 三菱测试箱                | PLC模块  | 2023/4/11 |        | 2023/4/27 |        | 三菱测试箱逻辑  |        |
| F1 44 (2017)             |     | 电表ModbusTCP          | PLC模块  | 2023/4/21 |        | 2023/4/27 |        | 电表逻辑     |        |
|                          |     | 西门子                  | PLC模块  | 2023/5/9  |        | 2023/5/9  |        |          |        |
|                          |     | PLC反控                | PLC模块  | 2023/5/23 |        | 2023/5/23 |        |          |        |
|                          |     | PLC箱正转控制             | PLC模块  | 2023/5/29 |        | 2023/5/29 |        |          |        |
|                          |     | PLC箱反转控制             | PLC模块  | 2023/5/29 |        | 2023/5/29 |        |          |        |
|                          |     | 机械臂                  | PLC模块  | 2023/6/13 |        | 2023/6/13 |        |          |        |
|                          |     | 采集三菱箱数据              | PLC模块  | 2023/6/21 |        | 2023/6/21 |        |          |        |
|                          |     | 反控三萎箱                | PLC模块  | 2023/6/21 |        | 2023/6/21 |        |          |        |
|                          |     | Lora                 | PLC模块  | 2023/6/27 |        | 2023/6/27 |        |          |        |
|                          |     | LoRa测试               | PLC模块  | 2023/6/28 |        | 2023/6/28 |        |          |        |
|                          |     | 采集电表数据               | PLC模块  | 2023/6/28 |        | 2023/6/28 |        |          |        |
|                          |     | 定时上传电表数据             | PLC模块  | 2023/6/28 |        | 2023/6/28 |        | 定时上传电表数据 |        |
|                          |     | 发布消息                 | PLC模块  | 2023/6/29 |        | 2023/6/29 |        |          |        |
|                          |     | 立时监控                 | 日に横掛   | 2023/6/30 |        | 2023/6/30 |        |          |        |

如图:进入到逻辑设计页面,在 DII 开发对象点击"<sup>1</sup>"图标,弹出 DII 开发包弹窗页,选中指定 DII 开发包,点击确认按钮,引入 DII 开 发包

2.2 设计逻辑方法

| 47 精益派 | 物联  | 网平            | 台   |         |                                    |                                |                |                                                                    |           | – 🗆 X        |
|--------|-----|---------------|-----|---------|------------------------------------|--------------------------------|----------------|--------------------------------------------------------------------|-----------|--------------|
|        | 2 3 | 实时            | 监控  | é       | 🏦 任务计划 🔤 设备管                       | <sup>拿理</sup> 逻辑开发             | ➡ 接口管理         | 🍄 通道管理                                                             | Q 帮助 -    |              |
| 5 :    | 逻辑设 | 设计 <b>(</b> 3 | 采集三 | 菱箱数据)   |                                    |                                | Solution       | 💼 🚳 💾                                                              | 引用对象      | <b>€</b> v   |
| 逻辑     |     |               |     |         |                                    |                                |                |                                                                    | DII开发对象   | + × >        |
| 控制     |     |               |     |         |                                    |                                |                |                                                                    |           |              |
| 为学     |     |               |     | 00 0075 | 28                                 |                                |                |                                                                    | ·         |              |
| 文本     |     |               |     | 请输入     | 、需要查询的内容                           | F                              | ind            |                                                                    | 引用消息      | + X >        |
| 日期     |     |               |     |         | - Level                            |                                | - max          | · / · ·                                                            |           |              |
| 列表     |     |               |     |         | 名标<br>DR. Orada dll                | 奕别<br>DB Orada                 | 描述             | 🖊                                                                  | 引用API接口   | <b>+ X</b> > |
| - 14-  |     |               |     | H       | HslCommunication.dl                | HslCommunication               |                |                                                                    |           |              |
| 对象     |     |               |     |         | Modbus.dl                          | Modbus                         |                | 10 N N                                                             | 逻辑方法      | <b>L V</b> 、 |
|        |     |               |     |         | Leantek_IOT_DLL_Melsec1EBinary.dl  | Leantek_IOT_DLL_Melsec1EBinary |                |                                                                    | 12-10/J/A | <b>T ^ ′</b> |
|        |     |               |     |         | SiemensS7.dl                       | SiemensS7                      |                |                                                                    |           |              |
|        |     |               |     |         | DB_Oracle.dll<br>SecialPortIOT_dll | DB_Oracle<br>SerialPortIOT     |                |                                                                    | 数据库访问     | + × >        |
|        |     |               |     |         | SiemensS71200.dll                  | SiemensS71200                  |                |                                                                    |           |              |
|        |     |               |     |         |                                    |                                |                | 3. 3. 3                                                            | 系统方法      | >            |
|        |     |               |     |         |                                    |                                |                |                                                                    | 实时日志      | 18m 🔺        |
|        |     |               |     |         |                                    |                                |                | 21.21.2                                                            |           | <b>*</b>     |
|        |     |               |     |         |                                    |                                |                | 2. 2. 2                                                            |           |              |
|        |     |               |     |         |                                    |                                |                |                                                                    | 运算变量      | ↔+/×>        |
|        |     |               |     |         |                                    |                                |                | 10 N N                                                             |           |              |
|        |     |               |     |         |                                    |                                |                | AL                                                                 | 输入输出      | $\mathbf{A}$ |
|        |     |               |     |         |                                    |                                |                | 145 A                                                              | > innut   |              |
|        |     |               |     |         |                                    |                                | <b>叙</b> 詞 😡 确 | い<br>い<br>い<br>い<br>い<br>い<br>い<br>い<br>い<br>い<br>い<br>い<br>い<br>い | - oper    |              |
|        |     |               |     |         |                                    |                                |                |                                                                    |           |              |
|        |     |               |     |         |                                    | <u></u>                        |                |                                                                    | l,        |              |

如图:新增运算变量"三菱"(DII开发对象),通过该变量可以读取或者写入三菱箱数据

|     | <b>4</b> 精益 | 派物耶 | <b>朕网</b> □ | 平台  |    |     |    |     |    |    |   |     |        |    |      |       |   |       |            |        |        |      |       |       |         |           |       |        |    |       |       |   |     |                |    | -   |              | ×    |     |
|-----|-------------|-----|-------------|-----|----|-----|----|-----|----|----|---|-----|--------|----|------|-------|---|-------|------------|--------|--------|------|-------|-------|---------|-----------|-------|--------|----|-------|-------|---|-----|----------------|----|-----|--------------|------|-----|
|     | (           | 0   | 实时          | 才监打 | 空  |     | Ê  | ∎ f | E务 | 计划 | J |     |        | 设  | 备管   | 理     |   | •     | <b>)</b> i | 逻辑尹    | 干发     |      |       | 2     | 接口      | <b>奎理</b> |       | *      | *  | 通道    | 管理    |   | •   | Q 帮助           | •  |     |              |      |     |
|     | 5           | 逻辑  | 设计          | (采集 | 三菱 | 箱数排 | 居) |     |    |    |   |     |        |    |      |       |   |       |            |        |        |      |       |       |         |           | (     | Ø      | Í  | Ì     | Ð     |   | Н   | 引用消息           |    | +   | X>           |      | -   |
|     | 逻辑          |     |             |     |    |     |    |     |    |    |   |     | 01.792 | -  |      |       |   |       |            |        |        |      |       |       |         |           |       |        |    |       | ~     |   | . 1 |                |    |     |              |      |     |
|     | 控制          |     |             |     |    |     |    |     |    |    |   | 1.1 | 新唱     | 交進 |      |       |   |       |            |        |        |      |       |       |         |           |       |        |    |       | ^     |   |     | 引用API接口        |    | +   | X>           | >    | -   |
|     | 数学          |     |             |     |    |     |    |     |    |    |   |     | 名利     | R: | 三羨   |       |   |       |            |        |        |      |       |       |         |           |       |        |    |       |       |   | 1   |                |    |     |              |      |     |
|     | 文本          |     |             |     |    |     |    |     |    |    |   |     | 出开     | y. | Loon | tok i |   |       | lokor      | 1EDio: | an ( d |      | 苏Mal  | cocle | Dinana  |           |       |        |    |       |       | ľ | 1   | 逻辑方法           |    | +   | X>           | >    |     |
|     | 日期          |     |             |     |    |     |    |     |    |    |   |     | ×4     | =. | Lean | Lek_  |   | JLL_P | Tesec      | ILDII  | ary.u  | 1 =: | ente  | secit | Diridry |           |       |        |    |       |       |   | e i |                |    |     |              |      |     |
|     | 列表          |     |             | -   |    |     |    |     |    |    |   |     |        |    | 多    | ·值    |   | 变     | 量类别        | d:     |        | 变量   | 类型    | :     |         | _         |       |        |    |       |       |   |     | 如泥库访问          |    | 1   | × .          | _    |     |
|     | 对象          |     |             |     |    |     |    |     |    |    |   |     |        |    |      |       | 1 | 常     | 规类型        | 반      |        | Lea  | ntek_ | IOT_  | DLL_M   | elsect    | EBina | ary.dl | Ξā | 医Mels | ec1EE |   |     | C-ILW-+-IDU K  |    | Т   | ~ ~          |      |     |
|     |             |     |             |     |    |     |    |     |    |    |   |     |        |    |      |       |   | 自     | 定义相        | (利3)K  |        |      |       |       |         |           |       |        |    |       |       |   |     |                | 24 |     |              | _    |     |
|     |             |     |             |     |    |     |    |     |    |    |   |     |        |    |      |       |   |       |            |        |        |      |       |       |         |           |       |        |    |       |       |   |     | 系统方法           |    |     | >            | >    |     |
|     |             |     |             |     |    |     |    |     |    |    |   |     |        |    |      |       |   |       |            |        |        |      |       |       |         |           |       |        |    |       |       |   |     | 实时日志           |    | *   | 120 -        | ÷    |     |
|     |             |     |             |     |    |     |    |     |    |    |   |     |        |    |      |       |   | -     |            |        |        | -    |       |       |         |           |       |        |    |       |       |   |     |                |    |     |              |      |     |
|     |             |     |             |     |    |     |    |     |    |    |   |     |        |    |      |       |   |       | 0          | 取消     | í      |      |       | H     | 保存      | 1         |       |        |    |       |       |   | i   | 云算变量           | Ð  | + / | ×            | v    |     |
|     |             |     |             |     |    |     |    |     |    |    |   |     |        |    | *    |       |   | •     |            |        |        | ,    |       |       | • •     |           |       |        |    |       | • •   |   | 1   | ~ 三菱           |    |     |              | 1    |     |
|     |             |     |             |     |    |     |    |     |    |    |   |     |        |    |      |       |   |       |            |        |        |      |       |       |         |           |       |        |    |       |       |   |     | 实例化            |    | 1   | \$7.30       |      |     |
|     |             |     |             |     |    |     |    |     |    |    |   |     |        |    |      |       |   |       |            |        |        |      |       |       |         |           |       |        |    |       |       |   | 1   | 打开连接           |    | 5   | \$70         |      |     |
|     |             |     |             |     |    |     |    |     |    |    |   |     |        |    |      |       |   |       |            |        |        |      |       |       |         |           |       |        |    |       |       |   |     | 断廾连接<br>h==i告m |    | 3   | 570<br>570   |      |     |
|     |             |     |             |     |    |     |    |     |    |    |   |     |        |    |      |       |   |       |            |        |        |      |       |       |         |           |       |        |    |       |       |   |     | bute读取         |    |     | 2500<br>1270 |      |     |
|     |             |     |             |     |    |     |    |     |    |    |   |     |        |    |      |       |   |       |            |        |        |      |       |       |         |           |       |        |    |       |       |   |     | short读取        |    | 3   | \$70         |      |     |
|     |             |     |             |     |    |     |    |     |    |    |   |     |        |    |      |       |   |       |            |        |        |      |       |       |         |           |       |        |    |       |       |   |     | ushort读取       |    |     | 850          |      |     |
|     |             |     |             |     |    |     |    |     |    |    |   |     |        |    |      |       |   |       |            |        |        |      |       |       |         |           |       |        |    |       |       |   | i   | int读取          |    | 3   | 530          |      |     |
|     |             |     |             |     |    |     |    |     |    |    |   |     |        |    |      |       |   |       |            |        |        |      |       |       |         |           |       |        |    |       |       |   | L.  | uint读取         |    | 1   | \$7.30       |      |     |
|     |             |     |             |     |    |     |    |     |    |    |   |     |        |    |      |       |   |       |            |        |        |      |       |       |         |           |       |        |    |       |       |   | 1   | long读取         |    | 3   | 530          |      |     |
| - 1 |             |     |             |     |    |     |    |     |    |    |   |     |        |    |      |       |   |       |            |        |        |      |       |       |         |           |       |        |    |       |       |   |     | UIONO1664X     |    |     | 50H          | 1.12 | * 1 |

#### 2.2.1 获取设备信息和设备参数信息

如图:调用系统方法,获取设备信息和设备参数信息

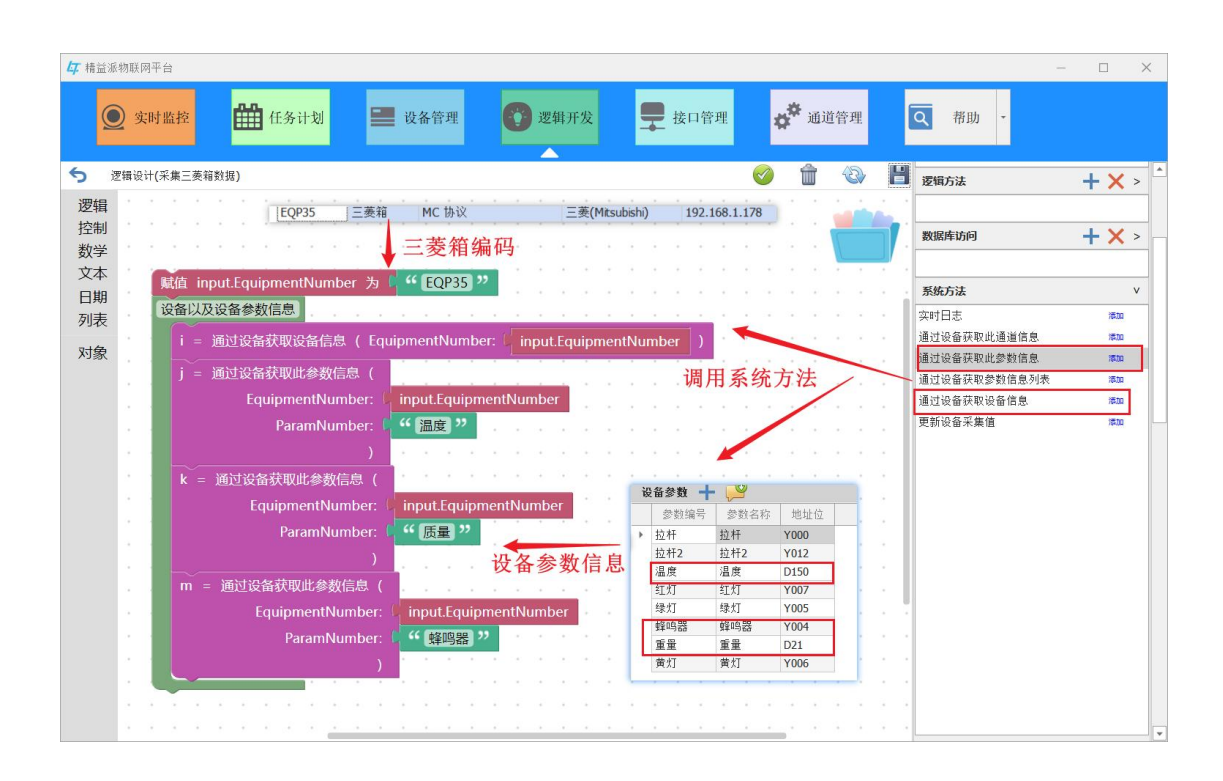

#### 2.2.2 读取设备参数信息

如图:在读取设备参数信息前,需调用"三菱"DII对象的方法,实例化三菱对象并建立连接,之后就调用方法读取三菱箱数据,address为设备参数的地址位

| <b>与</b> 精主 | 識物         | 联网 | 平台          |    |    |       |     |    |   |             |                  |    |                  |              |     |      |          |    |    |       |    |     |     |     |    |     |    |   |   |          |    |    |   |             |              |   |   | -  | E   | 2          | × |   |
|-------------|------------|----|-------------|----|----|-------|-----|----|---|-------------|------------------|----|------------------|--------------|-----|------|----------|----|----|-------|----|-----|-----|-----|----|-----|----|---|---|----------|----|----|---|-------------|--------------|---|---|----|-----|------------|---|---|
|             | 0          | 实时 | 时监          | 控  |    | ₿     |     | 任务 | 计 | 划           |                  |    | i i              | 没备           | 管理  | 2    |          | 0  | 遗  | !铒尹   | F发 |     |     | 2   | 接口 | 1管理 | Ŧ  |   | * | <b>≎</b> | 道行 | 夸理 |   |             | <b>Q</b>     | 助 | • |    |     |            |   |   |
| 5           | 逻辑         | 设计 | <b>(</b> 采) | 三菱 | 箱数 | 据)    |     |    |   |             |                  |    |                  |              |     |      |          |    |    |       |    |     |     |     |    |     |    | V | ) | ŵ        |    | 2  |   | Н           | 数据库访         | 问 |   |    | +   | <b>X</b> : | > | * |
| 逻辑          | 1          |    |             |    |    | Leave | 实例  | 化并 | 键 | 立连          | 接                | ÷  |                  |              |     |      |          |    |    |       |    |     |     |     |    |     |    |   |   |          |    |    | 4 |             |              |   |   |    |     |            | _ |   |
| 控制          | J -        |    |             |    |    |       | G   | 1  | = | 苏河          | 口例               | k= | 萘M               | lelse        | c1F | Bina | arv      | 01 | P曲 | 1H: ( | 11 | p   | 端口  | 1号: | 0  | PO  | RT | ) |   |          |    |    |   | 1           | 系统方法         |   |   |    |     |            | > |   |
| 数学          | <u>é</u> - |    |             |    |    |       | _   |    |   |             |                  |    |                  |              |     |      |          |    |    |       |    |     |     |     |    |     |    |   |   | 8        |    |    |   | ŀ           | 实时日志         |   |   |    | 溒   | . 01       | * |   |
| 文本          | - 2        |    |             |    |    |       | 2   | ,= | - | 麦.J.        | J升j              | 生接 | (.               | )            |     |      |          |    |    |       |    | - 1 | 设   | 备   | IP | 和刘  | 端  |   | 号 | 1        |    |    |   |             |              |   |   |    |     |            |   |   |
| 日期          | 8          |    |             |    |    | ù     | 卖取i | 设备 | 信 |             |                  |    |                  |              |     |      |          |    |    | 5     |    |     | -   | · . |    |     |    |   |   | 1        |    |    |   |             | 运算变量         |   |   | Ð. | + / | ×          | v |   |
| 列表          | 2          |    |             |    |    |       |     |    |   | 姜ir         | <del>ا</del> لله | HU | ( <del> </del> # | til-         | 1   |      | DPF      | cc | 1  |       | ~  |     |     |     |    |     |    |   |   |          |    |    |   |             | > i          |   |   |    |     |            | • |   |
| 对复          | 2          |    |             |    |    |       | 4   | _  | - | 940-11<br>1 | THE C            | 40 | ( 40             | рш. <b>.</b> | 17  |      |          |    | ,  |       |    |     |     |     |    |     |    |   |   |          |    |    |   |             | > j          |   |   |    |     |            |   |   |
|             |            |    |             |    |    |       |     |    |   |             |                  |    |                  |              |     |      |          | 批  | th | 位     |    |     |     | 1   |    |     |    |   |   |          |    | 1  |   |             | > k          |   |   |    |     |            |   |   |
|             |            |    |             |    |    |       |     |    |   |             |                  |    |                  | 2            |     | 1    |          |    |    |       |    |     |     |     |    |     |    |   |   |          |    | 1  |   | Ĵ.          | > m          |   |   |    |     |            |   |   |
|             |            |    |             |    |    |       |     |    |   |             |                  |    |                  |              |     |      |          |    |    |       |    |     |     |     |    | -   | 1  |   |   |          |    |    |   |             | > n          |   |   |    |     |            |   |   |
|             |            |    |             |    |    |       |     |    |   |             |                  |    |                  |              |     |      |          |    |    |       | -  |     |     |     |    |     |    | - |   |          |    |    | 1 |             | > p          |   |   |    |     |            |   |   |
|             |            |    |             |    |    |       |     |    |   |             |                  |    |                  |              |     |      |          |    |    |       |    | -   |     |     |    |     |    |   |   | -        |    |    |   | $\langle  $ | > q          |   |   |    |     |            |   |   |
|             |            |    |             |    |    |       |     |    |   |             |                  |    |                  |              |     |      |          |    |    |       |    |     |     | -   |    |     |    |   |   |          | /  |    |   | $\lambda$   | ∨ 三菱         |   |   |    |     |            |   |   |
|             |            |    |             |    |    |       |     |    |   |             |                  |    |                  |              |     |      |          |    |    |       |    |     |     |     |    |     |    |   |   |          |    | -  | ~ |             | 实例化          |   |   |    | 10  | (BD        |   |   |
|             |            |    |             |    |    |       |     |    |   |             |                  |    |                  |              |     |      |          |    |    |       |    |     |     |     |    |     | -  |   |   |          |    |    |   |             | 打开连接<br>断开连接 |   |   |    | 20  | 20         |   |   |
|             |            |    |             |    |    |       |     |    |   |             |                  |    |                  |              |     |      |          |    |    |       |    |     |     |     |    |     |    | - | 1 |          |    |    |   |             | bool读取       |   |   |    | 3   | A.20       |   |   |
|             |            |    |             |    |    |       |     |    |   |             |                  |    |                  |              |     |      |          |    |    |       |    |     |     |     |    |     |    |   |   |          | -  |    |   |             | byte读取       |   |   |    | 17  | 1.20       |   |   |
|             |            |    |             |    |    |       |     |    |   |             |                  |    |                  |              |     |      |          |    |    |       |    |     | 0.0 |     |    |     |    |   |   |          |    | 1  |   |             | short读取      |   |   |    | 10  | 430        |   |   |
|             |            |    |             |    |    |       |     |    |   |             |                  |    |                  |              |     |      |          |    |    |       |    |     |     |     |    |     |    |   |   |          |    |    | 1 | ~           | ushort读取     | R |   |    | 3   | 120        |   |   |
|             |            |    |             |    |    |       |     |    |   |             |                  |    |                  |              |     |      |          |    |    |       |    |     |     |     |    |     |    |   |   |          |    |    |   |             | nt读取         |   |   |    | 38  | 120        |   |   |
|             |            |    |             |    |    |       |     |    |   |             |                  |    |                  |              |     |      |          |    |    |       |    |     |     |     |    |     |    |   |   |          |    |    |   |             | unti突取       |   |   |    | 20  | .30<br>*to |   |   |
|             |            |    |             |    |    |       |     |    |   | 1           | 1                | ÷  |                  |              |     |      | <u> </u> |    |    |       |    |     |     |     |    |     |    |   |   |          |    |    |   |             | ulong读取      |   |   |    | 3   | 430        |   | _ |

# 2.2.3 调用 API 接口,上传三菱箱数据到精益派无代码平台

如图: 在引用 API 接口处点击" 🕂"图标,选择配置好的 API 接口, 然后点击确认按钮,引入用 API 接口

| 47 精益 | 经派物联网平台  |           |            |              |        |                         |       |                           | – 🗆 X        |
|-------|----------|-----------|------------|--------------|--------|-------------------------|-------|---------------------------|--------------|
|       | 👤 实时监控   | ₫ 任务计划    | 🔜 设备管理     | 愛報开发         | 💂 接口管理 | <b>4<sup>*</sup></b> ūl | 管理    | Q 帮助 -                    |              |
| 5     | 逻辑设计(采集] | 三菱箱数据)    |            |              |        | 🥑 🏦                     | <2 ₽  | 引用对象                      | 🔂 v 🍝        |
| 逻辑    | <b>≩</b> | 🔲 API接口清单 |            |              |        | ×                       |       | DII开发对象                   | + × >        |
| 数学    | ۵<br>٤   | 证 查询全部    | 请输入需要查询的内容 | ŝ            |        | Find                    |       | Leantek_IOI_DLL_I<br>引用消息 | + X >        |
| 文4    |          | 测试接口      | ■ 名称       | 类别           | 描述     | *                       | 1.1.1 |                           |              |
| 日期    | ₹        | 三菱测试上传 电表 |            | 三菱测试上        | 传      |                         |       | 引用API接口                   | + × >        |
| 7+4   |          | 上传电表数据    |            | 139630/v1#47 | 17     |                         |       | 上传三菱箱数据                   | 10.01        |
| 刈落    | 2        |           |            |              |        |                         |       | 逻辑方法                      | + × >        |
|       |          |           |            |              |        |                         |       |                           |              |
|       |          |           |            |              |        |                         | 1     | 数据库访问                     | <b>+ X</b> > |
|       |          |           |            |              |        |                         |       |                           |              |
|       |          |           |            |              |        |                         |       | 系统方法                      | >            |
|       |          |           |            |              |        |                         |       | 实时日志                      | 3820         |
|       |          |           |            |              |        |                         | 2.2.2 |                           |              |
|       |          |           |            |              |        |                         | 1.1.1 | 运算变量                      | ↔+ / × ×     |
|       |          |           |            |              |        |                         |       | > i                       |              |
|       |          |           |            |              |        |                         |       | > inputValues             |              |
|       |          |           |            |              | 取消     | @ 确认                    |       | >j<br>>k                  |              |
|       |          |           |            |              |        |                         |       | > m                       |              |
|       |          |           |            |              |        |                         |       | > n                       |              |
|       |          |           |            |              |        |                         |       | > o<br>> p                |              |

如图: 创建运算变量 inputValues(对象类型), Application 和 Authrorization 分为应用 ID 和应用密钥(具体值参考 1.2.1 配置软网关 的 API 接口), 封装 inputValues 对象, 调用 API 接口

| 4 精益: | 派物联网平台                            |                                                                    | – 🗆 X            |
|-------|-----------------------------------|--------------------------------------------------------------------|------------------|
|       | ● 实时监控                            | 田子 田子 田子 田子 田子 田子 田子 田子 田子 田子 田子 田子                                |                  |
| 5     | 逻辑设计(采集三菱                         | 茨箱数据) 🔗 💾 31用約象                                                    | 🔂 v 🍈            |
| 逻辑    |                                   | g = 三菱 int读取 (地址: iADDRESS )                                       | + × >            |
| 控制    |                                   |                                                                    | c1EBinary.dl     |
| 数学    |                                   | 调用API接口,上传数据<br>引用消息                                               | + × >            |
| 文本    | $\mathbf{x} = \mathbf{x}$         | 在对象中( <sup>-</sup> inputValues)设置键 🎙 " (jp) " 值( i.I.P             |                  |
| 日期    | $\mathbf{x} \in \{\mathbf{x}_i\}$ | 在对象中(inputValues 设置键)(input 2) 在(iPOPT) 封装inputValues对象 3開API接口    | + × >            |
| 7542  |                                   | Longer - Inputvalues Stelle - point la · in Ont                    | 16.00            |
| 対家    |                                   | 在对象中(inputValues)设置键 4 "device ??" 值(iNAME 逻辑方法                    | + X >            |
|       |                                   | 在对象中( inputValues 设置键 🧯 " value " 值( 」 g读取值 🗧 10 👘 · · · · · · · / |                  |
|       |                                   |                                                                    | + × >            |
|       |                                   | 在对象中(inputValues)设置键( " address " 值( j.PARAMTER_NAME · · · · · ·   |                  |
|       |                                   | 在对象中(inputValues)系统方法                                              | >                |
|       |                                   | 设置键 □ ** date ??                                                   | ista 📤           |
|       | 1.1.1.1                           | 值 日期 🖡 当前日期时间 格式转换为 YYYY-MM-DD 🔹 HH24:MM:SS 🔹 无间痛符 🕘 👘             |                  |
|       | H III ID                          |                                                                    | $a + 2 \times r$ |
|       | 应用ID                              | Application: [ " 59b60836-ec93-4c3b-be9b-d2008a26430d " ]          |                  |
| 匠     | 立用授权研                             | Authorization: L " 29a4e3ee-2aee-4d9c-a1db-e7e6162b941a "          |                  |
|       |                                   | inputValues inputValues                                            |                  |
|       |                                   | · · · · · · · · · · · · · · · · · · ·                              |                  |
|       | 1                                 | ••••••••••••••••••••••••••••••••••••••                             |                  |
|       |                                   |                                                                    |                  |
|       |                                   | > p > a                                                            |                  |
|       |                                   | · · · · · · · · · · · · · · · · · · ·                              |                  |
|       | 100 A 100 A                       | > 三菱                                                               | v                |

#### 2.2.4 调用数据库接口,在本地数据库存储三菱箱数据

如图:在接口管理模块,点击添加,弹出新增弹窗页,在弹窗页下拉选择数据库接口类型为 SQL 类型, SQL 语句为插入语句,在本地数据库新增数据,输入参数手动输入本地数据库表中字段

|            | Magen Andrews Solder         | 9140.                                  |    |                      |                       |                                                                                                    |   |  |
|------------|------------------------------|----------------------------------------|----|----------------------|-----------------------|----------------------------------------------------------------------------------------------------|---|--|
| ec<br>[adð | 中 73年<br>PaoData<br>修改<br>源加 | nter text to search<br>ইউ<br>ddBoxData |    | ② 新增<br>基础信息<br>施入学数 | *名称:<br>*类型:<br>*SQL: | addBoxData<br>SQL 。<br>[insert into box<br>(box,ip,box, port', box,device,box,<br>address,box, value', box,date) | × |  |
|            | 输入参数                         |                                        |    | ◎新増                  |                       | VALUES<br>(@ip,@port,@device,@address,@<br>value @date):                                                         |   |  |
|            | 名称                           | 类型                                     | 描述 | 操作                   |                       | value, e une,                                                                                                    |   |  |
|            | • 0                          | 字符                                     |    | ◎删除                  | *执行结果:                | 无 -                                                                                                    |   |  |
|            | port                         | 学行                                     |    | ♥删除                  |                       |                                                                                                    |   |  |
|            | device                       | 学符                                     |    |                      | 描述:                   |                                                                                                    |   |  |
|            | address                      | 学行                                     |    | ◎删除                  |                       |                                                                                                    |   |  |
|            | value                        | 数值                                     |    | ♥删除                  |                       |                                                                                                    |   |  |
|            | date                         | 日明                                     |    | ♥刪除                  |                       | 2 取消 🧧 保存                                                                                                    |   |  |

如图:在数据库访问处点击"十"图标,选中数据库接口,点击确

www.leanpec.com

# 认按钮,调用数据库接口

| <b>与</b> 精道 | 征派物 | 联网 | 平台  |     |     |          |             |       |         |       |      |       |       |         |            |      |       |          |       |     |            |             |       |     |              |                 |          | -              |     | ×   |
|-------------|-----|----|-----|-----|-----|----------|-------------|-------|---------|-------|------|-------|-------|---------|------------|------|-------|----------|-------|-----|------------|-------------|-------|-----|--------------|-----------------|----------|----------------|-----|-----|
|             | 0   | 实时 | 寸监  | 控   |     | đ        | 1           | 任务i   | 十划      |       | 设行   | 备管理   |       | C       | <b>)</b> ଅ | 辑开发  | Ż     | <b>1</b> | 接口符   | 管理  | \$         | <b>体</b> 通道 | 道管理   |     | ٩            | 帮助              | •        |                |     |     |
| 5           | 逻辑  | 设计 | (采集 | €Ξ∌ | 医箱炎 | (据)      |             | -     | -011-52 | Vale  |      |       |       |         |            |      |       |          |       |     | Ø          | ŵ           | B     | ŀ   | <b>1</b> 31A | 対象              |          |                | Ð   | v - |
| 逻辑          | 1   |    |     |     |     |          |             | AI    | oplic   | atior | " 59 | 9b608 | 336-6 | ec93-4  | 4c3b-      | be9b | -d200 | 8a264    | 30d " | ,   |            |             |       | hin | D            | 旧开发对象           |          |                | + × | >   |
| 控制          | IJ. |    |     |     |     | ſ        | <u>66</u> * | 振座    | 書单      |       |      |       |       |         |            |      |       |          |       | -   |            |             | ×     |     | Lea          | antek_IOT_I     | OLL_Mels | ec1EBinary     | .dl |     |
| (数字)<br>文才  |     |    |     |     |     |          |             |       |         |       | 1    |       |       |         |            |      |       |          |       |     |            |             |       |     | 31           | 用消息             |          |                | + × | >   |
| 日期          | A . |    |     |     |     |          |             | 1     | 生间了     | 部     | i    | 清输入的  | 需要查   | 询的内     | 容          |      |       |          |       |     |            | Fi          | nd    |     |              |                 |          |                |     |     |
| 列表          | Ę.  |    |     |     |     |          | Lea         | anpec |         |       |      | ~     | 名称    |         |            |      | 类别    |          |       | 描   | 述          |             | 1     |     | 31           | 用API接口          |          |                | + × | >   |
| 对象          | ÷ . |    |     |     | 调   | 书页       |             |       |         |       | L    | ~     | addE  | loxData | э          |      | Leanp | bec      |       | SQ  | <u>I</u> L |             |       |     | t t          | 传三菱箱数排          | ł        |                | 構加  |     |
|             |     |    |     |     |     |          |             |       |         |       |      |       |       |         |            |      |       |          |       |     |            |             |       |     | 逻            | 辑方法             |          |                | + × | >   |
|             |     |    |     |     | 输出  | <u>H</u> |             |       |         |       |      |       |       |         |            |      |       |          |       |     |            |             |       | 1   | ·            |                 | -        |                |     |     |
|             |     |    |     |     |     |          |             |       |         |       |      |       |       |         |            |      |       |          |       |     |            |             |       |     | 数            | 据库访问            |          |                | + × | >   |
|             |     |    |     |     | р   | =        |             |       |         |       |      |       |       |         |            |      |       |          |       |     |            |             |       |     |              |                 |          | 8              |     |     |
|             |     |    |     |     |     |          |             |       |         |       |      |       |       |         |            |      |       |          |       |     |            |             |       |     | 系            | 统方法             |          |                |     | >   |
|             |     |    |     |     |     |          |             |       |         |       |      |       |       |         |            |      |       |          |       |     |            |             |       | · · | 实            | 时日志             |          |                | 滞加  | *   |
|             |     |    |     |     |     |          |             |       |         |       |      |       |       |         |            |      |       |          |       |     |            |             |       | 1   | •            |                 |          |                |     |     |
|             |     |    |     |     |     |          |             |       |         |       |      |       |       |         |            |      |       |          |       |     |            |             |       |     | 运算           | 变量              |          | <del>0</del> + | / X | v   |
|             |     |    |     |     |     |          |             |       |         |       |      |       |       |         |            |      |       |          |       |     |            |             |       |     | >            | i               |          |                |     |     |
|             |     |    |     |     |     |          |             |       |         |       |      |       |       |         |            |      |       |          |       |     |            |             |       |     | >            | inputValue<br>: | s        |                |     |     |
|             |     |    |     |     |     |          |             |       |         |       |      |       |       |         |            |      |       |          |       |     |            |             |       |     | ,            | )<br>k          |          |                |     |     |
|             |     |    |     |     |     |          |             |       |         |       |      |       |       |         |            |      |       |          |       | O B | 2944       |             | 1540  |     | >            | m               |          |                |     |     |
|             |     |    |     |     |     |          |             |       |         |       |      |       |       |         |            |      |       |          |       | Ъ   |            | <b>V</b>    | ARR 1 |     | >            | n               |          |                |     |     |
|             |     |    |     |     |     |          |             |       |         |       |      |       |       |         |            |      |       |          |       |     |            |             |       |     | ;            | p               |          |                |     |     |

如图:引用数据库接口,传入封装好的 inputValues 对象

| <b>4</b> 精道 | 盖派朱 | 朝联国 | 列平                |     |     |     |    |    |     |      |      |      |          |    |     |     |      |     |      |      |     |      |      |      |      |          |            |      |     |    |      |    |    |                 |   |   | - 🗆 X                                 |
|-------------|-----|-----|-------------------|-----|-----|-----|----|----|-----|------|------|------|----------|----|-----|-----|------|-----|------|------|-----|------|------|------|------|----------|------------|------|-----|----|------|----|----|-----------------|---|---|---------------------------------------|
|             | 0   | )   | 时                 | 监护  | Ind |     | Ê  | 曲  | 任务  | 务计   | -划   |      |          |    | ł   | 设备  | 管理   |     |      | 6    | 送   | 2年)  | 开发   |      |      | <b>-</b> | 接          | 口管   | 理   |    | 1    | ¢* | 通ì | 道管 <sup>3</sup> | 哩 |   | Q 帮助 •                                |
| 5           | 逻   | 構设  | <mark>计(</mark> ∄ | [集] | 菱   | 箱数  | 据) |    |     |      |      |      |          |    |     |     |      |     |      |      |     |      |      |      |      |          |            |      |     | (  | Ø    | 1  | Î  | 4               | 3 | Ľ |                                       |
| 逻辑          | E   |     |                   |     |     |     |    |    |     | Ар   | plic | atio | on:      |    | "[  | 59b | 608  | 36- | ec9  | 3-4  | c3b | -be  | 9b-  | d20  | 08a  | 264      | 30d        | "    |     |    |      |    |    |                 |   |   |                                       |
| 控制          | 訓   |     |                   |     |     |     |    |    |     | ithe |      |      |          |    | "[  | 29a | 4e3  | ee- | 2ae  | e-4  | d9c | -a1c | db-e | e7e6 | 6162 | 2b9-     | 41a        |      |     |    |      |    |    | 2               |   | 1 | 上15二类相划结 通過                           |
| 数           | ž   |     |                   |     |     |     |    |    |     | inp  | utV  | /alu | es:      |    | inp | utV | alue | s   |      |      |     |      |      |      |      |          |            |      |     |    |      |    |    |                 |   |   | 逻辑方法 + × >                            |
| 文Z          | 4   |     |                   |     |     |     |    |    |     |      |      |      |          |    |     | ۰.  | ~    |     |      |      |     |      |      |      |      |          |            |      |     |    |      |    |    |                 | 2 |   |                                       |
| 日期          | 抈   |     |                   |     |     | _   | ×  |    |     |      |      |      |          |    |     |     |      |     |      |      |     |      |      |      |      | 11.0     | <b>U</b> ¥ | 4-44 | 7 D | -+ | àс г |    |    |                 |   |   | 数据库访问 + × >                           |
| 列表          | É   |     |                   |     | 1   | 调月  | 数  | 据库 | [接] | ,    | 存    | 储数   | 如据       |    |     |     |      |     |      |      |     |      |      | -    |      | j  F     | 日安         | 义力   | 古戶  | 手力 | 安⊢   | 1  | _  |                 |   |   | addBoxData(对象传入) 增加                   |
| 对象          | 泉   |     |                   |     |     |     |    | a  | ddE | Box  | Dat  |      | ·<br>小象· | 传入 |     | [ 对 |      |     | inpu | itVa | lue |      | )    | -    |      |          |            |      |     |    |      |    |    |                 |   |   | 系统方法 >                                |
|             |     |     |                   |     |     |     | ~  |    |     |      |      |      |          | ŀ. |     |     |      |     |      |      |     |      |      |      |      |          |            |      |     |    |      |    |    |                 |   |   |                                       |
|             |     |     |                   |     |     | 输出  |    | 志  |     |      |      |      |          |    |     |     |      |     |      |      |     |      |      |      |      |          |            |      |     |    |      |    |    |                 |   |   | · · · · · · · · · · · · · · · · · · · |
|             |     |     |                   |     |     |     |    |    |     |      |      |      |          |    |     |     |      |     |      |      |     |      |      |      |      |          |            |      |     |    |      |    |    |                 |   |   |                                       |
|             |     |     |                   |     |     | p = |    | 姜  | .断; | 开诌   | 瞎    | (    | )        |    |     |     |      |     |      |      |     |      |      |      |      |          |            |      |     |    |      |    |    |                 |   |   |                                       |
|             |     |     |                   |     | 1   |     |    |    |     |      |      |      |          |    |     |     |      |     |      |      |     |      |      |      |      |          |            |      |     |    |      |    |    |                 |   |   | >1                                    |
|             |     |     |                   |     |     |     |    |    |     |      |      |      |          |    |     |     |      |     |      |      |     |      |      |      |      |          |            |      |     |    |      |    |    |                 |   |   | > inputValues                         |
|             |     |     |                   |     |     |     |    |    |     |      |      |      |          |    |     |     |      |     |      |      |     |      |      |      |      |          |            |      |     |    |      |    |    |                 |   |   | > k                                   |
|             |     |     |                   |     |     |     |    |    |     |      |      |      |          |    |     |     |      |     |      |      |     |      |      |      |      |          |            |      |     |    |      |    |    |                 |   |   | > m                                   |
|             |     |     |                   |     |     |     |    |    |     |      |      |      |          |    |     |     |      |     |      |      |     |      |      |      |      |          |            |      |     |    |      |    |    |                 |   |   | > n                                   |
|             |     |     |                   |     |     |     |    |    |     |      |      |      |          |    |     |     |      |     |      |      |     |      |      |      |      |          |            |      |     |    |      |    |    |                 |   |   | > 0                                   |
|             |     |     |                   |     |     |     |    |    |     |      |      |      |          | ÷. |     |     |      |     |      |      | ÷   | Ĵ.   |      |      | ÷.   |          |            |      |     |    | į.   |    | ĵ. |                 |   |   | > p                                   |
|             |     |     |                   |     |     |     |    |    |     |      |      |      |          |    |     |     |      |     |      |      |     |      |      |      |      |          |            |      |     |    |      |    |    |                 |   |   | > r                                   |
|             |     |     |                   |     |     |     |    |    |     |      |      |      |          |    |     |     |      |     |      |      |     |      |      |      |      |          |            |      |     |    |      |    |    |                 |   |   | > 三菱                                  |
|             |     |     |                   |     |     |     |    |    |     |      |      |      |          |    |     |     |      |     |      |      |     |      |      |      |      |          |            |      |     |    |      |    |    |                 |   |   |                                       |
|             |     |     |                   |     |     |     |    |    |     |      |      |      |          |    |     |     |      |     |      |      |     |      |      |      |      |          |            |      |     |    |      |    |    |                 |   |   |                                       |
|             |     |     |                   |     |     |     |    |    |     | -    |      |      |          |    |     |     |      |     |      |      |     |      |      |      |      |          |            |      | -   |    |      |    |    |                 |   |   |                                       |

#### 2.2.5 输出日志

如图:调用系统方法,在实时监控模块输出日志

| 47精益     | 豪物联网平台    | _           | _                  |                 | _                   | _               | _    |            |          |          |                                          |                      | 6 >    | <    |
|----------|-----------|-------------|--------------------|-----------------|---------------------|-----------------|------|------------|----------|----------|------------------------------------------|----------------------|--------|------|
|          | 👤 实时监控    | <b>曲</b> 任乡 | 6计划 🧱 设备管理         | 2 逻辑开发          | 💂 接口管理              | <b>☆</b> 通道管理   | Q #1 | <b>л</b> - |          |          | And and a                                |                      |        |      |
| 5        | 逻辑设计(采集三菱 | E箱数据)       |                    |                 |                     |                 |      |            | <b>S</b> | <b>1</b> | <b>E</b>                                 |                      |        | F    |
| 逻辑       |           |             | 值 日期 🖬 当日          | 1日期时间 格式转换      | 为 YYYY-MM-DD *      | HH24:MM:SS · 无间 | 隔符 📕 |            |          |          | 引用API                                    | kD                   | + × >  |      |
| 控制       |           |             | r = F传三蒸筑数据 (      |                 |                     |                 |      |            |          |          | 上传三菱和                                    | 颧掘                   | 18.20  | Ē    |
| 数学<br>立本 |           |             | Application:       | 59b60836-ec93   | -4c3b-be9b-d2008a26 | 430d ??         |      |            |          |          | 逻辑方法                                     |                      | + X >  |      |
| 日期       |           |             | Authorization:     | 4 29a4e3ee-2aee | -4d9c-a1db-e7e6162b | 941a "          |      |            |          |          |                                          |                      |        | 1    |
| 列表       |           |             | inputValues:       | inputValues     |                     |                 |      |            |          |          | 数据库访                                     | 9                    | + × >  | 1    |
| 对象       |           |             | )                  |                 |                     |                 |      |            |          |          | addBoxDa                                 | ta(对象传入)             | 1830 A |      |
|          |           |             |                    |                 |                     |                 |      |            |          |          | 系统方法                                     |                      | v      | 1    |
|          |           |             | 调用数据库接口, 仔储数据      |                 |                     |                 |      |            |          |          | · — — — — — — — — — — — — — — — — — — —  |                      | 1820   |      |
|          |           |             | s = addBoxData(对象f | 表)(对象: C input  | Values )            |                 |      |            |          |          | 道过设备                                     | 取此通道信息               | 16.00  |      |
|          |           |             | 输出日志               |                 |                     |                 |      |            |          | 11/      | <ol> <li>道过设备社</li> <li>道过设备社</li> </ol> | RRICE型信息<br>R取参数信息列表 | 18.20  |      |
|          |           |             | t = 实时日志 (         |                 | 固定日非                | 用格式             |      |            |          | 1        | 道过设备和                                    | 取设备信息                | 17.20  |      |
|          |           |             | DateTime:          | 创建文本、内容: 🚺      |                     |                 | B    | 明日当前       | 日期时间     |          | 更新设备为                                    | 《集值                  | 18.30  | L    |
|          |           |             |                    |                 | 格式转换为 YYYY-MM-      | DD • HH24:MM:S  |      |            | /        |          | 1.1                                      |                      |        | -    |
|          |           |             | 操作类型: 🖡 🕊 👔        | 卖取设备数据 "        |                     |                 |      | · · /      |          |          |                                          |                      |        |      |
|          |           |             | 消息内容: 🚺 🖸          | 创建文本,内容: 🚺      | PARAMTER NAME       |                 |      |            |          |          | 1                                        |                      |        |      |
|          |           |             |                    |                 | " 🔳 "               |                 |      |            |          |          |                                          |                      |        |      |
|          |           |             |                    | -               |                     |                 |      |            |          |          |                                          |                      |        |      |
|          |           |             | · · · ·            |                 |                     |                 |      |            |          |          | × -                                      |                      |        |      |
|          |           |             |                    |                 |                     |                 |      |            |          |          | 1                                        |                      |        |      |
|          |           |             | p = 三菱-断开连接()      |                 |                     |                 |      |            |          |          |                                          |                      |        |      |
|          |           |             |                    |                 |                     |                 |      |            |          |          | 11                                       |                      |        |      |
|          |           |             |                    |                 |                     |                 |      |            |          |          |                                          |                      |        |      |
|          |           |             |                    |                 |                     |                 |      |            |          |          |                                          |                      |        | 11.2 |

#### 2.2.6 关闭设备连接

| ● 文明监辞       ● 住务计划       ● 收备管理       ● 双明正常       ● 小田       ● 小田       ● 小田       ● 小田         夏福世村(末集三英稿39)       ● 御田       ● 御田       ● 御田       ● 御田       ● 御田       ● 御田         夏福世村(末集三英稿39)       ● 御田       ● 御田       ● 御田       ● 御田       ● 御田       ● 御田         夏福世村(末集三英稿39)       ● 御田       ● 御田       ● 御田       ● 御田       ● 御田       ● 御田         夏福世村(末集三英稿39)       ● 御田       ● 御田                                                                                                    | <b>与</b> 精益 | 派物耻 | 美网斗 | 日   |    |     |    |            |     |    |     |      |         |        |            |          |     |       |        |      |    |   |      |     |        |     |     |    |     |    |    |     |     |     |       |                                        |          |   |   | - |            | × | : |
|----------------------------------------------------------------------------------------------------|-------------|-----|-----|-----|----|-----|----|------------|-----|----|-----|------|---------|--------|------------|----------|-----|-------|--------|------|----|---|------|-----|--------|-----|-----|----|-----|----|----|-----|-----|-----|-------|----------------------------------------|----------|---|---|---|------------|---|---|
| ● 2時役代余年三英稿独男)       ● 1         変相       ● 1         変相       ● 1         数学       ● 1         文本       ● 0         月期       ● 0         資素       ● 0         資素       ● 0         資素       ● 0         資素       ● 0         1       ● 0         1       ● 0         1       ● 0         1       ● 0         1       ● 0         1       ● 0         1       ● 0         1       ● 0         1       ● 0         1       ● 0         1       ● 0         1       ● 0         1       ● 0         1       ● 0         1       ● 0         1       ● 0         1       ● 0         1       ● 0         1       ● 0         1       ● 0         1       ● 0         1       ● 0         1       ● 0         1       ● 0         1       ● 0         1       ● 0         1                                                                                                    | (           | 0   | 实时  | 十监主 | 空  |     | 曲  | <b>1</b> 日 | E务  | 计划 |     |      | -       | 设      | 备管         | 夺理       |     |       | 0      | ) 逻: | 辑开 | 发 |      | 9   |        | 接口  | 管理  | E. | -   | ¢* | 通  | 道管  | 理   |     | ٩     | 1                                      | 帮助       | • |   |   |            |   |   |
| 逻辑<br>控制<br>数学<br>文本<br>日期<br>列表<br>列表 》 ( ) ( ) ( ) ( ) ( ) ( ) ( ) ( ) ( ) (                                                                                                    | 5           | 逻辑  | 设计( | 采集  | 三菱 | 箱数排 | 锯) |            |     |    |     |      |         |        |            |          |     |       |        |      |    |   |      |     |        |     |     |    | Ø   |    | ŵ  | 4   | 3   | Î   | -     |                                        |          |   |   |   |            |   | - |
| 培田国志<br>第世日志<br>(*: 2)<br>「 中田田志()<br>日期<br>列表<br>対象<br>「 日報<br>一日期<br>一日期<br>一日期<br>一日期<br>一日期<br>一日期<br>一日期<br>一日期<br>一日期<br>一日期<br>一日時<br>一日時                                                                                                    | 逻辑          |     |     |     |    |     |    |            | -   | _  |     |      |         |        |            |          | ŀ   |       |        |      |    |   |      | 1   |        | 2   |     |    |     |    |    |     | 4   |     |       |                                        |          |   |   |   |            |   |   |
| 数学<br>文本<br>日期<br>列表<br>列索<br>対象                                                                                                    | 控制          |     |     |     |    |     |    |            |     | 输出 | 旧   | 志    |         |        |            | 1        |     |       |        |      |    |   |      |     |        |     |     |    |     |    |    | -   |     |     |       |                                        |          |   |   |   |            |   |   |
| 文本       DateTime:       ② 创建文本,内容:       1         月期       列表        ④ (建取设备数据) ??         資金       ● (建取设备数据) ??       > 0         消息内容:       ② 创建文本,内容:       1, JPARAMTER_NAME         (1)       ● (現取位 余 ● 10)       > 0         ア       ● (現取位 余 ● 10)       > 7         文明化       第四         (1)       ● (現取位 余 ● 10)       ● (現取位 余 ● 10)         (1)       ● (現取位 余 ● 10)       ● (現取 ● 10)         (1)       ● (現取 ● 10)       ● (現取 ● 10)         (1)       ● (現取 ● 10)       ● (現取 ● 10)         (1)       ● (現取 ● 10)       ● (現取 ● 10)         (1)       ● (現取 ● 10)       ● (現取 ● 10)         (1)       ● (現取 ● 10)       ● (目1)         (1)       ● (現取 ● 10)       ● (10)         (1)       ● (10)       ● (10)         (1)       ● (10)       ● (10)         (1)       ● (10)       ● (10)         (1)       ● (10)       ● (10)         (1)       ● (10)       ● (10)         (1)       ● (10)       ● (10)         (1)       ● (10)       ● (10)         (1)       ● (10)       ● (10)         (1)<                                                                                                    | 数学          |     |     |     |    |     |    |            | -1  |    | t = | 实    | 时E      |        |            |          |     |       |        |      |    |   |      |     |        |     |     |    |     |    |    |     |     |     |       |                                        |          |   |   |   |            |   |   |
| 日期<br>列表<br>対象                                                                                                    | 文本          |     |     |     |    |     |    |            | -1  |    |     |      |         | Time   |            |          | ) 🕅 | 建立    | て本     | ,内   | 容: |   |      |     |        |     |     |    |     |    |    |     |     |     |       |                                        |          |   |   |   |            |   |   |
| 列表       第作关地:       「使取设备数据 ?"       > 0       * * * * * * * * * * * * * * * * * * *                                                                                                    | 日期          | 1.3 |     |     |    |     |    |            | 1   |    |     |      |         |        |            |          |     |       |        |      |    |   | 格亚   | 、結  | 换为     | YY  | YY- | мм | -DD |    | HE | 124 | MM  | :SS | Y     |                                        |          |   | - |   |            |   |   |
| 対象<br>対象<br>対象<br>ア = 三美斯开生技()<br>・ (19)<br>・ (19)<br>・ | 列表          |     |     |     |    |     |    |            | 1   |    |     |      | 品化      |        |            |          | 法   | 8032  | 友*     | hts. | 99 |   | 1HP  |     |        |     |     |    |     | -  |    |     |     |     | jar 1 | 量变量                                    | <u></u>  |   | U | + | <u>/ X</u> | v |   |
| 为家 「 清泉内容: ● 创建文本,内容: ↓」JANAMIER NAME                                                                                                    | - 14        |     |     |     |    |     |    |            | -1  |    |     | 1    | ISET F  |        |            |          | 陕   | 42.12 | . ED Q | XIIA |    |   |      |     |        |     |     | -  |     |    |    |     |     |     | >     | 0                                      |          |   |   |   |            | 1 |   |
| (       :       ?       ?         (       (;)       :       :         (       (;)       (;)       :       :         (       (;)       (;)       :       :         (;)       (;)       :       :       :         (;)       (;)       :       :       :       :         (;)       :       :       :       :       :       :       :       :       :       :       :       :       :       :       :       :       :       :       :       :       :       :       :       :       :       :       :       :       :       :       :       :       :       :       :       :       :       :       :       :       :       :       :       :       :       :       :       :       :       :       :       :       :       :       :       :       :       :       :       :       :       :       :       :       :       :       :       :       :       :       :       :       :       :       :       :       :       :       :       :       :                                                                                                    | 対家          |     |     |     |    |     |    |            | 4   |    |     |      | 消息      | 内容     |            |          |     | J建3   | て本     | ,内   |    |   | j.P⁄ | ARA | мп     | R_P | NAN | IE |     |    |    |     |     |     | >     | р                                      |          |   |   |   |            |   |   |
| (       (       (       )       (       (       第四         次別化       第四       (       )       (       (       (       (       )       (       (       )       (       )       (       )       (       )       (       )       (       )       (       )       (       )       (       )       (       )       (       )       )       (       )       )       (       )       )       (       )       )       )       )       )       )       )       )       )       )       )       )       )       )       )       )       )       )       )       )       )       )       )       )       )       )       )       )       )       )       )       )       )       )       )       )       )       )       )       )       )       )       )       )       )       )       )       )       )       )       )       )       )       )       )       )       )       )       )       )       )       )       )       )       )       )       )       )       )       )       )                                                                                                    |             |     |     |     |    |     |    |            | -1  |    |     |      |         |        |            |          |     |       |        |      |    |   | "[   | :   | "      |     | ÷.  |    |     |    |    |     |     |     | (     | q                                      |          |   |   |   |            |   |   |
| ア     ア     ア     ア     ア     ア     ア     ア     ア     ア     ア     7     ア     ア     7     7     7     7     7     7     7     7     7     7     7     7     7     7     7     7     7     7     7     7     7     7     7     7     7     7     7     7     7     7     7     7     7     7     7     7     7     7     7     7     7     7     7     7     7     7     7     7     7     7     7     7     7     7     7     7     7     7     7     7     7     7     7     7     7     7     7     7     7     7     7     7     7     7     7     7     7     7     7     7     7     7     7     7     7     7     7     7     7     7     7     7     7     7     7     7     7     7     7     7     7     7     7     7     7     7     7     7     7     7     7     7     7     7     7     7     7     7     7     7     7     7<                                                                                                    |             |     |     |     |    |     |    |            | 4   |    |     |      |         |        |            |          |     |       |        |      |    | C |      | 」读  | 取估     |     | ÷ • |    | 0   |    |    |     |     |     | Í     | 二苯                                     |          |   |   |   |            | - |   |
| 中     二人     1万元法法     第四       市力注法法     第四       防力注決法     第四       bool決取     第四       byte決取     第四       short決取     第四       int決取     第四       int決取     第四                                                                                                    |             |     |     |     |    |     |    |            | - 1 |    |     |      |         |        |            | <u>.</u> |     |       |        |      |    |   |      | 1.  | - PC P |     |     | 1  |     |    |    |     |     |     | 实     | —————————————————————————————————————— |          |   |   |   | 15.20      |   |   |
| p = 三奏期开挂接()       断行建排 第四         bool決取 第四       均2(1)         bool決取 第四       均2(1)         short決取 第四       第四         int決取 第四       第四         int決取 第回       第回         int決取 第回       第回         int決取 第回       第回         int決取 第回       第回         int決取 第回       第回         int決取 第回       第回         int決取 第回       第回         int決取 第回       第回         int決取 第回       第回         int決取 第回       第回         int決取 第回       第回         int決取 第回       第回         int決取 第回       第回         int計換取 第回       第回                                                                                                    |             |     |     |     |    |     |    |            | 4   |    | ~   |      |         |        | )          | 1.1      |     |       |        |      |    |   |      |     |        |     |     |    |     |    |    |     |     |     | ŧΤ:   | 开连接                                    | ŧ        |   |   |   | 源力口        |   | ŀ |
| bool读取 第2<br>bool读取 第2<br>short读取 第2<br>short读取 第2<br>ushort读取 第2<br>uni读取 第2<br>uni读取 第3<br>long读取 第3<br>long读取 第3<br>long读取 第3<br>long读取 第3<br>long读取 第3<br>long读取 第3<br>long读取 第3<br>long读取 第3<br>long读取 第3<br>long读取 第3<br>long读取 第3<br>long读取 第3<br>long读和 第3<br>long读和 第3<br>long                                                                                                    |             |     |     |     |    |     |    |            |     |    |     | - 24 | NET     | 1 ;4 1 | <b>₹</b> ( | Y        |     |       |        |      |    |   |      |     |        |     |     |    |     |    |    |     |     |     | 断     | 开连接                                    | ŧ        |   |   |   | 源加         |   | L |
| byte%取         %和           short%取         %和           short%取         %和           init%取         %和           init%取         %和                                                                                                    |             |     |     |     |    |     |    |            |     | P  |     | _200 | -1001.7 | I JEEN | × (        |          |     |       |        | +    |    |   |      |     |        |     |     |    |     |    |    |     |     |     | bo    | ol读取                                   |          |   |   |   | 滞加         |   | L |
| -         -         -         -         -         -         -         -         -         -         -         -         -         -         -         -         -         -         -         -         -         -         -         -         -         -         -         -         -         -         -         -         -         -         -         -         -         -         -         -         -         -         -         -         -         -         -         -         -         -         -         -         -         -         -         -         -         -         -         -         -         -         -         -         -         -         -         -         -         -         -         -         -         -         -         -         -         -         -         -         -         -         -         -         -         -         -         -         -         -         -         -         -         -         -         -         -         -         -         -         -         -         -         -         -         -         -                                                                                                            |             |     |     |     |    |     |    |            |     |    |     |      |         |        |            |          |     |       |        |      |    |   |      |     |        |     |     |    |     |    |    |     |     |     | by    | te读取                                   | Ł        |   |   |   | 15.20      |   | L |
| · · · · · · · · · · · · · · · · · · ·                                                                                                    |             |     |     |     |    |     |    |            |     |    |     |      |         |        |            |          |     |       |        |      |    |   |      |     |        |     |     |    |     |    |    |     |     |     | sh    | ort读取                                  | R.       |   |   |   | )四,四       |   | L |
| ini決取     第四       ini決取     第四       ini決取     第四       ini決取     第四       ini決取     第四       ini決取     第四       ini決取     第四       ini決取     第四       ini決取     第四       ini決取     第四       ini決取     第四       ini決取     第四       ini決取     第四                                                                                                    |             |     |     |     |    |     |    |            |     |    |     |      |         |        |            |          |     |       |        |      |    |   |      |     |        |     |     |    |     |    |    |     |     |     | us    | hort读                                  | 职        |   |   |   | 海加         |   | L |
| 비대读取         東面           1000读取         第四           1000读取         第四           1000读取         第回           1000读取         第回           1000读取         第回           1000读取         第回           1000读取         第回           1000读取         第回           1000读取         第回                                                                                                    |             |     |     |     |    |     |    |            |     |    |     |      |         |        |            |          |     |       |        |      |    |   |      |     |        |     |     |    |     |    |    |     |     |     | int   | 读取                                     |          |   |   |   | 海加         |   |   |
| longi陳取                                                                                                    |             |     |     |     |    |     |    |            |     |    |     |      |         |        |            |          |     |       |        |      |    |   |      |     |        |     |     |    |     |    |    |     |     |     | uin   | t读取                                    |          |   |   |   | 15.20      |   | L |
| blog读取 参加<br>foat读取 参加<br>double读取 第0<br>字行单读取 寿加                                                                                                    |             |     |     |     |    |     |    |            |     |    | 1   |      |         |        |            |          |     |       |        |      |    |   |      |     |        | ÷   | 1   |    |     |    |    |     | - 1 |     | lon   | ng读取                                   |          |   |   |   | 155.00     |   |   |
| float读取 #20<br>double读取 #20<br>字行串读取 #20                                                                                                    |             |     |     |     |    |     |    |            |     |    |     |      |         |        |            |          |     |       |        |      |    |   |      |     |        |     |     |    |     |    |    |     |     |     | ulo   | ong读取                                  | <u>y</u> |   |   |   | 活动         |   |   |
| double读取 素如<br>字行单读取 寿函                                                                                                    |             |     |     |     |    |     |    |            |     |    |     |      |         |        |            |          |     |       |        |      |    |   |      |     |        |     |     |    |     |    |    |     |     |     | flo   | at读取                                   | 9        |   |   |   | 源加         |   |   |
| 学符串读取 激励                                                                                                    |             |     |     |     |    |     |    |            |     |    |     |      |         |        |            |          |     |       |        |      |    |   |      |     |        |     |     |    |     |    |    |     |     |     | do    | uble读                                  | 职        |   |   |   | 15.20      |   | L |
|                                                                                                    |             |     |     |     |    |     |    |            |     |    |     |      |         |        |            |          |     |       |        |      |    |   |      |     |        |     |     |    |     |    |    |     |     |     | 字     | 符串读                                    | 輙        |   |   |   | )商力口       |   |   |

如图:调用"三菱"运算变量,关闭连接

# 3 实现平台通过消息队列控制三菱箱设备

#### 3.1 精益派无代码平台发送消息

| 如图:      | 在精   | 益派力   | 代码半台    | 言页面,,           | 点击" 🚬        | " 图标,        | 添加    | 口表单分组      | 1 |
|----------|------|-------|---------|-----------------|--------------|--------------|-------|------------|---|
| 精益派®无代码开 | F发平台 |       |         | ♣ 模型            | 单 📑 逻辑 😂 配   | Ξ.           |       | 0          |   |
| 全部       | C 😁  | 列表    | 请选择类型   | ✓ 〕 请输入         |              |              |       | Q + 新増     |   |
| 物联网      |      | 名称 💲  | 类型 🗘 🗍  | 塗日期 ↓ 创建人       | 更新日期 🗘       | 更新人          | 描述    | 操作         |   |
|          |      | 三菱箱反控 | 添加      |                 | × 2023-06-12 | 10:04:57 吴福驹 |       | 6 6 6 1    |   |
|          |      |       | * 名称 物联 | aj              |              |              |       |            |   |
|          |      |       |         | <b>BUR</b> R036 | RUT          |              |       |            |   |
|          |      |       |         |                 |              | 共1条 10条//    | 5 - < | 1 > 前往 1 页 | i |

\_\_\_.

如图:点击新增按钮,弹出新增弹窗页,在弹窗页分组选择刚才创建 的表单分组,然后点击确认按钮,表单创建完成,最后点击" 💷 "

# 图标,进入表单设计时页面

| 精益派 <sup>®</sup> 无代码开发平台 |       |        | & 模型                | ➡ 表单 | ど 逻辑 🔤 配置           |         | 0 0                                     |
|--------------------------|-------|--------|---------------------|------|---------------------|---------|-----------------------------------------|
| ■物联网 × 🕒                 | 】列表   | 请选择类型  |                     |      |                     |         | (二) (二) (二) (二) (二) (二) (二) (二) (二) (二) |
| 物联网 ***                  | 名称 💲  | 类型 ≑   | 创建日期 🗘              | 创建人  | 更新日期 ≑              | 更新人     | 描述提作                                    |
|                          | 三菱箱反控 | 2      | 2023-06-09 09:52:09 | 吴福驹  | 2023-06-12 10:04:57 | 吴福驹     |                                         |
|                          | 新增    |        |                     |      | ×                   | /       | 1                                       |
|                          | * 类型  | 网页端    |                     |      | ~                   |         | 3                                       |
|                          | * 名称  | 三菱箱反控  |                     |      |                     |         |                                         |
|                          | * 分组  | 物联网    |                     |      | × •                 |         |                                         |
|                          |       | 是否使用模板 |                     |      |                     |         |                                         |
|                          | 描述    | I      |                     |      | 0/25                |         |                                         |
|                          |       | 批量新增   |                     | ~    |                     |         |                                         |
|                          | -     |        |                     |      | 2<br>取消 <b>确</b> 定  | 共1条 10第 | &页 ~ 〈 <b>1</b> 〉 前往 1 页                |

如图:拖入按钮组件,报警按钮作为消息队列的生产者,主要用来发 送消息。

www.leanpec.com

| 精益   | 派 <sup>®</sup> 无代码开 | 发平台             |       |       | <b>ஃ</b> 模型 | 🖬 表单 📑 | 逻辑 😂 配置  |        |               | 0        | 0        |
|------|---------------------|-----------------|-------|-------|-------------|--------|----------|--------|---------------|----------|----------|
| < Ξ  | 菱箱反控                |                 | 默认 ~  |       | -           | 100% + | Ł        | 1 🖌 🖓  |               |          |          |
|      | 常规                  |                 |       | राख   | open        |        | ddress 🔶 | 部删除    | 属性方           | 方法 事件 参数 | 引用       |
|      | ● 按钮                | □□ 单行文本         |       |       |             |        |          |        | 样式            |          | ~        |
| ())) | / ■ 多行文本            | 级联选择            |       |       |             |        |          |        | 内边距-左<br>(px) | 10       | ~        |
| 0    | ▼ 下拉单选              | □ 下拉多选          | 二菱稍数据 |       |             |        |          |        | 内边距-右<br>(DX) | 10       | <u>^</u> |
| й    | 🝈 数值                | • 单选框组          | IP ‡  | 端口号 🗘 | 设备名 🗘       | 参数名 💲  | 數值 ≑     | 日期时间 🗘 | 内边距-上         | 10       | ^        |
|      | ■ 复选框组              | 前日期             |       |       |             |        |          |        | (px)<br>内边距-下 | 10       | ^        |
|      | ▶ 时间                | ( 日期时间          |       |       |             |        |          |        | (px)          | 10       | ~        |
|      | ○ 开关                | ── 分割线          | 5     |       |             |        |          |        | 标签位置          |          | 9        |
|      | [] 标签               | (注) 颜色          |       |       |             |        |          |        | (px)          | 80       | -        |
|      | 🏠 评分                | 100 图标          |       |       |             |        |          |        | 背景设置          |          | ~        |
|      | □-□ 穿梭框             | <u>IXI</u> 文字链接 |       |       |             |        |          |        | 背景颜色          | ×        |          |
|      | ● 按钮组               |                 |       |       |             |        |          |        | 背景图片          | 上传 选择    | 删除       |
|      |                     |                 |       |       |             |        |          |        | 重复            | 不重复      |          |
|      |                     |                 |       |       |             |        |          |        |               |          |          |

如图:点击报警按钮,在事件中点击"<sup>②</sup>"图标,为报警按钮添加 单击事件

| 精益   | i派®无代码开发 | <b>发平台</b>      |              |       | ♣ 模型  | ☴ 表单   | ど 逻辑    | aciii      |        |          | 0     |
|------|----------|-----------------|--------------|-------|-------|--------|---------|------------|--------|----------|-------|
| < 3  | 三菱箱反控    | 872             | tt认 ~        |       | -     | 100% + |         | <u>ۍ</u> ک |        | 已选: 报警 🔕 |       |
|      | 常规       |                 | 1955 (D) (D) | THE   | open  |        | address | 今朝日        | pilež  | 属性       | 方法 事件 |
|      | ● 按钮     | □□ 单行文本         |              |       |       |        |         |            |        | 单击时      | Ô     |
| ())) | ≦ 多行文本   | 级联选择            | 11           |       |       |        |         |            |        | _        | 1     |
| 0    | ▼ 下拉单选   | ▶ 下拉多选          | 三菱箱数据        |       |       |        |         |            |        |          |       |
| М    | 💮 数值     | • 单选框组          | IP ‡         | 端口号 🗘 | 设备名 🗘 | 参数名 🗘  | 数值 🗘    |            | 日期时间 🗘 |          | 2     |
|      | ■ 复选框组   | 前日期             |              |       |       |        |         |            |        |          |       |
|      | ▶ 时间     | 🔁 日期时间          |              |       |       |        |         |            |        |          |       |
|      | ○开关      | ── 分割线          | <            |       |       |        |         |            |        | >        |       |
|      | 📑 标签     | (注) 颜色          |              |       |       |        |         |            |        |          |       |
|      | ★ 评分     | 100 图标          |              |       |       |        |         |            |        |          |       |
|      | 0-0 穿梭框  | <u>IXI</u> 文字链接 |              |       |       |        |         |            |        |          |       |
|      | ● 按钮组    |                 |              |       |       |        |         |            |        | 1        |       |
|      |          |                 |              |       |       |        |         |            |        |          |       |
|      |          |                 |              |       |       |        |         |            |        |          |       |

如图:创建 data 变量(对象类型),其中 data 对象属性 address 为设备参数地址位。其中 data 对象属性 open 为控制蜂鸣器开或关,当为 真时,蜂鸣器打开。引入消息队列,向交换机发送消息。

| 精益派            | 无f  | ta | 马开  | 发  | 平    | 台  |              |   |   |     |        |   |   |   |        |    |     |   |    |    |    |        |    |   | 8 | 模型  | Į.   | į   | 6 | 表单 | 1 |      | 5   | 逻辑 |    |   | <b>.</b> 1 | 121 |    |          |    |    |   |   |   |   |    |    |     |      |   |      |     | 0   |     | 5          |
|----------------|-----|----|-----|----|------|----|--------------|---|---|-----|--------|---|---|---|--------|----|-----|---|----|----|----|--------|----|---|---|-----|------|-----|---|----|---|------|-----|----|----|---|------------|-----|----|----------|----|----|---|---|---|---|----|----|-----|------|---|------|-----|-----|-----|------------|
| < 报警-          | 事件· | -单 | 击日  | đ  |      |    |              |   |   |     |        |   |   |   |        |    |     |   |    |    |    |        |    |   |   |     |      |     |   |    | ≙ |      | 0   | ,  | /  | ) | ĸ          | 6   | 2  | e        | 2  | Ĵ, | 0 | ) | < | é | 5  |    | 引用  | 对象   |   |      |     |     | ¢   | <b>)</b> ~ |
| 逻辑             |     |    |     |    |      |    |              |   |   |     |        |   |   |   |        |    |     |   |    |    |    |        |    |   |   |     |      |     |   |    |   |      |     |    |    |   |            |     |    |          |    |    |   |   | 1 | ÷ |    |    | 31  | 目模型  | ł |      |     | +   | Û   | >          |
| 控制             |     |    |     |    |      |    |              |   |   |     |        |   |   |   |        |    |     |   |    |    |    |        |    |   |   |     |      |     |   |    |   |      |     |    |    |   |            |     |    |          |    |    |   |   |   | 1 |    |    | 318 | 消息   | l |      |     | +   | - m | ~          |
| 数学             |     |    |     |    |      |    |              |   |   |     |        |   |   |   |        |    |     |   |    |    |    |        |    |   |   |     |      |     |   |    |   |      |     |    |    |   |            |     |    |          |    |    | * | L |   |   |    | E. | 311 | mane |   |      |     | - 1 | -   |            |
| 文本             |     |    |     |    |      |    |              |   |   |     |        |   |   |   |        |    |     |   |    |    |    |        |    |   |   |     |      |     |   |    |   |      |     |    |    |   |            |     |    |          |    |    |   |   |   |   |    |    | te  | st   |   |      |     | 发   | 布   | 订阅         |
| 日期列表           |     | a  | dd  | re | SS)  | 为i | 设行           | 备 | 参 | 数   | 地      | 址 | ℃ |   | (EX    | 闷雾 | 仲   | ď | da | ta | ŭ  | tiniti | 建( | 6 | a | ddr | ess  | ) " |   | 值( | 6 | " (Y | 004 | 1" |    |   |            |     |    |          |    |    |   |   |   |   |    |    | 3IF | 界面   | ī |      |     |     |     | >          |
| 对象             |     |    | nn  | お  | 5 告日 | •  | - <b>ロ</b> 校 | 哭 | н | Fat | ,<br>¥ |   |   |   | ۲<br>ل | ঝ  | ŧФ  | ď | da | ta | ŭ  | m      | 建  | 4 | 0 | per | 1) 2 | 2   | 值 |    | 真 | •    | ľ   | 1  | 1  |   |            |     |    |          | -  | -  | - | - | - | - | ı. |    | 后朝  | 方法   | ł |      |     | +   | Û   | >          |
| 界面             | -   |    | pii |    |      |    |              |   |   |     |        |   |   |   | 发行     |    | tes |   | 肖息 |    | da | ta     | 1  |   | - |     |      | •   | • | 1  | ÷ |      |     |    | -  | - | -          | -   | -  |          |    |    |   |   |   |   |    |    | 运算  | 变量   |   |      | 0 - | + e | s t | t ~        |
|                |     |    |     |    |      |    |              |   |   |     |        |   |   | 1 | ~      |    |     |   |    |    |    | *      |    |   |   |     |      |     | i | -  | - | -    |     |    |    |   |            |     |    |          |    |    |   |   |   |   | Ш  |    | da  | ta   |   |      |     | 取   | 喧   | 赋值         |
|                |     |    |     |    |      |    |              |   |   |     |        |   |   |   |        |    |     |   |    |    |    |        |    |   |   |     |      | 1   |   | 引  | λ | 消    | 息阝  | 人列 | ١, | 向 | 交          | 换材  | 几步 | <b> </b> | 生消 | 息  |   |   |   |   |    |    |     |      |   | <br> |     |     |     |            |
|                |     |    |     |    |      |    |              |   |   |     |        |   |   |   |        |    |     |   |    |    |    |        |    |   |   |     |      |     |   |    |   |      |     |    |    |   |            |     |    |          |    |    |   |   |   |   |    |    | 输入  | 输出   |   |      |     |     | Ċ   | • •        |
|                |     |    |     |    |      |    |              |   |   |     |        |   |   |   |        |    |     |   |    |    |    |        |    |   |   |     |      |     |   |    |   |      |     |    |    |   |            |     |    |          |    |    |   |   |   |   |    |    | 表单  | 组件   |   |      |     |     |     | >          |
|                |     |    |     |    |      |    |              |   |   |     |        |   |   |   |        |    |     |   |    |    |    |        |    |   |   |     |      |     |   |    |   |      |     |    |    |   |            |     |    |          |    |    |   |   |   |   | 11 |    |     |      |   |      |     |     |     |            |
|                |     |    |     |    |      |    |              |   |   |     |        |   |   |   |        |    |     |   |    |    |    |        |    |   |   |     |      |     |   |    |   |      |     |    |    |   |            |     |    |          |    |    |   |   |   |   | L  |    |     |      |   |      |     |     |     |            |
|                |     |    |     |    |      |    |              |   |   |     |        |   |   |   |        |    |     |   |    |    |    |        |    |   |   |     |      |     |   |    |   |      |     |    |    |   |            |     |    |          |    |    |   |   |   |   |    |    |     |      |   |      |     |     |     |            |
|                |     |    |     |    |      |    |              |   |   |     |        |   |   |   |        |    |     |   |    |    |    |        |    |   |   |     |      |     |   |    |   |      |     |    |    |   |            |     |    |          |    |    |   |   |   |   |    |    |     |      |   |      |     |     |     |            |
|                |     |    |     |    |      |    |              |   |   |     |        |   |   |   |        |    |     |   |    |    |    |        |    |   |   |     |      |     |   |    |   |      |     |    |    |   |            |     |    |          |    |    |   |   |   |   | U. |    |     |      |   |      |     |     |     |            |
|                |     |    |     |    |      |    |              |   |   |     |        |   |   |   |        |    |     |   |    |    |    |        |    |   |   |     |      |     |   |    |   |      |     |    |    |   |            |     |    |          |    |    |   |   |   |   |    |    |     |      |   |      |     |     |     |            |
| <b>10</b> /400 |     |    |     |    |      |    |              |   |   | •   |        |   |   | • |        |    |     |   |    |    |    |        |    |   |   |     |      |     |   |    | × |      |     |    |    |   |            | _   |    |          |    |    |   |   |   |   |    |    |     |      |   |      |     |     |     |            |

# 3.2 软网关接收消息并通过消息控制设备

如图:在逻辑开发模块,选中与消息队列建立关系的逻辑方法,该逻辑方法主要订阅队列中消息,然后点击"<sup>20</sup>"图标,设计逻辑方法

| ● 实时监控          | <b>1</b> | 任务计划 📃 设             | 备管理 🕜 逻辑开 | F发 💂 接口管理  | a. 1 | <b>5<sup>4</sup> 101</b> 11 | <sup>E</sup> TT  | 荐助 •            |             |
|-----------------|----------|----------------------|-----------|------------|------|-----------------------------|------------------|-----------------|-------------|
| 功能 🕂            | 3        | 刘表 [ PLC模块 ]         |           |            |      | 📑 shine BL 2                | 51               |                 | ×           |
| > PLC模块<br>计算模块 |          | Enter text to search |           |            |      | 基础信息                        | 其种信息             |                 | 🔎 💮 эли     |
|                 |          | 名称                   | 功能别       | 创建日期       | 创建人  | 消息类型                        | STEP PILLTER ADA |                 | [操作]        |
|                 |          | ModbusTCP通讯方法        | PLC模块     | 2022/10/9  |      |                             | *名称:             | 三菱箱反控           | 🔰 💋 🗇 🥨 🗋   |
|                 | L        | test                 | PLC模块     | 2022/11/15 |      |                             |                  |                 | 🖉 🗗 🧭 🗋     |
|                 | L        | 三菱测试箱                | PLC模块     | 2023/4/11  |      |                             | *地址:             | *端口: 5672       |             |
|                 | L        | 电表ModbusTCP          | PLC模块     | 2023/4/21  |      |                             | 虚拟主机:            | /               | 200         |
|                 | L        | 西门子                  | PLC模块     | 2023/5/9   |      |                             | *交换机名称:          | test            |             |
|                 | L        | PLC反控                | PLC模块     | 2023/5/23  |      |                             |                  |                 | 🔰 💋 🗂 🥨 🗋   |
|                 | L        | PLC箱正转控制             | PLC模块     | 2023/5/29  |      |                             | *交换机类型:          | fanout -        |             |
|                 | L        | PLC箱反转控制             | PLC模块     | 2023/5/29  |      |                             | *用户名:            | leanpec         | 2001        |
|                 | L        | 机械臂                  | PLC模块     | 2023/6/13  |      |                             | *密码:             | Langengana 2002 | 200         |
|                 | L        | 采集三萘箱数据              | PLC模块     | 2023/6/21  |      |                             |                  |                 | 200         |
|                 | •        | 反控三萎缩                | PLC模块     | 2023/6/21  |      |                             | *王题:             | test            | 200         |
|                 | L        | Lora                 | PLC模块 该   | 逻辑方法接收队    | 人列中  | 消息                          | 逻辑方法:            | 反控三菱箱 × 🕫       |             |
|                 |          | LoRa测试               | PLC模块     | 2023/6/28  |      |                             | 描述:              |                 | 2001        |
|                 |          | 采集电表数据               | PLC模块     | 2023/6/28  |      |                             |                  |                 | 200         |
|                 |          | 定时上传电表数据             | PLC模块     | 2023/6/28  |      |                             |                  |                 | // DØ       |
|                 |          | 发布消息                 | PLC模块     | 2023/6/29  |      |                             |                  | 🕢 R019 🔡 (R77   |             |
|                 |          | 实时监控                 | PLC模块     | 2023/6/30  |      |                             | 2023/6/30        |                 | -   🖓 🖻 🧶 🗋 |

如图: 在逻辑方法设计页面, 在 DII 开发对象点击"<sup>1</sup>"图标, 弹出 DII 开发包弹窗页, 选中指定的 DII 开发包, 然后点击确认按钮, 引入 DII 开发对象成功

| 4 精益 | 派物 | 联网         | 平台  |    |    |   |    |    |     |     |              |       |    |     |              |          |                |       |          |       |        |         |                |        |        |      |   |    |     |   |    |     |   |          |    |     |                  | -            | 6     | ×          |
|------|----|------------|-----|----|----|---|----|----|-----|-----|--------------|-------|----|-----|--------------|----------|----------------|-------|----------|-------|--------|---------|----------------|--------|--------|------|---|----|-----|---|----|-----|---|----------|----|-----|------------------|--------------|-------|------------|
|      | 0  | 实          | 时监: | 控  | l  | ₩ | 任务 | 计划 |     | 9   | 设            | 备管    | 理  |     | 0            | 逻辑       | 开发             |       | <b>9</b> | 接口    | 口管理    |         | ¢ <sup>¢</sup> | ⊨ 通过   | 管理     |      | ٩ | 栉  | 助   | • |    |     |   |          |    |     |                  |              |       |            |
| 5    | 逻辑 | <b>同设计</b> | (反挡 | 三菱 | 留) |   |    |    |     |     |              |       |    |     |              |          |                |       |          |       |        |         |                |        |        |      |   |    |     |   | V  | ť   | Ì | 0        | E  | 3   | 目用対象             |              | €     | <b>y</b> v |
| 逻辑   | 1  |            |     |    |    |   |    |    |     |     |              |       | 66 | 加开发 | 包            |          |                |       |          |       |        |         |                |        |        |      |   |    |     |   | ×  | 1   |   |          |    | . 1 | DII开发对象          | /            | +>    | <b>X</b> > |
| 控制   | 1  |            |     |    |    |   |    |    |     |     |              |       |    |     |              |          |                |       |          |       |        |         |                |        |        |      |   |    |     |   |    |     |   |          | -1 | L   | Leantek_IOT_DU_M | sec1EBinar   | .dl   |            |
| 数学   | 5  |            |     |    |    |   |    |    |     |     |              | - 1   | 1  | 输入  | <u>寄要査</u> 1 | 间的内      | 容              |       |          |       |        |         |                |        |        | Find |   |    |     |   |    | - · |   | <u> </u> |    |     | 計用消息             |              | +>    | <b>X</b> > |
| 又本   |    |            |     |    |    |   |    |    |     |     |              | - e   |    |     | 名称           |          |                |       |          |       | 类别     |         |                |        |        | 拍    | 述 |    |     |   |    |     | • | -        | -  |     | 三菱箱反控            |              |       | 175        |
| 日期   | 1  |            |     |    |    |   |    |    |     |     |              | 1     |    |     | DB_O         | rade.c   | HI.            |       |          |       | DB_Or  | acle    |                |        |        |      |   |    |     |   |    | 1 4 |   |          |    | 15  |                  |              | 1     | × ~        |
| 列表   | 2  |            |     |    |    |   |    |    | 1   | 転信  | inpu         | ıt.Ea |    |     | HslCo        | mmun     | ication.       | dl    |          |       | HslCor | nmunica | tion           |        |        |      |   |    |     |   |    |     |   |          |    | 1E  | JIMATUKLI        |              | т /   | <u> </u>   |
| 对象   | 2  |            |     |    |    |   |    |    |     |     |              |       |    | ~   | Leant        | ek IO    | T DLL          | Meker | c1EBina  | ry.dl | Leante | k IOT   | DLL M          | lekec1 | Binary |      |   |    |     |   |    | 1   |   |          |    |     |                  |              |       |            |
|      |    |            |     |    |    |   |    |    |     | ] = | 通行           | 2m    | -  |     | Sieme        | ensS7.0  | dl             |       |          | _     | Siemer | nsS7    |                |        | -      |      |   |    |     |   |    | 1   |   |          |    | 1   | 逻辑方法             |              | +)    | <b>X</b> > |
|      |    |            |     |    |    |   |    |    |     |     |              | 实例    |    | _   | DB_O         | tracle.c | 11             |       |          |       | DB_Or  | acle    |                |        |        |      |   |    |     |   |    | -   |   |          |    |     |                  |              |       |            |
|      |    |            |     |    |    |   |    |    | - 1 |     |              |       |    |     | Senal        | ensS71   | 1.ai<br>200.dl |       |          |       | Siemer | sS7120  | 0              |        |        |      |   |    |     |   |    | 1   |   |          |    | 3   | 数据库访问            |              | +>    | <b>X</b> > |
|      |    |            |     |    |    |   |    |    |     |     |              |       | -  |     |              |          |                |       |          |       |        |         |                |        |        |      |   |    |     |   |    |     |   |          |    |     |                  |              |       |            |
|      |    |            |     |    |    |   |    |    |     |     |              |       |    |     |              |          |                |       |          |       |        |         |                |        |        |      |   |    |     |   |    |     |   |          |    |     | 系统方法             |              |       | >          |
|      |    |            |     |    |    |   |    |    |     | k = |              | ‡T∓I  |    |     |              |          |                |       |          |       |        |         |                |        |        |      |   |    |     |   |    |     |   |          |    | 10  | 实时日志             |              | 15.10 |            |
|      |    |            |     |    |    |   |    |    |     |     |              |       |    |     |              |          |                |       |          |       |        |         |                |        |        |      |   |    |     |   |    |     |   |          |    |     |                  |              |       | Ŧ          |
|      |    |            |     |    |    |   |    |    |     |     |              |       |    |     |              |          |                |       |          |       |        |         |                |        |        |      |   |    |     |   |    |     |   |          |    |     |                  |              |       |            |
|      |    |            |     |    |    |   |    |    |     |     |              |       |    |     |              |          |                |       |          |       |        |         |                |        |        |      |   |    |     |   |    |     |   |          |    | in  | 動变量              | <del>.</del> | + / ) | <b>X</b> > |
|      |    |            |     |    |    |   |    |    |     |     |              |       |    |     |              |          |                |       |          |       |        |         |                |        |        |      |   |    |     |   |    |     |   |          |    | >   | > i              |              |       | ÷          |
|      |    |            |     |    |    |   |    |    |     |     |              |       | _  |     |              |          |                |       |          |       |        |         |                |        |        |      |   |    |     |   |    |     |   |          |    | 10  | 入输出              |              | Đ.    | / >        |
|      |    |            |     |    |    |   |    |    |     |     |              |       |    |     |              |          |                |       |          |       |        |         |                |        |        |      | 5 | 取消 | ם ר |   | 确认 |     |   |          |    | >   | > input          |              |       |            |
|      |    |            |     |    |    |   |    |    |     | m = | - <b>Ξ</b> ă | 8.BD  |    |     |              |          |                |       |          |       |        |         |                |        |        |      |   |    |     | _ |    |     |   |          |    |     |                  |              |       |            |
|      |    |            |     |    |    |   |    |    |     |     |              |       |    |     |              |          |                |       |          |       |        |         |                |        |        |      |   |    |     |   |    |     |   |          |    |     |                  |              |       |            |
|      |    |            |     |    |    |   |    |    |     |     |              |       |    |     |              |          |                |       |          |       |        |         |                |        |        |      |   |    |     |   |    |     |   |          |    |     |                  |              |       |            |
|      |    |            |     |    |    |   |    |    |     |     |              |       |    |     |              |          |                |       |          |       |        |         |                |        |        |      |   |    |     |   |    |     |   |          |    |     |                  |              |       |            |
|      |    |            |     |    |    |   |    |    |     |     |              |       |    |     |              |          |                |       |          |       |        |         |                |        |        |      |   |    |     |   |    |     |   |          |    |     |                  |              |       |            |
|      |    |            |     |    |    |   |    |    |     |     |              |       |    |     |              |          |                |       |          |       |        |         |                |        |        |      |   |    |     |   |    |     |   |          |    |     |                  |              |       |            |

如图:点击"十"图标,弹出新增变量弹窗,在弹窗页面,名称为 自定义,类型选择刚才引入的 DII 开发对象,点击保存按钮,创建变 量成功。通过 DII 对象调用其方法,就可以读取或者写入设备数据

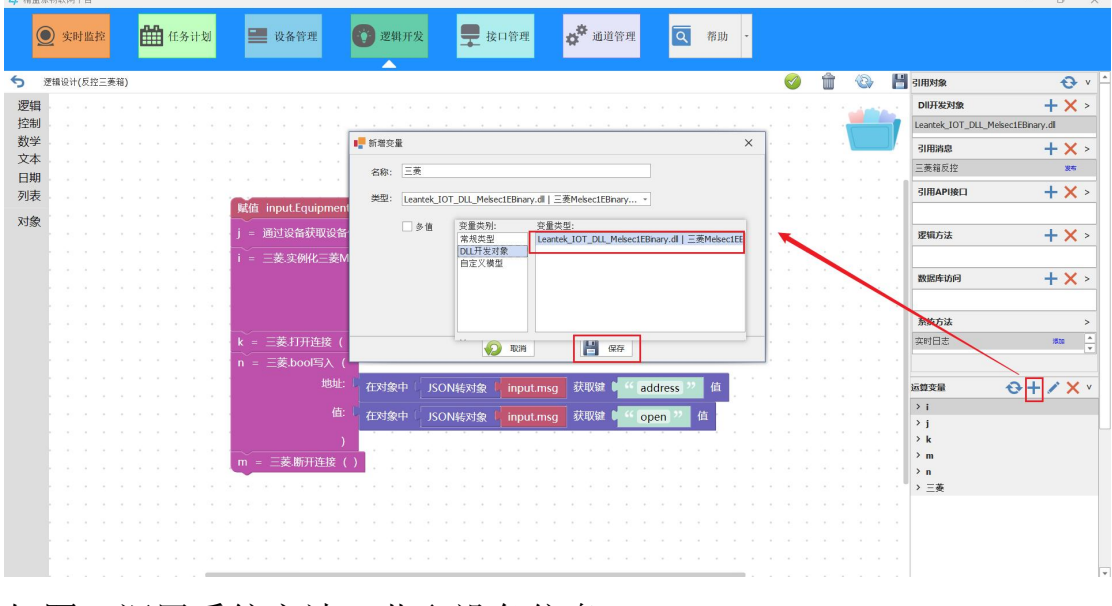

如图:调用系统方法,获取设备信息

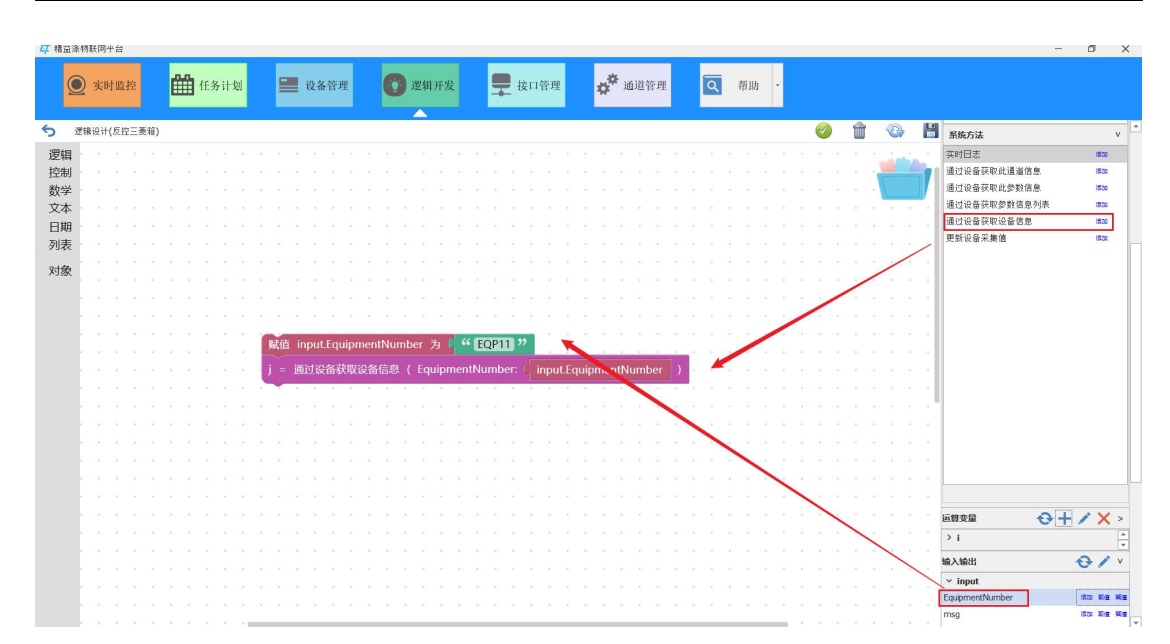

如图:通过 DII 对象调用方法,实例化三菱对象,填入设备 IP 地址和 端口号,然后与三菱箱建立连接

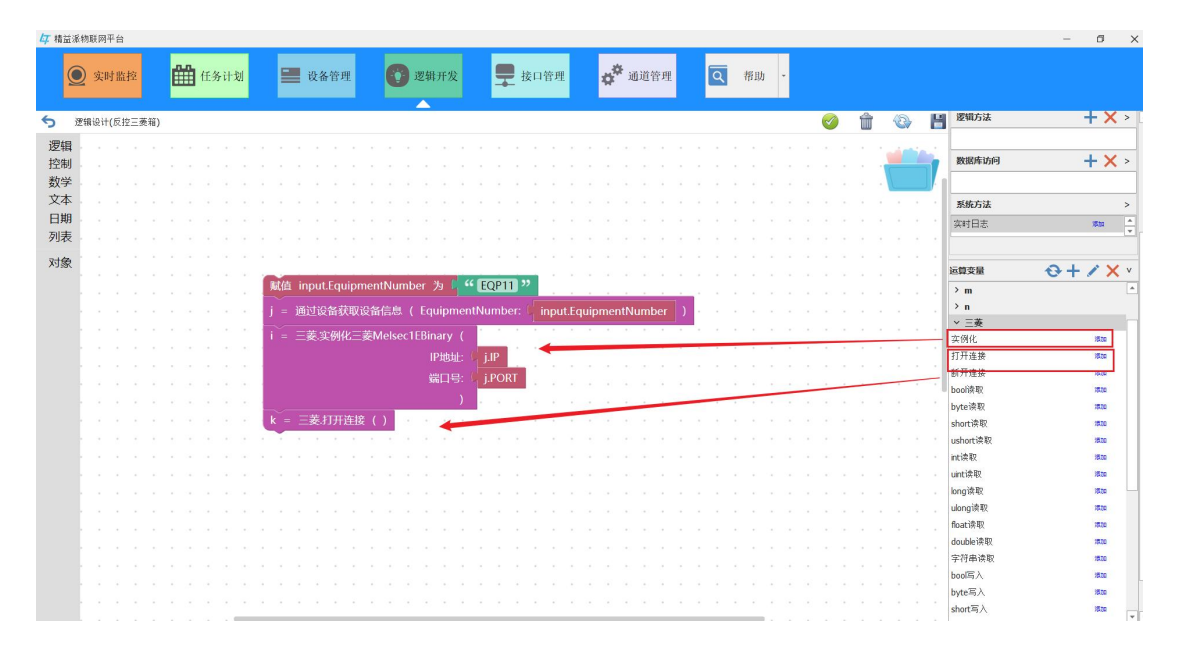

如图:新增输入参数 MQMessage(字符类型),该变量用于接收消息 队列中的消息,在接收到消息后,调用 DII 对象方法写入设备 注意:输入参数名称必须为 MQMessage,否则无法接收消息

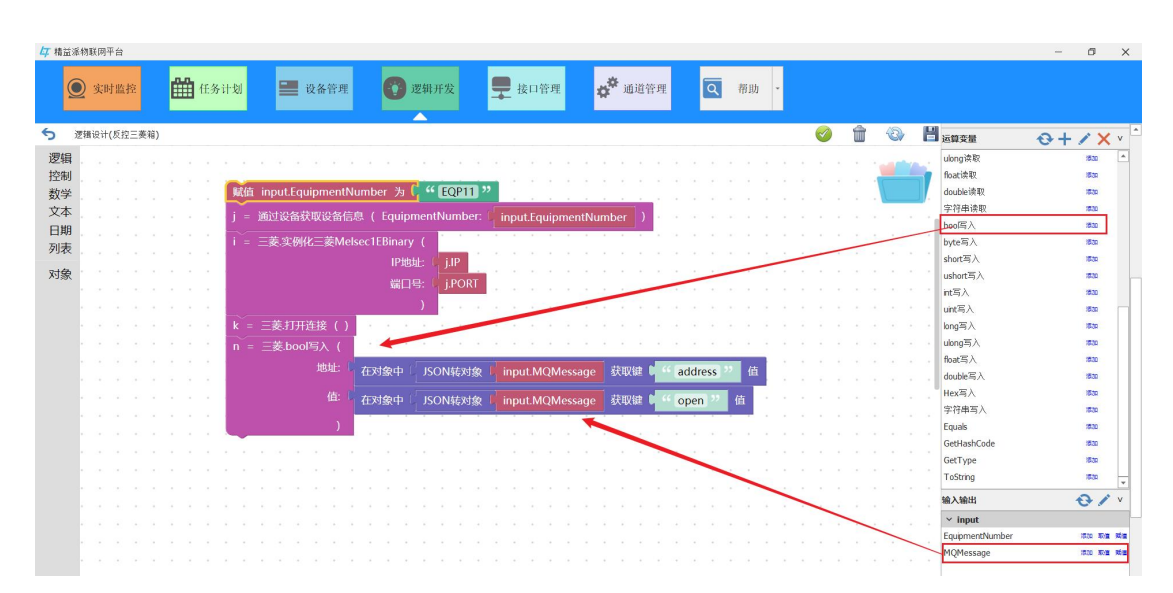

如图:调用系统方法,在实时监控模块输出日志,其中日期格式为固定格式。

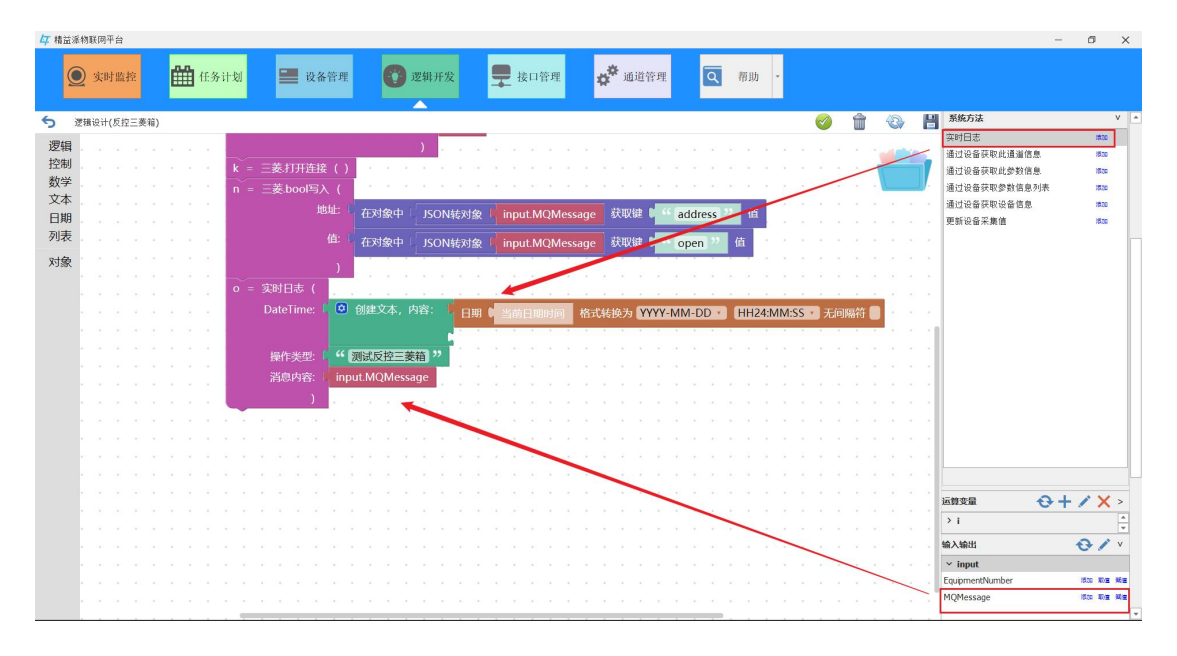

如图:调用 DII 对象方法,断开与设备的连接

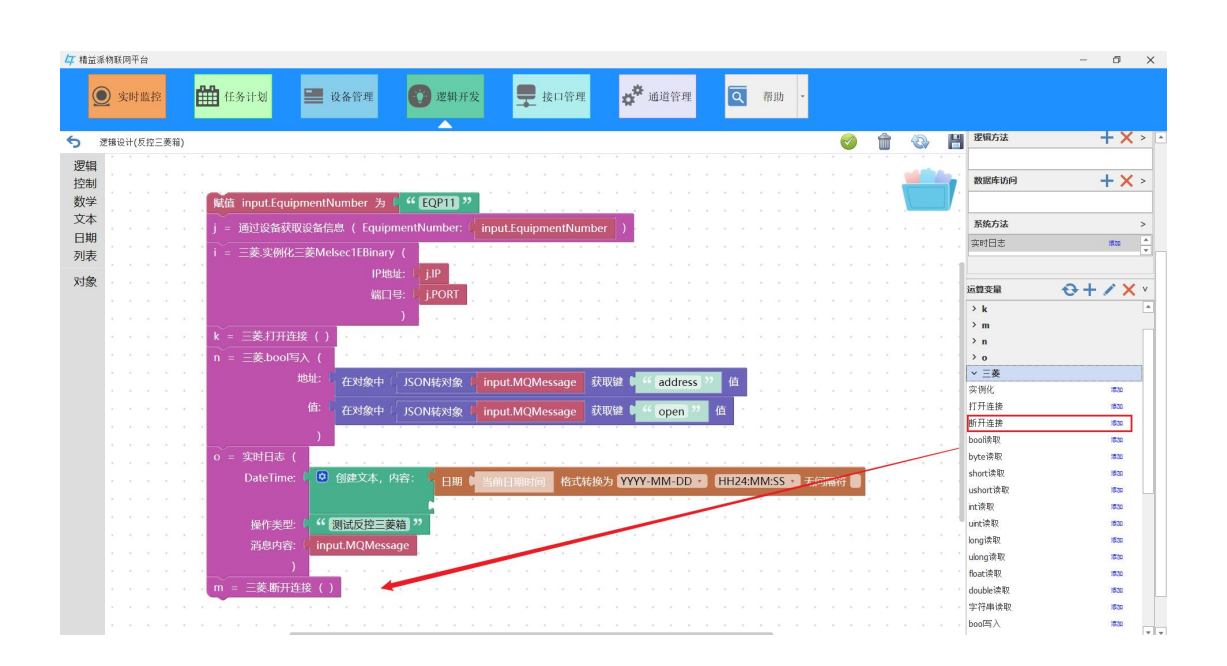

# 4 案例测试

# 4.1 测试软网关采集的数据上传到无代码平台和本地数据库

如图:在逻辑开发模块,选择采集三菱箱数据的逻辑方法,点击"<sup>3</sup>" 图标,进入到逻辑设计页面

| <b>4</b> 精益派物联网平台 |                       |       |            |             |                                 |      |         | – 🗆 X   |
|-------------------|-----------------------|-------|------------|-------------|---------------------------------|------|---------|---------|
| ● 实时监控            | 任务计划                  | 设备管理  | 逻辑开发       | <b>早</b> 接口 | ёщ <mark>ф<sup>Ф</sup></mark> ; | 通道管理 | ₹ 帮助 •  |         |
| 功能 🕂              | 列表 [ PLC模块 ]          |       |            |             |                                 |      |         |         |
| > PLC模块<br>计算道地   | Enter text to search. |       |            |             |                                 |      |         | 🔎 🔂 新増  |
| 日 并 決 朳           | 名称                    | 功能别   | 创建日期       | 创建人         | 更新日期                            | 更新人  | 描述      | [操作]    |
|                   | ModbusTCP通讯方法         | PLC模块 | 2022/10/9  |             | 2023/4/3                        |      |         | 1       |
|                   | test                  | PLC模块 | 2022/11/15 |             | 2023/4/3                        |      |         | 💋 🖆 🧭 🗋 |
|                   | 三菱测试箱                 | PLC模块 | 2023/4/11  |             | 2023/4/27                       |      | 三菱测试箱逻辑 | 💋 🖻 🏈 🗋 |
|                   | 电表ModbusTCP           | PLC模块 | 2023/4/21  |             | 2023/4/27                       |      | 电表逻辑    | 💋 🖻 🧭 🗋 |
|                   | 西门子                   | PLC模块 | 2023/5/9   |             | 2023/5/9                        |      |         | 💋 🖻 🏈 🗋 |
|                   | PLC反控                 | PLC模块 | 2023/5/23  |             | 2023/5/23                       |      |         | 💋 🖻 🎯 🗋 |
|                   | PLC箱正转控制              | PLC模块 | 2023/5/29  |             | 2023/5/29                       |      |         | 💋 🖻 🎯 🗋 |
|                   | PLC箱反转控制              | PLC模块 | 2023/5/29  |             | 2023/5/29                       |      |         | 🕼 🖻 🏈 🗋 |
|                   | 机械臂                   | PLC模块 | 2023/6/13  |             | 2023/6/13                       |      |         | 🖓 🖻 🎯 🔒 |
|                   | 采集三菱箱数据               | PLC模块 | 2023/6/21  |             | 2023/6/21                       |      |         |         |
|                   | 反控三萎箱                 | PLC模块 | 2023/6/21  |             | 2023/6/21                       |      |         |         |
|                   | Lora                  | PLC模块 | 2023/6/27  |             | 2023/6/27                       |      |         | 2 🖻 🧭 🗋 |
|                   | LoRa测试                | PLC模块 | 2023/6/28  |             | 2023/6/28                       |      |         |         |

如图: 在逻辑开发页面,点击"<sup>SO</sup>"图标,试运行该逻辑方法,测试该逻辑方法是否将采集到的数据上传至无代码平台和本地数据库

| 47 精益派 | 物联网平台              |                                                                                       | – 🗆 X                                   |
|--------|--------------------|---------------------------------------------------------------------------------------|-----------------------------------------|
| Q      | <b>实时监控</b> 任务计    | 十刻 🔜 设备管理 👔 遅相开发 💂 接口管理 💣 通道管理 🔍 帮助 -                                                 |                                         |
| 5 3    | 『错设计(采集三菱箱数据)      | 🧭 🍿 🖏 💾 31用対象                                                                         | 🔂 v                                     |
| 逻辑     |                    | ISECTEDINALY (P1894). LIP 编目15. LPORT / Milling (P1894). DI开发对象                       | <b>+ ×</b> >                            |
| 控制     | o = 三菱.打开连接()      | · · · · · · · · · · · · · · · · · · ·                                                 | LL_Melsec1EBinary.dl                    |
| 数学     | 读取设备信息             |                                                                                       | + X >                                   |
| 又本     | a = 三萘 int读取 ( 地址  |                                                                                       |                                         |
| 回期     |                    | ЗІПАРІВО                                                                              | + X >                                   |
| 754    | 调用API接口,上传数据       | 上传三菱箱数据                                                                               | 1870                                    |
| 刈家     | 在对象中 inputValues   | 设置键 🖡 🎁 🥶 值 🚺 LIP                                                                     | <b>+ ×</b> >                            |
|        | 在对象中( inputValues  | 设置键 1 " [port 22] 值 ( jPORT                                                           |                                         |
|        |                    | 数据库访问                                                                                 | + X >                                   |
|        | 在对象中 [ inputValues | 设置键 U W device 22 值 L i.NAME addBoxData                                               | )BAD                                    |
|        | 在对象中( inputValues  | 设置键 🔰 " (value <sup>22</sup> 值 ( q.读取值 ÷ + )」10 · · · · · · · · · · · · · · · · · · · | >                                       |
|        |                    | · · · · · · · · · · · · · · · · · · ·                                                 | 3830 🔹                                  |
|        | 在对象中 G inputValues | 设置键 🕻 📫 address 🥙 值 🕻 j.PARAMTER_NAME                                                 |                                         |
|        | 在对象中 [ inputValues | - · · · · · · · · · · · · · · · · · · ·                                               | $\Theta + \mathbb{Z} \times \mathbb{Z}$ |
|        | 设置键 🖡 🌿 date 😕     | >i                                                                                    | <u> </u>                                |
|        | 值 ( 日期 🖬 当前        | 旧期时间 格式转换为 YYYY-MM-DD * HH24:MM:SS * 无间隔符 🕘 • • • • • • • • • • • • • • • • • •       | 0/>                                     |
|        | r = 上传三萎箱数据(       | > > > > > > > > > > > > > > > > > > >                                                 |                                         |
|        | Application:       | (CERECODDC - 00 4 OF 1-01 1000-00400 14)                                              |                                         |

| 如图: | 在精益派无代码平台中可以查看到采集到设备数据 |
|-----|------------------------|
|-----|------------------------|

| 模型列表 | • |                                          |                     | JINDAJAK   | BARKAJAK |               |           |           |       |
|------|---|------------------------------------------|---------------------|------------|----------|---------------|-----------|-----------|-------|
| 请输入  | Q | 模型数据列表                                   |                     | ID         | ∨ 包含 请输入 | Q             | ▲ 号入 → 号出 | 2 刷新      | + 新増  |
| BOX  |   | ID \$                                    | DATE \$             | ADDRESS \$ | PORT \$  | IP \$         | DEVICE \$ | VALUE 令 损 | ene - |
|      |   | eeae458d-31e3-4c4d-9db0-6<br>2a5bd35e594 | 2023-06-13 17:26:27 | 重量         | 5551     | 192.168.1.178 | 三菱箱       | 0 (       | 3     |
|      |   | 7f7e1303-593f-41dc-b47a-24<br>03ccb11973 | 2023-06-13 17:26:39 | 温度         | 5551     | 192.168.1.178 | 三菱箱       | o (       | 6     |
|      |   | a1f27aa8-5e06-4d2a-88fe-05<br>a5a58e3b8a | 2023-06-13 17:26:49 | 蜂鸣器        | 5551     | 192.168.1.178 | 三菱箱       | 1 (       | B     |
|      |   | 992260c1-82a5-44f6-84c8-44<br>31537e6bf4 | 2023-06-13 17:27:10 | 信号灯        | 5551     | 192.168.1.178 | 三菱箱       | 3 (       | 3     |
|      |   | 9fe8b68e-5715-420c-aac7-59<br>b06d59210f | 2023-06-13 17:27:30 | 拉杆         | 5551     | 192.168.1.178 | 三菱箱       | 0 (       | 3     |
|      |   | L                                        |                     |            |          |               |           |           |       |

# 如图: 在本地数据库可以查看到采集到设备数据

| 🖰 box @lean           | npec (mysql | 5.7) - র | 🗟 - Navicat | Premium |                 |                             |             |        |                      |           |      |                     |           | _   |    | × |
|-----------------------|-------------|----------|-------------|---------|-----------------|-----------------------------|-------------|--------|----------------------|-----------|------|---------------------|-----------|-----|----|---|
| 文件 编辑                 | 查看          | 表        | 收藏夹         | 工具      | 窗口              | 帮助                          |             |        |                      |           |      |                     |           |     |    |   |
| 1                     | -           |          | -           | -       | fin             | •                           | ¥1          | -      | 0                    | ò         | -    | slat                |           |     |    | 0 |
| ₩0.                   | 「建善省」       |          | +           | 2018    | 」<br>(X)<br>(X) |                             |             | 查询     | <b>各</b> 份 自         |           | 横刑   | 图表                  |           |     |    |   |
| v 🖸 mucal5 7          | 7           |          | *           | 7.14    |                 |                             | (           | +      |                      |           | IN I | pange.              |           | 0 0 | -  |   |
| inform                | nation sche | ema      |             | ×73     | R               | box @leanpec                | (mysqi5.7)  | - 农    | <b>3</b> * ^ 70177.2 | w - 1970) |      |                     |           | 0 1 | 88 |   |
| ✓ 📕 leanpe            | ec -        |          |             | 局开始     | 待多              | 🖹 文本・ 🖓 🍿                   | 範先 ↓ 目排序    | ; ⊞列 ∣ | 🖌 导入 🗔 导             | 出 👜数      | 居生成  | 心创建图表               |           |     |    |   |
| ∨ ■表                  |             |          |             | id      |                 | ip                          | port        | device | address              | value     |      | date                |           |     |    |   |
| 🗖 b                   | ox          |          |             |         | 642             | 192.168.1.178               | 5551        | 三菱箱    | 重量                   |           | 0    | 2023-06-13 17:26:28 |           |     |    |   |
| 🔜 视图                  | 3           |          |             | 1       | 643             | 192.168.1.178               | 5551        | 三菱箱    | 温度                   |           | 0    | 2023-06-13 17:26:39 |           |     |    |   |
| > <mark>f</mark> x 函数 | R .         |          |             |         | 644             | 192.168.1.178               | 5551        | 三菱箱    | 蜂鸣器                  |           | 1    | 2023-06-13 17:26:49 |           |     |    |   |
| > 📑 查询                | 0           |          |             |         | 645             | 192.168.1.178               | 5551        | 三菱箱    | 信号灯                  |           | 3    | 2023-06-13 17:27:10 |           |     |    |   |
| > 🛛 备份                | }           |          |             |         | 646             | 192.168.1.178               | 5551        | 三菱箱    | 拉杆                   |           | 0    | 2023-06-13 17:27:30 |           |     |    |   |
| mysql                 |             |          |             |         | 647             | 192.168.1.178               | 5551        | 三菱箱    | 重量                   |           | 0    | 2023-06-13 17:27:51 |           |     |    |   |
| perfor                | rmance_sch  | nema     |             | _       | 648             | 192. <mark>168.1.178</mark> | 5551        | 三菱箱    | 温度                   |           | 0    | 2023-06-13 17:28:02 |           |     |    |   |
| sys                   |             |          |             |         | 649             | 192.168.1.178               | 5551        | 三菱箱    | 蜂鸣器                  |           | 1    | 2023-06-13 17:28:12 |           |     |    |   |
|                       |             |          |             |         |                 |                             |             |        |                      |           |      |                     | ]         |     |    |   |
|                       |             |          |             | + -     | V X I           | с 🔳                         |             |        |                      |           | 14-  | ← 1 → → O           |           |     |    |   |
|                       |             |          |             | SELEC   | T * FRO         | M `leanpec`.`bo             | x`LIMIT 0,1 | 000    |                      |           |      | 第1条记                | 录 (共8条) 于 | 第1页 |    |   |

# 4.2 通过无代码平台控制设备

如图: 在任务计划模块, 在定时任务处点击"**十**"按钮, 类别下拉选择消息队列,逻辑方法弹窗选择刚才配置的消息队列中的逻辑方法, 最后点击保存按钮。

|         | 甘蓝控        | e 🛍        | 王务计     | 划 🔜 设备行        | <sup>бд</sup> () | 逻辑开发  | 🖵 接口管理   | <b>4<sup>拳</sup> 通道管</b> | 理   | Q 帮助 ·               |              |       |                        |     |              |
|---------|------------|------------|---------|----------------|------------------|-------|----------|--------------------------|-----|----------------------|--------------|-------|------------------------|-----|--------------|
| 發發任务    |            | <u> </u>   |         |                |                  |       | 🕒 定时任务   |                          |     |                      |              |       |                        | 1 + | . /          |
| i编号 设   | 备名称        | 刷新頻率       | [操作]    | 消息             |                  | 剩余    | 定时器名称    |                          |     | 刷新频率                 | 最新启动时间       | )     | [操作] 消息                | _   | _            |
| 通道类型:   | CNC        | -          |         |                |                  |       | 1 逻辑功能查询 |                          |     |                      |              |       | -                      |     | ×            |
| ~ 通道: ( | CNC (E     | []] 新增任务() | Create) |                |                  | ×     | 功能       |                          | 列表  | [ RabbitMQ ]         |              |       |                        |     |              |
| EQPC EQ | QPC01      | 名称:        | 逻辑;     | 方法             |                  |       | MQTT     |                          | E   | inter text to search |              |       | P                      |     |              |
| EQPC EQ | QPC02      | 类别:        | 消息      | 队列             | - 2              |       |          |                          | 4   | 58                   | 功能别          |       | 描述                     | 1   | 操作]          |
| EQPC EQ | PC03       | 逻辑方法:      | Enter   | text to search | P                | 3     |          |                          | ► P | LC反控                 | PLC202305te  | st111 | {"Name":"PLC反控","Addre | ss" |              |
| FORC FC | -<br>DPCD4 | 扫描频率:      |         | 1000           | 3 遊秒(ms)         |       |          |                          | P   | LC箱正转控制              | PLC202305tes | st222 | {"Name":"PLC稳正转控制",    | "Ad | $\checkmark$ |
|         | 21 001     | 描述:        |         |                |                  |       |          |                          | P   | LC箱反转控制              | PLC202305tes | st333 | {"Name":"PLC箱反转控制",    | "Ad | <b>V</b>     |
| EQPC EQ | 2PC05      |            |         |                |                  |       |          |                          | Ē   | E萎縮反控                | test         |       | {"Name":"三菱箱反控","Ad    | dre | ~            |
| EQPC EQ | QPC06      |            |         |                |                  |       |          |                          | 1   | 上传数据                 | test0629     | 4     | {"Name":"上传数据","Addr   | ess | 1            |
| EQPC EQ | ĮPC07      |            |         |                |                  | 5     |          |                          |     |                      |              |       |                        |     |              |
| EQPC EQ | QPC08      |            |         | _              |                  | 5     |          |                          |     |                      |              |       |                        |     |              |
| EQPC EQ | QPC09      |            |         | 🔉 取消 🔡 呆存      | 并继续 📙 保          | 147 - |          |                          |     |                      |              |       |                        |     |              |
| EQPC EQ | QPC11      | 0          |         | 设备未启动          |                  | *     |          |                          |     |                      |              |       |                        |     |              |
| EQPC EQ | QPC11      | 0          |         | 设备未启动          |                  |       |          |                          |     |                      |              |       |                        |     |              |
| EQPC EQ | QPC12      | 0          |         | 设备未启动          |                  |       |          |                          |     |                      |              |       |                        |     |              |
| EQPC EQ | QPC13      | 0          |         | 设备未启动          |                  | •     |          |                          |     |                      |              |       |                        |     |              |
| EQPC EQ | QPC14      | 0          |         | 设备未启动          |                  |       |          |                          |     |                      |              |       |                        |     |              |
| EQPC EQ | PC15       | 0          |         | 设备未启动          |                  |       |          |                          |     |                      |              |       |                        |     |              |
| EOPC EC | DPC16      | 0          |         | 设备未启动          |                  |       | L        | 11-                      |     |                      |              |       |                        |     |              |

如图:点击"▶"图标,启动定时任务。该定时任务是订阅消息队列中消息,当无代码平台发送消息,这边就会接收消息并传入到逻辑方法中

| 年精  | 台派物联 | 网平台       |      |      |              |          |                                |        |             |                    | - | 0 | × |
|-----|------|-----------|------|------|--------------|----------|--------------------------------|--------|-------------|--------------------|---|---|---|
|     | 03   | 美时监控      | 曲    | 任务计  | 划 🔜 设备管理     | 🕜 逻辑开发   | 💂 接口管理 🧳 通道管理                  | れた お助・ |             |                    |   |   |   |
| Ø   | 受备任务 | ł         |      |      |              |          | 🕒 定时任务                         |        |             |                    | Ŧ | 1 | × |
| 设i  | 6编号  | 设备名称      | 刷新频率 | [操作] | 消息           | 剩余       | 定时器名称                          | 刷新频率   | 最新启动时间 [操作] | 消息                 | - |   |   |
| + v | 通道类  | 盟 : CNC   |      |      |              | <u> </u> | [消息队列定时任务]逻辑方法                 | 1000   |             | 定时任务未启动            |   |   |   |
|     | ~ 通道 | i: CNC (i | 已停止) |      |              |          | [消息队列定时任务]PLC箱正转控制             | 500    |             | 定时任务未启动            |   |   |   |
|     |      |           |      | ~    |              |          | [消息队列定时任务]定时上传数据               | 2000   |             | 定时任务未启动            | - |   |   |
|     | EQPC | EQPC01    | 0    |      | 设备未启动        |          | ▶ [消息队列定时任务]接收消息               | 1000   |             | 定时任务未启动            |   |   |   |
|     | EQPC | EQPC02    | 0    |      | 设备未启动        |          | [逻辑定时任务]读bool                  | 3000   |             | 定时任务未启动            |   |   |   |
|     | FORC | 500000    | 0    |      | 25.65 ± 0.24 |          | [逻辑定时任务]测试方法<br>[逻辑宝时任务]上传由表数据 | 1000   |             | 定时任务未启动<br>定时任务未启动 |   |   |   |
|     | EQPC | EQPC03    | U    |      | 波笛木/石功       |          | [逻辑定时任务]定时发布消息                 | 5000   |             | 定时任务未启动            |   |   |   |
|     | EQPC | EQPC04    | 0    |      | 设备未启动        |          |                                |        |             |                    |   |   |   |
|     | EQPC | EQPC05    | 0    |      | 设备未启动        |          |                                |        |             |                    |   |   |   |
|     | EQPC | EQPC06    | 0    |      | 设备未启动        |          |                                |        |             |                    |   |   |   |
|     | EQPC | EQPC07    | 0    |      | 设备未启动        |          |                                |        |             |                    |   |   |   |
|     | EQPC | EQPC08    | 0    |      | 设备未启动        |          |                                |        |             |                    |   |   |   |
|     | EQPC | EQPC09    | 0    |      | 设备未启动        |          |                                |        |             |                    |   |   |   |
|     | EQPC | EQPC11    | 0    |      | 设备未启动        | ×        |                                |        |             |                    |   |   |   |
|     | EQPC | EQPC11    | 0    |      | 设备未启动        |          |                                |        |             |                    |   |   |   |
|     | EQPC | EQPC12    | 0    |      | 设备未启动        |          |                                |        |             |                    |   |   |   |
|     | EQPC | EQPC13    | 0    |      | 设备未启动        |          |                                |        |             |                    |   |   |   |
|     | EQPC | EQPC14    | 0    |      | 设备未启动        |          |                                |        |             |                    |   |   |   |
|     | EQPC | EQPC15    | 0    |      | 设备未启动        |          |                                |        |             |                    |   |   |   |
|     | EQPC | EQPC16    | 0    |      | 设备未启动        |          |                                |        |             |                    |   |   |   |

如图: 在精益派无代码平台,点击报警按钮,发送消息给软网关,软 网关的队列接收消息,传入到逻辑方法中,然后控制设备。

| (文)物联网  | 首页 > 三菱箱反控   |       |       |       |      | 🜲 🚦 💽 Admin   |
|---------|--------------|-------|-------|-------|------|---------------|
| ✿ 系统管理  | 报警           | 订阅    |       |       | 全部删除 |               |
| ⑦系统配置   | u <b>n</b> ≑ | 端口号 🗧 | 设备名 💠 | 参数名 ≑ | 数值 🗘 | 日期时间 💠        |
| 名 组织架构  |              |       |       |       |      |               |
| ☵ 三菱箱反控 |              |       |       |       |      |               |
|         | 1            |       |       |       |      |               |
|         |              |       |       |       |      |               |
|         |              |       |       |       |      |               |
|         |              |       |       |       |      |               |
|         |              |       |       |       |      |               |
|         |              |       |       |       |      |               |
|         |              |       |       |       |      |               |
|         |              |       |       |       | 共0条  | 〈 1 〉 10条/页 ~ |
|         |              |       |       |       |      |               |

# 如图:在实时监控模块,软网关平台接收到无代码平台发送的消息

| <b>存</b> 精道 | 益派物联网平台             |              |                                |     | - | × |
|-------------|---------------------|--------------|--------------------------------|-----|---|---|
|             | <b>①</b> 实时监控       | 🛗 任务计划       | 👔 逻辑开发 💂 接口管理 🗸 帮助             | 助 ~ |   |   |
|             | 論出日志                |              |                                |     |   |   |
| 输入          | 关键词筛选               |              | Find                           |     |   |   |
|             | 时间                  | ▼ 操作类型       | 消息内容                           |     |   |   |
| 1           | 2023-07-04 09:03:56 | 订阅RabbitMQ成功 | 执行MQTT订阅:[三菱箱反控]的逻辑成功!!!       |     |   |   |
| 2           | 2023-07-04 09:03:56 | 测试反控三萎箱      | {"address":"Y004","open":true} |     |   |   |
| 3           | 2023-07-04 09:03:18 | 启动程序         | 加载页面数据完成!                      |     |   |   |
| 4           | 2023-07-04 09:03:15 | 任务执行         | [消息队列]定时任务:接收消息已启动!            |     |   |   |
| 5           | 2023-07-04 09:03:15 | 任务执行         | 通道: PLC已启动!                    |     |   |   |
| 6           | 2023-07-04 09:03:02 | 启动程序         | 开始加载页面数据                       |     |   |   |
| 7           | 2023-07-04 09:03:00 | 启动程序         | 程序准备开始启动                       |     |   |   |
|             |                     |              |                                |     |   |   |
|             |                     |              |                                |     |   |   |